# अब ई- मित्र में पेन कार्ड {NEW & CORRECTION} बनाना हुआ आसान

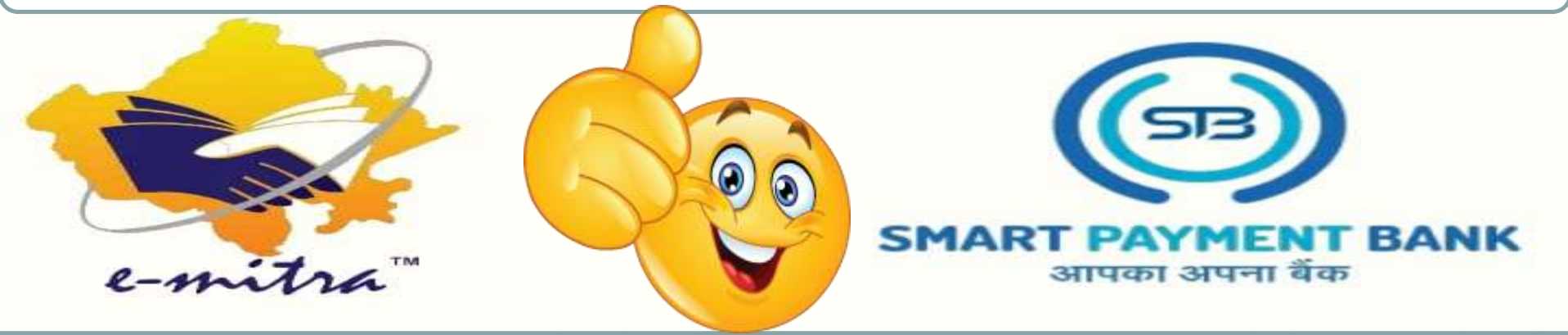

## **PROCESS OF PAN CARD APPLY**

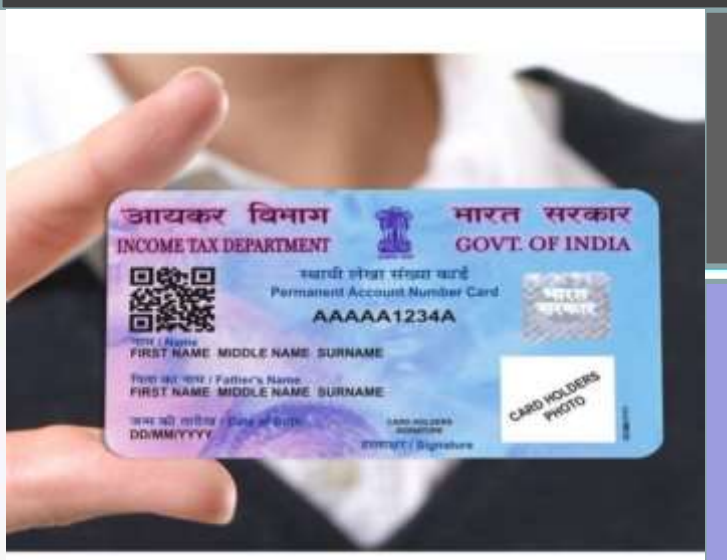

# **USER MANUAL** UTI PAN CARD SERVICE

अब ई-मित्र कियोस्क E-mitra में SPB- UTI PAN CARD के माध्यम से PAN CARD बना सकते है।

E-mail:care.smartpaymentbank@gmail.com

Contact: 63777-15873, 63777-15874

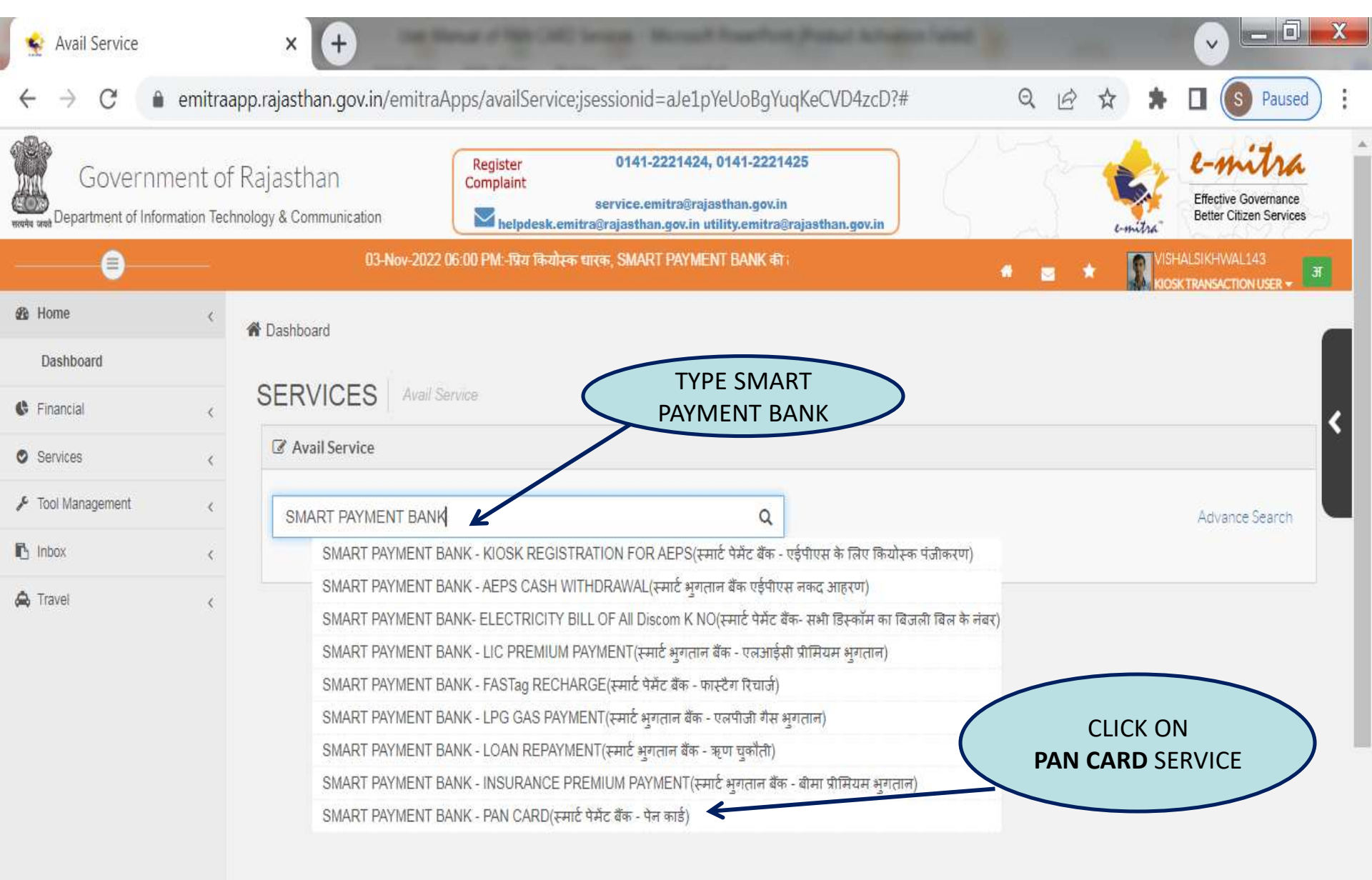

4:54 PM

11/5/2022

🖞 🙆 🛃 🕰 🎲 🖥 🖾 💻 🔯 🗐 👘 👳

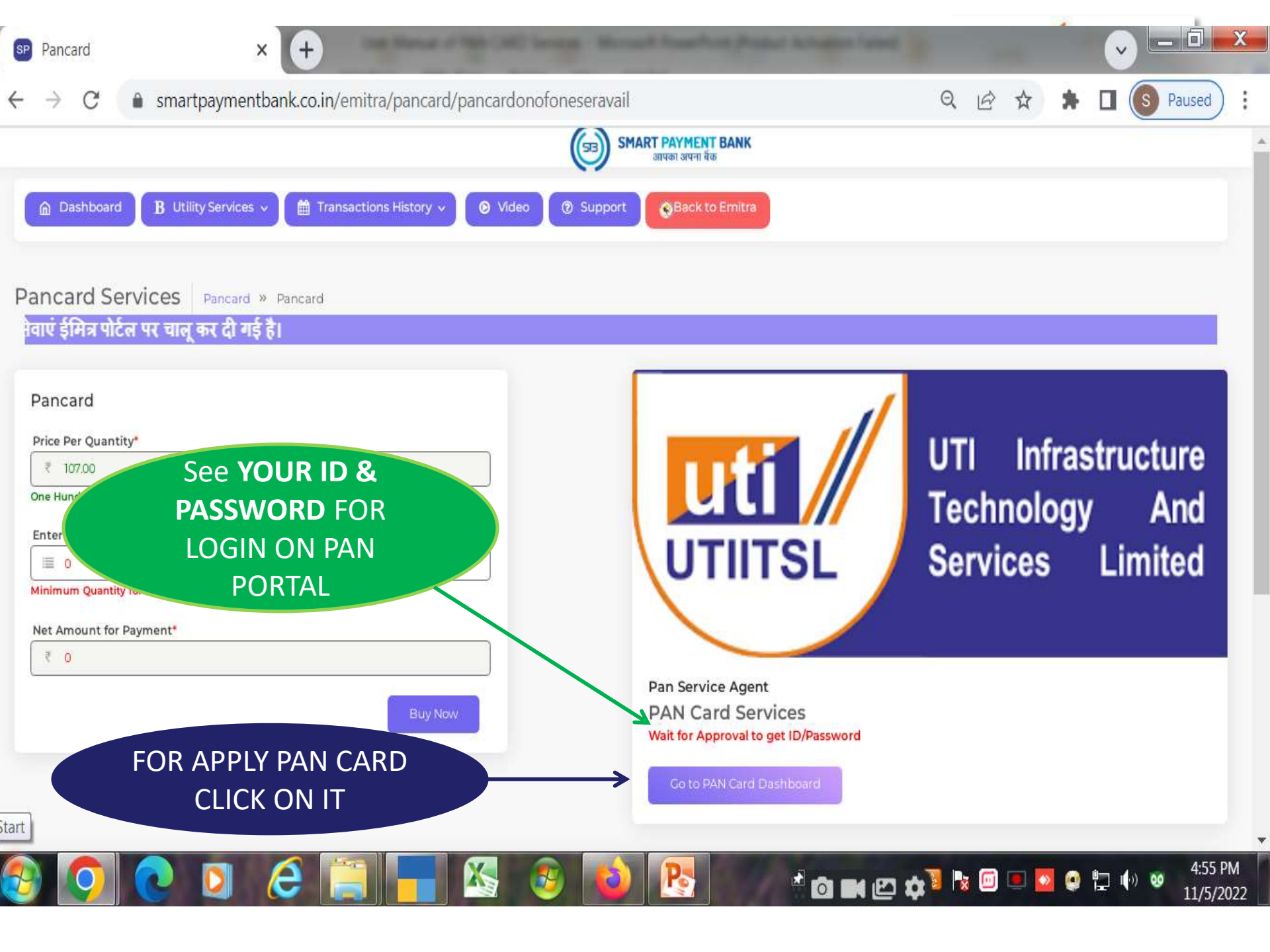

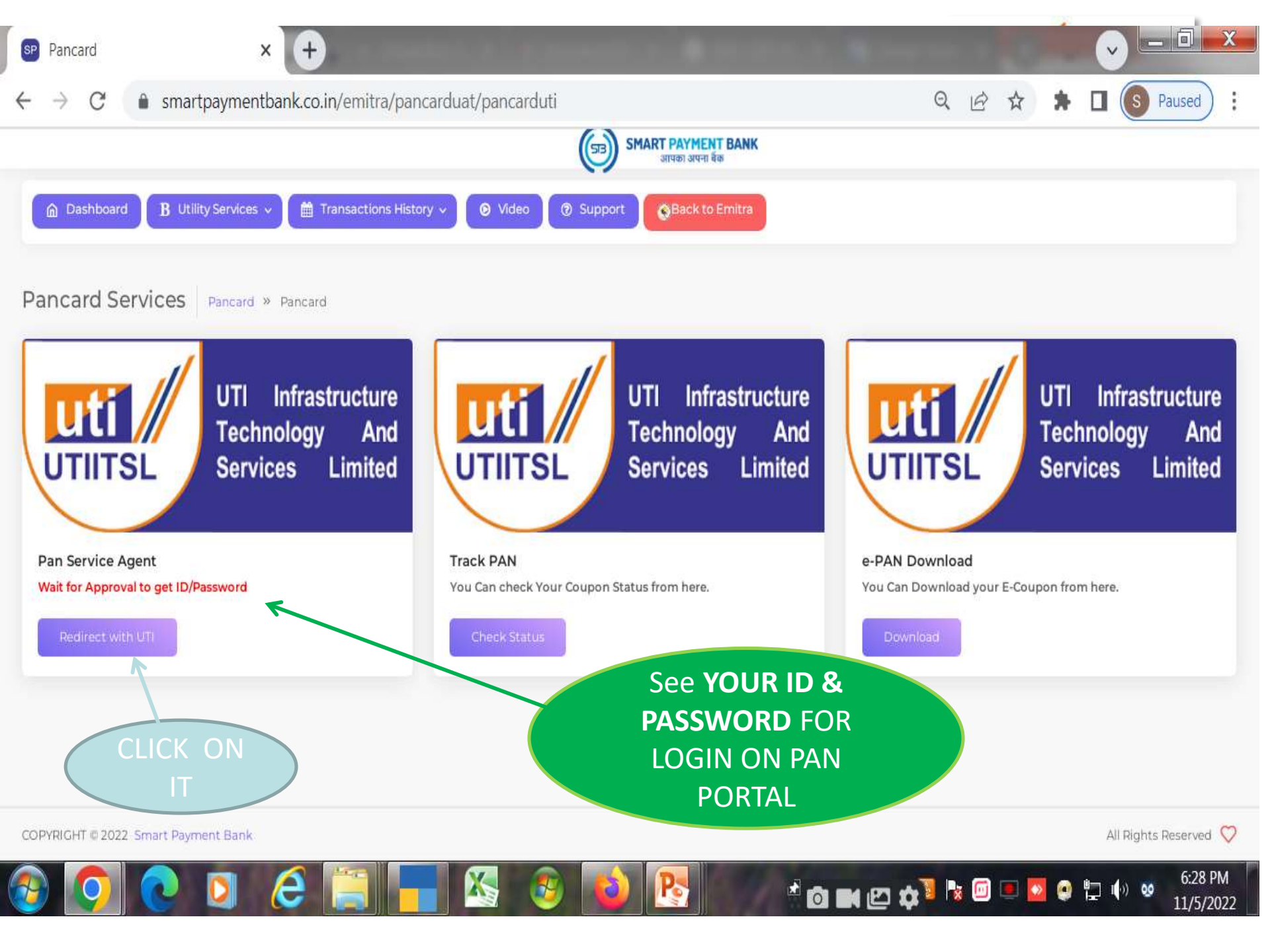

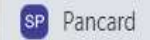

C psaonline.utiitsl.com/psaonline/showLogin

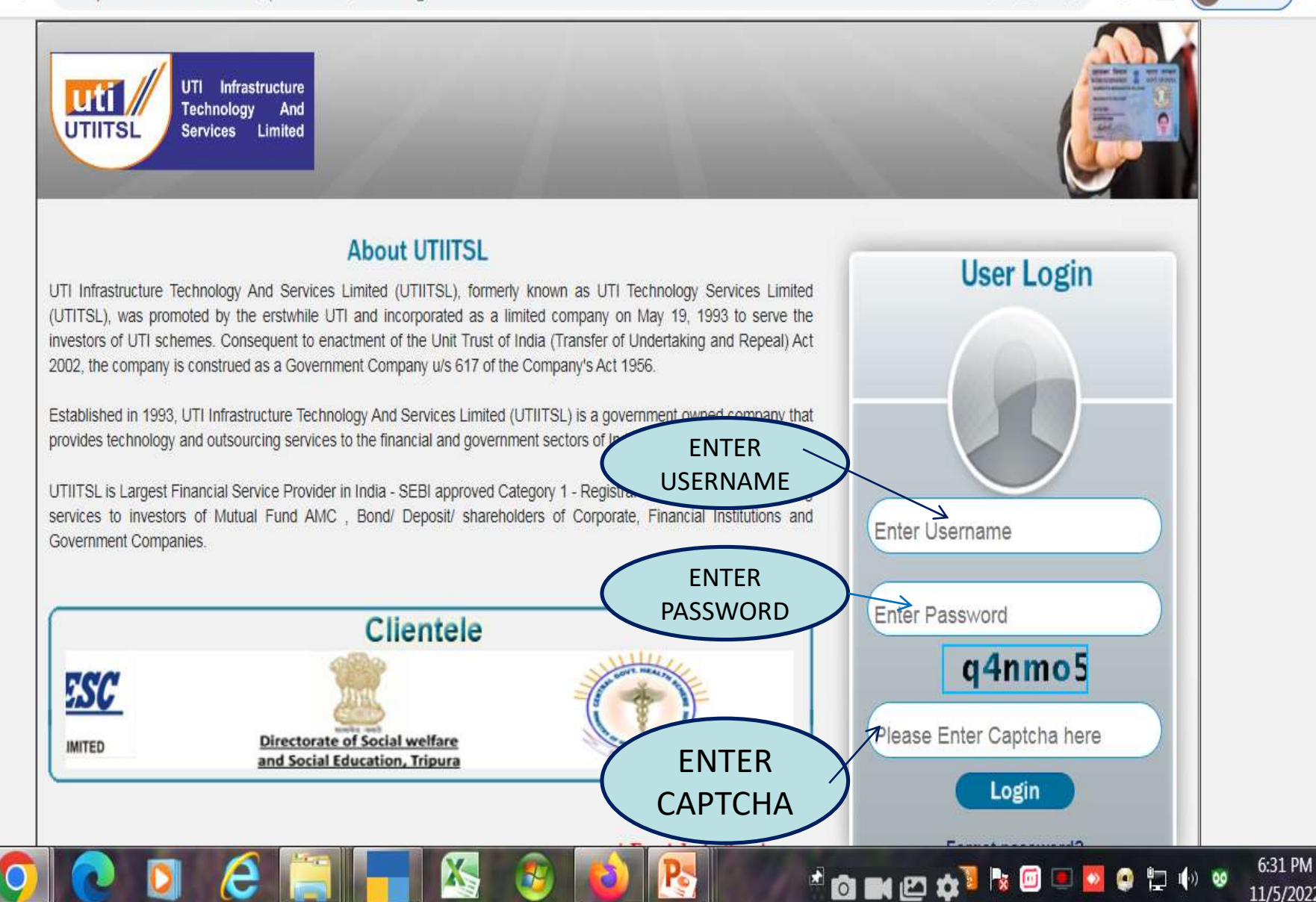

- 0

Paused

11/5/2022

S

Q @ ☆ \$ 1

X

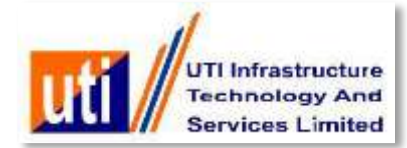

VLE user will login and fill the PAN application form, Upload the documents and generate batches.

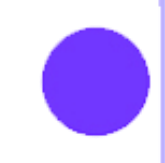

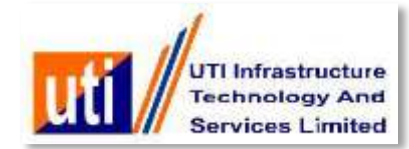

|                                                                                                    | CORPORATE PSA. TES |
|----------------------------------------------------------------------------------------------------|--------------------|
|                                                                                                    |                    |
| Yet not registered with util a click here for registration<br>Fingerprint Biometric facility is enabled using: Mantra Device (MFS100) NEWI<br>Revised Instructions for 49A and CSF (Click for details) NEWI |                    |
| New Application Objection Process                                                                                                    |                    |
| Process Note(NEW PAN Application):                                                                                                    |                    |
| 1) Fill up the application form with information provided by applicant                                                                                                    |                    |
| 2) Upload Documents                                                                                                    |                    |
| <ol> <li>Create Batch on regular intervals having at least one Application.</li> <li>Send courier, having all the required Hard Copies and the</li> </ol>                                                   |                    |
| Batch Detail Sheet (of all the Batches created), at the end of every month to the address given below.                                                                                                    |                    |
|                                                                                                    |                    |
|                                                                                                    |                    |

Click on " Click here for registration" to register with UTIITSL

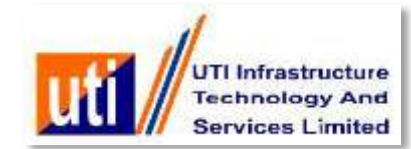

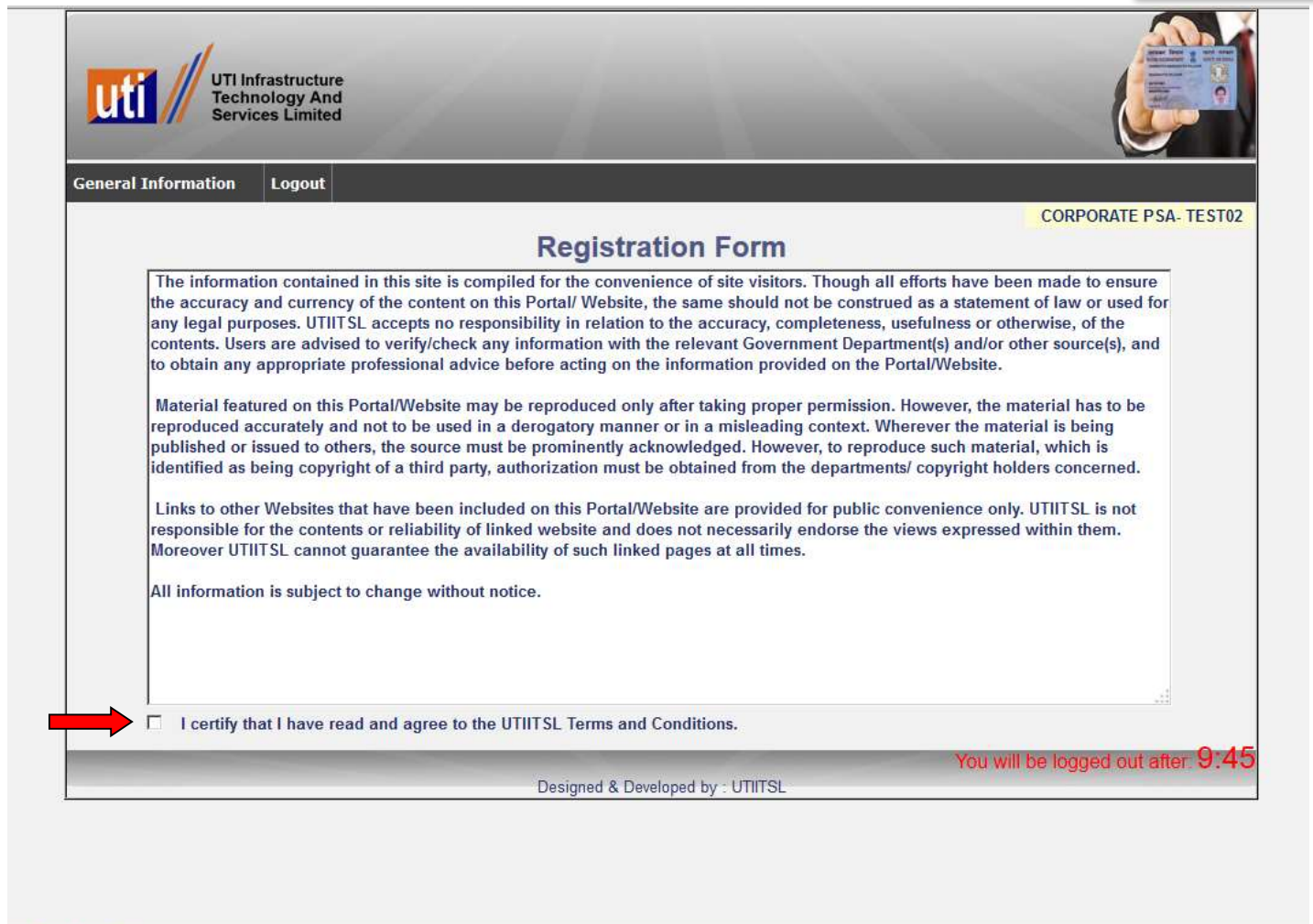

**Read** " Registration form Instructions" and Tick on UTIITSL's Terms and Conditions

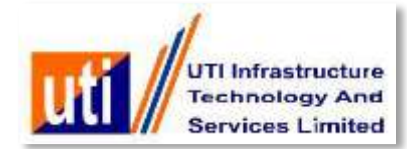

| neral Information | Logout         |                          | CORPORATE PSA-T              |
|-------------------|----------------|--------------------------|------------------------------|
|                   |                | <b>Registration Form</b> |                              |
|                   | _              | Personal Details         |                              |
|                   | Name :         | (TE5T )                  |                              |
|                   | Contact Person | (TEST VLE                |                              |
|                   | Location       | NUMEA                    |                              |
|                   | State +        | MAHARASHTRA              |                              |
|                   | Email •        | (test@utitsLcom          |                              |
|                   | Mobile No-     | (78989898898             |                              |
|                   | PAN-           | CSOFP4931Y               |                              |
|                   |                | Submit Reset Back        |                              |
|                   | -              |                          |                              |
|                   |                |                          | You will be logged out after |

### Fill the required details and Click on "Submit"

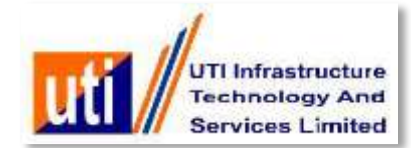

| UTI Infra<br>Technol<br>Services                                                                                                    | istructure<br>logy And<br>s Limited                                                                                                    |                                                                                                    |                                           |                      |     |                  | A CONTRACT OF CONTRACT OF CONTRACT |
|----------------------------------------------------------------------------------------------------|----------------------------------------------------------------------------------------------------|----------------------------------------------------------------------------------------------------|-------------------------------------------|----------------------|-----|------------------|----------------------------------------------------------------------------------------------------|
| ral Information                                                                                                    | Form 49A Services                                                                                                    | CSF Services                                                                                             | My Account                                | Logout               |     |                  |                                                                                                    |
|                                                                                                    |                                                                                                    |                                                                                                    |                                           |                      |     | CORP             | ORATE PSA- TI                                                                                                    |
| User : TEST registe<br>Fingerprint Bior<br>Revised Instruc                                                                                                    | red Successfully wit<br>metric facility is e<br>tions for 49A and                                                                                       | h UTIITSL.<br>nabled using: I<br>CSF (Click for de                                                       | Mantra Devico<br><sub>stails</sub> ) NEW! | e (MFS100) NEWI      |     |                  |                                                                                                    |
| New Application                                                                                                    | Objection Process                                                                                                    | cation):                                                                                                 |                                           |                      |     |                  |                                                                                                    |
| New Application Process Note( 1) Fill up the applicat 2) Uplead Decumant                                                                                      | Objection Process                                                                                                    | <b>cation):</b><br>n provided by applie                                                                  | cant                                      |                      |     |                  |                                                                                                    |
| New Application<br>Process Note(<br>1) Fill up the applicat<br>2) Upload Documents<br>3) Create Batch on re                                                   | Objection Process<br>NEW PAN Appli<br>ion form with information<br>agular intervals having a                                                            | <b>cation):</b><br>n provided by appli<br>t least one Applica                                            | cant<br>tion.                             |                      |     |                  |                                                                                                    |
| New Application<br>Process Note(<br>1) Fill up the applicat<br>2) Upload Documents<br>3) Create Batch on rei<br>4) Send courier, having<br>Batch Datail Other | Objection Process<br>NEW PAN Appli<br>ion form with information<br>egular intervals having a<br>ng all the required Hard                                | <b>cation):</b><br>n provided by applie<br>t least one Applica<br>Copies and the                         | cant<br>tion.                             |                      |     |                  |                                                                                                    |
| New Application<br>Process Note(<br>1) Fill up the applicat<br>2) Upload Documents<br>3) Create Batch on re<br>4) Send courier, having<br>Batch Detail Shee   | Objection Process<br>NEW PAN Appli<br>ion form with informations<br>egular intervals having a<br>ing all the required Hard<br>t (of all the Batches cre | <b>cation):</b><br>n provided by appli<br>t least one Applica<br>Copies and the<br>rated), at the end o  | cant<br>tion.<br>f every month to t       | he address given bel | ow. |                  |                                                                                                    |
| New Application<br>Process Note(<br>1) Fill up the applicat<br>2) Upload Documents<br>3) Create Batch on re<br>4) Send courier, having<br>Batch Detail Shee   | Objection Process<br>NEW PAN Appli<br>ion form with information<br>egular intervals having a<br>ng all the required Hard<br>t (of all the Batches cre   | <b>cation):</b><br>n provided by applid<br>t least one Applica<br>Copies and the<br>rated), at the end o | cant<br>tion.<br>f every month to t       | he address given bel | ow. |                  |                                                                                                    |
| New Application<br>Process Note(<br>1) Fill up the applicat<br>2) Upload Documents<br>3) Create Batch on re<br>4) Send courier, having<br>Batch Detail Shee   | Objection Process<br>NEW PAN Appli<br>ion form with informations<br>egular intervals having a<br>ng all the required Hard<br>t (of all the Batches cre  | <b>cation):</b><br>n provided by applic<br>t least one Applica<br>Copies and the<br>rated), at the end o | cant<br>tion.<br>f every month to t       | he address given bel | ow. | You will be logg | ged out after:                                                                                                    |

"User registered Successfully with UTIITSL"

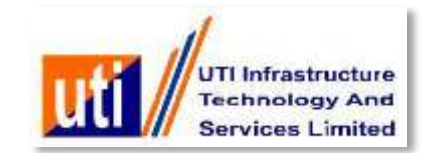

## **Pre-Form entry by PSA**

- The PSA makes a Pre-Form entry with minimum entries viz. Applicant name, DOB as filled up exactly by the applicant in the physical application form. The documentary proofs viz. POI, POA, PoDOB as submitted also needs to be selected appropriately.
- On submission of Pre-Form and Successful Aadhaar Authentication one e-coupon in lieu of Rs.107/- collected against one application payment, will be immediately assigned to the application record.
- > E-coupon will be released from the available list.
- For the cases where Aadhaar Authentication is Failure No Coupon will be attached.
- Aadhaar Authentication is done first with the Demographic details and automatically goes for the Biometric incase Demographic Authentication fails.
- PSA, immediately or later, goes ahead with Main Form entry (full entry) of application which is identified and marked as pre-paid with the assigned e-coupon.

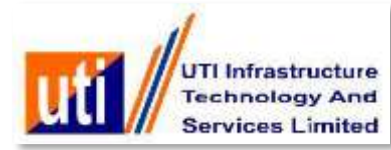

| General Information                                                                                                    | Form 49A Services                                                                                                    | CSF Services                                                                                                    | PSA Services                                                                                                    | Biometric Services      | My Account           | Dashboard<br>BRANCH |
|----------------------------------------------------------------------------------------------------|----------------------------------------------------------------------------------------------------|----------------------------------------------------------------------------------------------------|----------------------------------------------------------------------------------------------------|-------------------------|----------------------|---------------------|
|                                                                                                    |                                                                                                    | Details as p                                                                                                    | per PAN Application                                                                                                    | n FORM 49A              |                      |                     |
| APPLICANT's DEMOGR                                                                                                    | APHIC (PERSONAL) DI                                                                                                    | TAILS                                                                                                    |                                                                                                    |                         |                      |                     |
| Status of the Applicant *                                                                                                    |                                                                                                    |                                                                                                    | Individua                                                                                                    | 1                       | 0                    |                     |
| Applicant's Title *                                                                                                    | Last Name * PATIL                                                                                                    |                                                                                                    | First Name                                                                                                    | OL                      | ) Middle Name        | SHAMKANT            |
| Name On Card AMOL SHA                                                                                                    | MKANT PATIL                                                                                                    |                                                                                                    |                                                                                                    | Gender                  | MALE                 | •                   |
| ate Of Birth/Incorporatio                                                                                                    | n/Agreement/Partnersh                                                                                                    | ip or Trust Deed/F                                                                                                    | ormation of Body of                                                                                                    | f Individuals/Associat  | ion of Persons 29/0  | 6/1988              |
| Father's Name (Only 'India                                                                                                    | vidual' applicants: Even                                                                                                    | married women s                                                                                                    | hould fill in father's                                                                                                    | name only)              |                      |                     |
| Last Name * PATIL                                                                                                    | ]                                                                                                    | First Name St                                                                                                    | AMKANT                                                                                                    | Middle                  | ame KEDAR            |                     |
| Residence State                                                                                                    | MAHARASHTRA                                                                                                    | (Not                                                                                                    | e: Select OTHER val                                                                                                    | lue, only if Residence  | address is located   | Outside India)      |
|                                                                                                    | (Select State                                                                                                    | (Not)                                                                                                    | e: Select OTHER val                                                                                                    | lue, only if Office add | ress is located Outs | side India)         |
| Office State                                                                                                    | JEIELL JURIE                                                                                                    |                                                                                                    |                                                                                                    |                         |                      |                     |
| Address for Communicat<br>APPLICANT'S AADHAAR<br>Click Sif AADHAAR Co<br>AADHAAR No. (as mentic                                                                                                    | DETAILS (if mentioned)<br>by is enclosed in name<br>ned in Applicant's AAD                                                                                                    | (RES<br>of the Applicant :<br>HAAR Copy)                                                                                                    | SIDENCE<br>SHRI AMOL SHAMK<br>XXXXXX6019                                                                                                    |                         |                      |                     |
| Address for Communicat<br>APPLICANT'S AADHAAR<br>Click I if AADHAAR Co<br>AADHAAR No. (as mentic<br>Click I if Enrolment Co<br>If AADHAAR number is no<br>Name as per AADHAAR Is                                                                                                    | DETAILS (if mentioned)<br>by is enclosed in name<br>ned in Applicant's AAD<br>by is enclosed in name<br>of allotted, please menti<br>tter/card or as per the I                                                                                                    | of the Applicant :<br>HAAR Copy) X<br>of the Applicant :<br>on the enrolment<br>Enrolment ID of As                                                                                           | SIDENCE<br>SHRI AMOL SHAMK<br>XXXXXX6019<br>ID of Aadhaar applic<br>Idhaar application fo                                                                            | CANT PATIL              |                      |                     |
| Address for Communicat<br>Address for Communicat<br>APPLICANT'S AADHAAR<br>Click I if AADHAAR Col<br>AADHAAR No. (as mentic<br>Click I if Enrolment Col<br>If AADHAAR number is no<br>Name as per AADHAAR is<br>AMOL PATIL<br>Proof Of Identity =                                                                                                    | DETAILS (if mentioned)<br>by is enclosed in name<br>ned in Applicant's AAD<br>by is enclosed in name<br>of allotted, please menti<br>tter/card or as per the I                                                                                                    | (RES<br>of the Applicant :<br>HAAR Copy) X<br>of the Applicant :<br>on the enrolment I<br>Enrolment ID of Aa                                                                                 | SIDENCE<br>SHRI AMOL SHAMK<br>XXXXX6019<br>ID of Aadhaar applic<br>idhaar application fo                                                                             | CANT PATIL              |                      |                     |
| Address for Communicat<br>APPLICANT'S AADHAAR<br>Click If AADHAAR Col<br>AADHAAR No. (as mentic<br>Click I if Enrolment Col<br>If AADHAAR number is no<br>Name as per AADHAAR In<br>AMOL PATIL<br>Proof Of Identity *                                                                                                    | DETAILS (if mentioned)<br>by is enclosed in name<br>ned in Applicant's AAD<br>by is enclosed in name of<br>the allotted, please mention<br>etter/card or as per the for<br>(AADHAAR C                                                                                                    | (RES<br>of the Applicant :<br>HAAR Copy) X<br>of the Applicant :<br>on the enrolment I<br>Enrolment ID of As<br>and issued by UIDA                                                           | SIDENCE<br>SHRI AMOL SHAMK<br>XXXXX6019<br>ID of Aadhaar applic<br>idhaar application fo                                                                             | CANT PATIL              |                      |                     |
| Address for Communicat<br>Address for Communicat<br>APPLICANT'S AADHAAR<br>Click ♥ if AADHAAR Col<br>AADHAAR No. (as mentic<br>Click ■ if Enrolment Col<br>If AADHAAR number is no<br>Name as per AADHAAR is<br>AMOL PATIL<br>Proof Of Identity *<br>Proof Of Address *<br>Proof of Date Of Birth *                                                                                                    | DETAILS (if mentioned)<br>oy is enclosed in name<br>ned in Applicant's AAD<br>oy is enclosed in name<br>ot allotted, please menti<br>etter/card or as per the I<br>(AADHAAR Ci<br>(Domicile cetti                                                                                                    | (RES<br>of the Applicant :<br>HAAR Copy) X<br>of the Applicant :<br>on the enrolment I<br>Enrolment ID of As<br>and issued by UIDA<br>ficate issued by UIDA                                  | SIDENCE<br>SHRI AMOL SHAMK<br>XXXXX6019<br>ID of Aadhaar applic<br>idhaar application fo<br>dhaar application fo<br>l (in Copy)<br>vernment (in Copy)                | CANT PATIL              |                      |                     |
| Address for Communicat<br>APPLICANT'S AADHAAR<br>Click I if AADHAAR Co<br>AADHAAR No. (as mentio<br>Click I if Enrolment Co<br>If AADHAAR number is no<br>Name as per AADHAAR In<br>AMOL PATIL<br>Proof Of Identity *<br>Proof Of Address *<br>Proof Of Date Of Birth *                                                                                                    | DETAILS (if mentioned)<br>oy is enclosed in name<br>ned in Applicant's AAD<br>oy is enclosed in name<br>ot allotted, please menti<br>etter/card or as per the I<br>(AADHAAR Ci<br>(Domicile certi<br>(AADHAAR Ci                                                                                                    | (RES<br>of the Applicant :<br>HAAR Copy) XX<br>of the Applicant :<br>on the enrolment I<br>Enrolment ID of As<br>ard issued by UIDA<br>ficate issued by UIDA                                 | SIDENCE<br>SHRI AMOL SHAMK<br>XXXXX6019<br>ID of Aadhaar applic<br>idhaar application fo<br>dhaar application fo<br>l (in Copy)<br>I (in Copy)                       | CANT PATIL              |                      |                     |
| Address for Communicat<br>Address for Communicat<br>APPLICANT'S AADHAAR<br>Click ♥ if AADHAAR Coj<br>AADHAAR No. (as mentio<br>Click ■ if Enrolment Coj<br>If AADHAAR number is no<br>Name as per AADHAAR to<br>AMOL PATIL<br>Proof Of Identity •<br>Proof Of Identity •<br>Proof Of Date Of Birth •<br>Contact No                                                                                                    | ion =<br>DETAILS (if mentioned)<br>by is enclosed in name<br>ned in Applicant's AAD<br>by is enclosed in name<br>of allotted, please menti<br>etter/card or as per the I<br>(AADHAAR Ci<br>(Domicile certi                                                                                                    | (RES<br>of the Applicant :<br>HAAR Copy) XX<br>of the Applicant :<br>on the enrolment ID<br>Enrolment ID of As<br>ard issued by UIDA<br>ficate issued by UIDA                                | SIDENCE<br>SHRI AMOL SHAMK<br>XXXXX6019<br>ID of Aadhaar applic<br>idhaar application fo<br>dhaar application fo<br>l (in Copy)<br>vernment (in Copy)<br>I (in Copy) | CANT PATIL              |                      |                     |
| Address for Communicat<br>APPLICANT'S AADHAAR<br>Click ♥ if AADHAAR Col<br>AADHAAR No. (as mentic<br>Click ■ if Enrolment Col<br>If AADHAAR Number is no<br>Name as per AADHAAR is<br>AMOL PATIL<br>Proof Of Identity *<br>Proof Of Identity *<br>Proof Of Address *<br>Proof Of Date Of Birth *<br>Contact No<br>Card Dispatch Address<br>® Communication Address<br>® Indian © Foreign<br>Card Batch Type<br>© MKT © NRI ® NORM | In the second second se | (RES<br>of the Applicant :<br>HAAR Copy) IX<br>of the Applicant :<br>on the enrolment I<br>Enrolment ID of As<br>ard issued by UIDA<br>ficate issued by UIDA<br>10 Digit Mobile Nu<br>ddress | SIDENCE<br>SHRI AMOL SHAMK<br>XXXXX6019<br>ID of Aadhaar applic<br>adhaar application fo<br>(In Copy)<br>vernment (In Copy)<br>I (In Copy)<br>mber) Email Id         | CANT PATIL              |                      |                     |

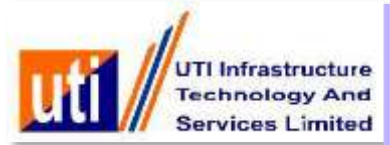

| General Information              | Form 49A Services         | CSF Services          | PSA Services                                                                                                    | Biometric Services        | My Account          | Dashboard Log<br>BRANCH- BE |
|----------------------------------|---------------------------|-----------------------|----------------------------------------------------------------------------------------------------|---------------------------|---------------------|-----------------------------|
|                                  |                           | Details as j          | per PAN Applicatio                                                                                              | on FORM 49A               |                     |                             |
| APPLICANT'S DEMOGR               | APHIC (PERSONAL)          | DETAILS               | - patterson                                                                                                    |                           |                     |                             |
| Status of the Applicant *        |                           |                       | Individu                                                                                                    | ol •)                     |                     |                             |
| SHRI V                           | Last Name * PATIL         |                       | First Name                                                                                                    | IOL )                     | Middle Name         | SHAMKANT                    |
| Name On Card AMOL SH             | AMKANT PATIL              |                       |                                                                                                    | Gender*                   | MALE                | •                           |
| Date Of Birth/Incorporati        | on/Agreement/Partners     | hip or Trust Deed/F   | ormation of Body                                                                                                | of Individuals/Associatio | n of Persons(29/06  | /1988                       |
| Cathor's Name (Cab) Ind          | widual' applicants: Eva   | n married women       | hould fill in father                                                                                            | s name only)              | a ar a a            |                             |
| ant Name t PATH                  | wional applicants: Eve    | in married women s    | mound the in namers                                                                                             | r name omy                | MEDAR               |                             |
| Desidence State                  | MAHARASHTE                | Message               |                                                                                                    |                           | ddreas is located i | Dutaida India)              |
| Office State                     | (Salart State             | Whether Applica       | at bas given CONS                                                                                               | ENT for Biometric         | an in located Oute  | ide India)                  |
| Address for Communica            | tion t                    | Authentication ar     | nd Biometric Devic                                                                                              | e available in            | ss is located outs  | ide mula)                   |
|                                  | DETAIL E US monthem       | Centre?               |                                                                                                    |                           |                     |                             |
| APPLICANT'S AADHAAH              | DE TAILS (If mention      |                       |                                                                                                    |                           |                     |                             |
| LICK D IT AADHAAR CO             | opy is enclosed in har    |                       |                                                                                                    |                           |                     |                             |
| AADHAAR No. (as menti            | oned in Applicant's A     |                       |                                                                                                    |                           |                     |                             |
| Click 😐 if Enrolment Co          | py is enclosed in nar     |                       |                                                                                                    | Yes No                    |                     |                             |
| AADHAAR number is r              | ot allotted, please me    |                       |                                                                                                    |                           |                     |                             |
| Name as per AADHAAR              | letter/card or as per the | Enrolment ID of As    | adhaar application                                                                                              | form                      |                     |                             |
| Proof Of Identity *              | (AADHAAR                  | Card issued by UIDA   | I (In Copy)                                                                                                    | •                         |                     |                             |
| Proof Of Address                 | (Domicile cer             | tificate issued by Go | vernment (In Copy)                                                                                              | •                         |                     |                             |
| Proof Of Date Of Birth           | (AADHAAR)                 | Card issued by UIDA   | I (In Copy)                                                                                                    | •                         |                     |                             |
|                                  | 2                         |                       | - 10                                                                                                    |                           |                     |                             |
| Contact No                       | 1                         | (10 Digit Mobile No   | mber) Email (d                                                                                                  | C                         |                     |                             |
| Card Dispatch Addross            |                           | the order mounts let  | interit contact in                                                                                              | - hit                     |                     |                             |
| Communication Address            | ess 😐 Representative .    | Address               |                                                                                                    |                           |                     |                             |
| Card Batch Type                  |                           |                       |                                                                                                    |                           |                     |                             |
| CALIFORNIA CONTRACTOR OF CONCELL | IAL                       |                       | -                                                                                                    |                           |                     |                             |
| MKT NRI * NORM                   |                           |                       | The second second second second second second second second second second second second second second second se |                           |                     |                             |
| MKT ONRI * NORN                  |                           |                       | Update Back                                                                                                    |                           |                     |                             |
| OMKT ONRI * NORM                 |                           | _                     | Update Back                                                                                                    |                           |                     |                             |
| O MKT O NRI * NORN               |                           |                       | Update Back                                                                                                    |                           | You will be         | logged out after 9          |

Click on "YES" for Biometric consent

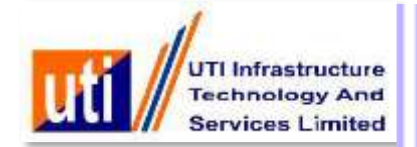

| Robertantes Statistical Coloris                                                                                                    | Form 49A Services                                                                                     | CSF Services                                                                                       | PSA Services                                                                                                    | Biometric Services                                                                                              | My Account           | Dashboard      | Log    |
|----------------------------------------------------------------------------------------------------|----------------------------------------------------------------------------------------------------|----------------------------------------------------------------------------------------------------|----------------------------------------------------------------------------------------------------|----------------------------------------------------------------------------------------------------|----------------------|----------------|--------|
|                                                                                                    |                                                                                                    | Details as p                                                                                       | er PAN Applicatio                                                                                               | n FORM 49A                                                                                                    |                      | Divine         | n- bec |
| PPLICANT'S DEMOGR                                                                                                    | APHIC (PERSONAL) DI                                                                                   | ETAILS                                                                                             | and the construction of the second second second second second second second second second second second second |                                                                                                    |                      |                |        |
| Status of the Applicant -                                                                                                    | and a standard and a standard                                                                         |                                                                                                    | Individu                                                                                                    | al .                                                                                                    | 0                    |                |        |
| Select Title                                                                                                    | Last Name •                                                                                           |                                                                                                    | First Name                                                                                                    |                                                                                                    | Middle Name          | C              |        |
| ame On Card                                                                                                    |                                                                                                    |                                                                                                    |                                                                                                    | Gender                                                                                                    | Select Gender        | •)             |        |
| ate Of Birth/Incorporatio                                                                                                    | n/Agreement/Partnersh                                                                                 | p or Trust Deed/Fe                                                                                 | ormation of Body o                                                                                              | f Individuals/Associat                                                                                          | ion of Persons       | IMOOOOC 1      |        |
| ather's Name (Only 'Indi                                                                                                    | vidual' applicants: Even                                                                              | married women at                                                                                   | hould fill in father's                                                                                          | name only)                                                                                                    |                      |                |        |
| ast Name !                                                                                                    | instant approvement to the                                                                            | that not nother a                                                                                  |                                                                                                    | inania singr                                                                                                    | ime                  |                | 1      |
| Residence State                                                                                                    | (Select State                                                                                         | Message                                                                                            |                                                                                                    |                                                                                                    | address is located ( | Outside India) | 4      |
| Office State                                                                                                    | Select State                                                                                          | •Authenticate                                                                                      | AADHAAR details                                                                                                 | using Biometric.                                                                                                | tas is located Outs  | ide India)     |        |
| Address for Communicat                                                                                                    | ion *                                                                                                 |                                                                                                    |                                                                                                    | entra contra entra entra entra entra entra entra entra entra entra entra entra entra entra entra entra entra en |                      | 1999/1993/1010 |        |
| PPLICANT'S AADHAAR                                                                                                    | DETAILS (if mention                                                                                   |                                                                                                    |                                                                                                    |                                                                                                    |                      |                |        |
| lick if AADHAAR Co                                                                                                    | ov is enclosed in nar                                                                                 |                                                                                                    |                                                                                                    |                                                                                                    |                      |                |        |
|                                                                                                    | and in Annihistoria A                                                                                 |                                                                                                    |                                                                                                    |                                                                                                    |                      |                |        |
| ADHAAR No. (as mentio                                                                                                    | ned in Applicant's A                                                                                  |                                                                                                    |                                                                                                    |                                                                                                    |                      |                |        |
| Click 💷 if Enrolment Co                                                                                                    | by is enclosed in nar                                                                                 |                                                                                                    | Immediat                                                                                                    | e Later                                                                                                    |                      |                |        |
|                                                                                                    | of all others in a second second                                                                      |                                                                                                    |                                                                                                    |                                                                                                    | L                    |                |        |
| AADHAAR number is n                                                                                                    | or another, please in                                                                                 |                                                                                                    |                                                                                                    |                                                                                                    |                      |                |        |
| f AADHAAR number is n<br>tame as per AADHAAR I                                                                                                    | otter/card or as per the t                                                                            | nrolment ID of Aa                                                                                  | dhaar application 1                                                                                             | orm                                                                                                    |                      |                |        |
| f AADHAAR number is n<br>Name as per AADHAAR I<br>Proof Of Identity *                                                                                                    | etter/card or as per the t                                                                            | infolment ID of Aa                                                                                 | (in Copy)                                                                                                    | orm                                                                                                    |                      |                |        |
| If AADHAAR number is n<br>Name as per AADHAAR I<br>Proof Of Identity *<br>Proof Of Address *                                                                                                    | AADHAAR Co                                                                                            | and issued by UIDAI                                                                                | (In Copy)                                                                                                    | v v                                                                                                    |                      |                |        |
| If AADHAAR number is n<br>Name as per AADHAAR i<br>Proof Of Identity *<br>Proof Of Address *<br>Proof Of Date Of Birth *                                                                                                    | (AADHAAR Co<br>(AADHAAR Co<br>(<-Select><br>(AADHAAR Co                                               | ard issued by UIDAI                                                                                | (In Copy)                                                                                                    | v v                                                                                                    |                      |                |        |
| If AADHAAR number is n<br>Name as per AADHAAR I<br>Proof Of Identity *<br>Proof Of Address *<br>Proof Of Date Of Birth *                                                                                                    | (AADHAAR G<br>(<-Select-><br>(AADHAAR C                                                               | ard issued by UIDAI                                                                                | (In Copy)                                                                                                    | •rm<br>•<br>•<br>•<br>•                                                                                         |                      |                |        |
| If AADHAAR number is n<br>Name as per AADHAAR I<br>Proof Of Identity *<br>Proof Of Address *<br>Proof Of Date Of Birth *                                                                                                    | (AADHAAR G<br>(<-Select-><br>(AADHAAR G                                                               | ard issued by UIDAI<br>and issued by UIDAI<br>and issued by UIDAI                                  | (In Copy)<br>(In Copy)                                                                                          | orm                                                                                                    |                      |                |        |
| f AADHAAR number is n<br>Name as per AADHAAR i<br>Proof Of Identity *<br>Proof Of Address *<br>Proof Of Date Of Birth *<br>Contact No                                                                                                    | (AADHAAR C<br>(AADHAAR C<br>(-Select-><br>(AADHAAR C                                                  | ard issued by UIDAI<br>and issued by UIDAI<br>and issued by UIDAI<br>10 Digit Mobile Nur           | (In Copy)<br>(In Copy)<br>(In Copy)<br>mber) Email Id                                                           | •rm.<br>•)<br>•)<br>•)                                                                                          |                      | )              |        |
| ADHAAR number is n<br>Name as per AADHAAR I<br>Proof Of Identity *<br>Proof Of Address *<br>Proof Of Date Of Birth *                                                                                                    | (AADHAAR Ci<br>(AADHAAR Ci<br>(~-Select-><br>(AADHAAR Ci<br>)) (1)<br>ss © Representative A           | ard issued by UIDAI<br>ard issued by UIDAI<br>ard issued by UIDAI<br>10 Digit Mobile Nur<br>ddress | (In Copy)<br>(In Copy)<br>(In Copy)<br>mber) Email Id                                                           | v                                                                                                    |                      | )              |        |
| If AADHAAR number is n<br>Name as per AADHAAR I<br>Proof Of Identity *<br>Proof Of Address *<br>Proof Of Date Of Birth *<br>Contact No<br>Card Dispatch Address<br>Communication Address<br>Indian © Foreign<br>Card Batch Type                                                        | AADHAAR G<br>(<-Select-><br>(AADHAAR G<br>(<-Select-><br>(AADHAAR G)<br>) ('<br>ss © Representative A | ard issued by UIDAI<br>ard issued by UIDAI<br>ard issued by UIDAI<br>10 Digit Mobile Nur<br>ddress | (In Copy)<br>(In Copy)<br>(In Copy)<br>mber) Email Id                                                           | v                                                                                                    |                      | )              |        |
| If AADHAAR number is n<br>Name as per AADHAAR I<br>Proof Of Identity *<br>Proof Of Address *<br>Proof Of Date Of Birth *<br>Contact No [<br>Card Dispatch Address<br>© Communication Address<br>© Communication Address<br>© Indian © Foreign<br>Card Batch Type<br>© MKT © NRI * NORM | AL                                                                                                    | ard issued by UIDAI<br>ard issued by UIDAI<br>ard issued by UIDAI<br>10 Digit Mobile Nur<br>ddress | (In Copy)<br>(In Copy)<br>(In Copy)<br>mber) Email Id                                                           | orm.                                                                                                    |                      | )              |        |

Select "Immediate"

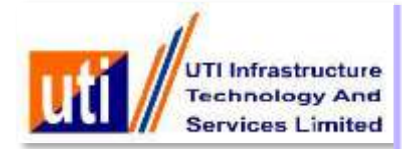

|                                                                                                    |                                                                                                    | Details as n                                                                                       | er PAN Applicatio                                                                                     | DD FORM 494            |                      | BRANCH- BEL    |
|----------------------------------------------------------------------------------------------------|----------------------------------------------------------------------------------------------------|----------------------------------------------------------------------------------------------------|----------------------------------------------------------------------------------------------------|------------------------|----------------------|----------------|
| IL LICAR S DEMOG                                                                                                    | RAPHIC (PERSONAL) D                                                                                                    | ETAILS                                                                                             | a i An Applicate                                                                                      |                        |                      |                |
| Status of the Applicant                                                                                                    | •                                                                                                    |                                                                                                    | Individua                                                                                             | al                     | •                    |                |
| Select Title *                                                                                                    | Last Name *                                                                                                    |                                                                                                    | First Name                                                                                            |                        | Middle Name          | C              |
| ame On Card                                                                                                    |                                                                                                    |                                                                                                    |                                                                                                    | Gender                 | * (Select Gender     |                |
| ate Of Birth/Incorpora                                                                                                    | tion/Agreement/Partnersh                                                                                                    | ip or Trust Deed/Fo                                                                                | rmation of Body of                                                                                    | of Individuals/Associa | tion of Persons      | MOYYYY         |
| Father's Name (Only 'In                                                                                                    | dividual' applicants: Even                                                                                                    | married women sh                                                                                   | ould fill in father's                                                                                 | s name only)           |                      |                |
| ast Name *                                                                                                    |                                                                                                    | inania inomoni ai                                                                                  |                                                                                                    | , and only i           | Ime                  |                |
| Residence State                                                                                                    | Select State                                                                                                    | Message                                                                                            |                                                                                                    | 100                    | address is located ( | Outside India) |
| Office State                                                                                                    | Select State                                                                                                    | *Select device for                                                                                 | Authenticate AAD                                                                                      | HAAR details           | ess is located Outsi | de India)      |
| Address for Communic                                                                                                    | ation *                                                                                                    | using Biometric.                                                                                   |                                                                                                    |                        |                      | ao malaj       |
| PPLICANT'S AADHAA                                                                                                    | R DETAILS (if mention                                                                                                    |                                                                                                    |                                                                                                    |                        |                      |                |
|                                                                                                    |                                                                                                    |                                                                                                    |                                                                                                    |                        |                      |                |
| LIICK 💷 IT AADHAAR (                                                                                                    | copy is enclosed in nar                                                                                                    |                                                                                                    |                                                                                                    |                        |                      |                |
| ADHAAR No (as men                                                                                                    | copy is enclosed in nar                                                                                                    |                                                                                                    |                                                                                                    |                        |                      |                |
| AADHAAR No. (as men                                                                                                    | copy is enclosed in nar<br>tioned in Applicant's A                                                                                                    |                                                                                                    | $\bigcirc$                                                                                            |                        |                      |                |
| AADHAAR No. (as men<br>Click iii if Enrolment C                                                                                                    | opy is enclosed in nar<br>tioned in Applicant's A<br>opy is enclosed in nar                                                                                                    |                                                                                                    | Mantra                                                                                                | Futronics              | -                    |                |
| AADHAAR No. (as men<br>Click i if Enrolment C<br>f AADHAAR number is                                                                                                    | opy is enclosed in nar<br>tioned in Applicant's A<br>opy is enclosed in nar<br>not allotted, please me                                                                                                    |                                                                                                    | Mantra                                                                                                | Futronics              | _                    |                |
| Click III If AADHAAR (<br>AADHAAR No. (as men<br>Click III If Enrolment C<br>If AADHAAR number is<br>Name as per AADHAAF                                                                                                    | copy is enclosed in nar<br>tioned in Applicant's A<br>copy is enclosed in nar<br>not allotted, please me<br>tetter/card or as per the l                                                                                                    | Enrolment ID of Aa                                                                                 | Mantra<br>thaar application 1                                                                         | Futronics              |                      |                |
| CHICK I IT AADHAAR (<br>AADHAAR No. (as men<br>Click I if Enrolment C<br>If AADHAAR number is<br>Name as per AADHAAF<br>Proof Of Identity *                                                                                                    | copy is enclosed in nar<br>tioned in Applicant's A<br>opy is enclosed in nar<br>not allotted, please ma<br>tetter/card or as per the to<br>(AADHAAR C                                                                                                    | Enrolment ID of Aar                                                                                | Mantra<br>thaar application 1                                                                         | Futronics              |                      |                |
| AADHAAR No. (as men<br>Click i if Enrolment C<br>If AADHAAR number is<br>Name as per AADHAAR<br>Proof Of Identity *                                                                                                    | copy is enclosed in nar<br>tioned in Applicant's A<br>opy is enclosed in nar<br>not allotted, please ma<br>tetter/card or as per the to<br>(AADHAAR C<br>( <select->&gt;</select->                                                                                                    | Enrolment ID of Aar                                                                                | Mantra<br>Inaar application 1<br>(In Copy)                                                            | Futronics              |                      |                |
| Click II If AADHAAR (<br>AADHAAR No. (as men<br>Click II If Enrolment C<br>If AADHAAR number is<br>Name as per AADHAAF<br>Proof Of Identity *<br>Proof Of Address *<br>Proof Of Pate Of Birth *                                                                                                    | copy is enclosed in nar<br>tioned in Applicant's A<br>opy is enclosed in nar<br>not allotted, please ma<br>tetter/card or as per the I<br>(AADHAAR C<br>( <select->&gt;<br/>(AADHAAR C</select->                                                                                                    | enrolment ID of Aar                                                                                | Mantra<br>thaar application t<br>(In Copy)                                                            | Futronics              |                      |                |
| AADHAAR No. (as men<br>Click i if Enrolment C<br>If AADHAAR number is<br>Name as per AADHAAR<br>Proof Of Identity *<br>Proof Of Address *                                                                                                    | Copy is enclosed in nar<br>tioned in Applicant's A<br>copy is enclosed in nar<br>not allotted, please main<br>tetter/card or as per the 1<br>(AADHAAR C<br>(Select><br>(AADHAAR C                                                                                                    | Enrolment ID of Aar<br>ard issued by UIDAI<br>ard issued by UIDAI                                  | Mantra<br>Inaar application t<br>(In Copy)                                                            | Futronics<br>form<br>T |                      |                |
| AADHAAR No. (as men<br>Click i if Enrolment C<br>If AADHAAR number is<br>Name as per AADHAAR<br>Proof Of Identity *<br>Proof Of Address *<br>Proof Of Date Of Birth *                                                                                                    | Copy is enclosed in nar<br>tioned in Applicant's A<br>copy is enclosed in nar<br>not allotted, please mi<br>(AADHAAR C<br>( <select><br/>(AADHAAR C</select>                                                                                                    | ard issued by UIDAI                                                                                | Mantra<br>Inaar application f<br>(In Copy)                                                            | Futronics<br>form      |                      |                |
| AADHAAR No. (as men<br>Click i if Enrolment C<br>If AADHAAR number is<br>Name as per AADHAAR<br>Proof Of Identity *<br>Proof Of Identity *<br>Proof Of Address *<br>Proof Of Date Of Birth *                                                                                                    | Copy is enclosed in nar<br>tioned in Applicant's A<br>copy is enclosed in nar<br>not allotted, please mi<br>t letter/card or as per the 1<br>(AADHAAR C<br>(<-Select><br>(AADHAAR C                                                                                                    | ard issued by UIDAI<br>ard issued by UIDAI<br>ard issued by UIDAI                                  | Mantra<br>Ihaar application f<br>(In Copy)<br>(In Copy)<br>mber) Email Id                             | Futronics<br>form<br>T |                      |                |
| Click I if AADHAAR (<br>AADHAAR No. (as men<br>Click I if Enrolment C<br>If AADHAAR number is<br>Name as per AADHAAF<br>Proof Of Identity *<br>Proof Of Identity *<br>Proof Of Address *<br>Proof Of Date Of Birth *<br>Contact No<br>Card Dispatch Address                                                                                                    | Copy is enclosed in nar<br>tioned in Applicant's A<br>copy is enclosed in nar<br>not allotted, please mi<br>eletter/card or as per the I<br>(AADHAAR C<br>( <select><br/>(AADHAAR C<br/>(AADHAAR C<br/>(AADHAAR C</select>                                                                                                    | Enrolment ID of Aar<br>ard issued by UIDAI<br>ard issued by UIDAI<br>10 Digit Mobile Nur           | Mantra<br>Inhaar application f<br>(In Copy)<br>(In Copy)<br>mber) Email Id                            | Futronics<br>torm<br>T |                      |                |
| Click I if AADHAAR (<br>AADHAAR No. (as men<br>Click I if Enrolment C<br>If AADHAAR number is<br>Name as per AADHAAF<br>Proof Of Identity *<br>Proof Of Identity *<br>Proof Of Address *<br>Proof Of Date Of Birth *<br>Contact No<br>Card Dispatch Address<br>Communication Address                                                                                                    | Copy is enclosed in nar<br>tioned in Applicant's A<br>copy is enclosed in nar<br>not allotted, please mi<br>eletter/card or as per the I<br>(AADHAAR C<br><select><br/>(AADHAAR C<br/>(ress © Representative A</select>                                                                                                    | Enrolment ID of Aar<br>ard issued by UIDAI<br>ard issued by UIDAI<br>10 Digit Mobile Nur<br>ddress | Mantra<br>Ihaar application f<br>(In Copy)<br>(In Copy)<br>mber) Email Id                             | Futronics<br>form<br>T |                      |                |
| AADHAAR No. (as men<br>Click if Enrolment C<br>If AADHAAR number is<br>Name as per AADHAAF<br>Proof Of Identity *<br>Proof Of Address *<br>Proof Of Date Of Birth *<br>Contact No<br>Card Dispatch Address<br>© Communication Add<br>© Indian © Foreign<br>Card Batch Type                                                                                                    | Copy is enclosed in nar<br>tioned in Applicant's A<br>copy is enclosed in nar<br>not allotted, please me<br>(AADHAAR C<br>(Select><br>(AADHAAR C<br>(Select><br>(AADHAAR C<br>(Select><br>(AADHAAR C<br>(Select><br>(AADHAAR C<br>(Select><br>(AADHAAR C<br>(Select><br>(AADHAAR C<br>(Select><br>(AADHAAR C<br>(Select><br>(AADHAAR C<br>(Select><br>(AADHAAR C<br>(Select><br>(Select><br>(Sel | ard issued by UIDAI<br>ard issued by UIDAI<br>ard issued by UIDAI<br>10 Digit Mobile Nur<br>ddress | Mantra<br>thaar application f<br>(In Copy)<br>(In Copy)<br>mber) Email Id                             | Futronics<br>form<br>T |                      |                |
| Contact No Communication Add Communication Add C | Copy is enclosed in nar<br>tioned in Applicant's A<br>opy is enclosed in nar<br>not allotted, please mails<br>(AADHAAR C<br>( <select><br/>(AADHAAR C<br/>(<select><br/>(AADHAAR C<br/>(<select>)<br/>(<select><br/>(&lt;&gt;)<br/>(&lt;)<br/>(&lt;)<br/>(&lt;</select></select></select></select></select></select></select></select></select></select></select></select></select></select></select></select></select></select></select></select></select></select></select></select></select></select></select></select></select></select></select>                                                                                                    | ard issued by UIDAI<br>ard issued by UIDAI<br>ard issued by UIDAI<br>10 Digit Mobile Nur<br>ddress | (In Copy)<br>(In Copy)<br>(In Copy)<br>(In Copy)<br>(In Copy)                                         | Futronics<br>torm      |                      |                |
| Click II AADHAAR (<br>AADHAAR No. (as men<br>Click I if Enrolment C<br>If AADHAAR number is<br>Name as per AADHAAF<br>Proof Of Identity *<br>Proof Of Address *<br>Proof Of Date Of Birth *<br>Contact No<br>Card Dispatch Address<br>Communication Add<br>Card Dispatch Address<br>Communication Address<br>Card Batch Type<br>MKT I NRI * NOR                                                                                                    | Copy is enclosed in nar<br>tioned in Applicant's A<br>opy is enclosed in nar<br>not allotted, please mails<br>(AADHAAR C<br>(AADHAAR C<br>(AADHAAR C<br>(AADHAAR C<br>(AADHAAR C<br>(AADHAAR C<br>(AADHAAR C<br>(AADHAAR C<br>(AADHAAR C<br>(AADHAAR C<br>(AADHAAR C<br>(AADHAAR C<br>(AADHAAR C<br>(AADHAAR C<br>(AADHAAR C<br>(AADHAAR C<br>(AADHAAR C<br>(AADHAAR C<br>(AADHAAR C                                                                                                    | ard issued by UIDAI<br>ard issued by UIDAI<br>ard issued by UIDAI<br>10 Digit Mobile Nur<br>ddress | (In Copy)<br>(In Copy)<br>(In Copy)<br>(Der) Email Id                                                 | Futronics<br>torm<br>T |                      |                |
| Click in RADHAAR (<br>AADHAAR No. (as men<br>Click if Enrolment C<br>f AADHAAR number is<br>Name as per AADHAAF<br>Proof Of Identity *<br>Proof Of Identity *<br>Proof Of Address *<br>Proof Of Date Of Birth *<br>Contact No<br>Card Dispatch Address<br>Communication Address<br>Communication Address<br>Card Batch Type<br>MKT in NRI * NOR                                                                                                    | Copy is enclosed in nar<br>tioned in Applicant's A<br>opy is enclosed in nar<br>not allotted, please mail<br>tetter/card or as per the l<br>(AADHAAR C<br>( <select><br/>(AADHAAR C)<br/>(<br/>ress © Representative A<br/>MAL</select>                                                                                                    | Enrolment ID of Aar<br>ard issued by UIDAI<br>ard issued by UIDAI<br>10 Digit Mobile Nur<br>ddress | Mantra<br>thaar application t<br>(In Copy)<br>(In Copy)<br>(In Copy)<br>mber) Email Id<br>Update Back | Futronics<br>form      |                      |                |

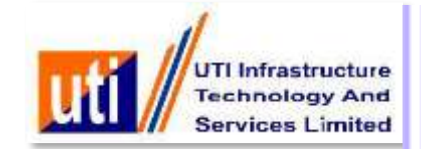

|                                                                                                    |                                                                                                    |                                                                                                    |                                                                           |                    |                       | PRANCH PELA            |
|----------------------------------------------------------------------------------------------------|----------------------------------------------------------------------------------------------------|----------------------------------------------------------------------------------------------------|---------------------------------------------------------------------------|--------------------|-----------------------|------------------------|
|                                                                                                    |                                                                                                    |                                                                                                    |                                                                           |                    |                       | DRANC-H- DEL4          |
|                                                                                                    |                                                                                                    | Details as per PA                                                                                                    | N Application FORM                                                        | 49A                |                       |                        |
| PPLICANT'S DEMOGRAP                                                                                                    | HIC (PERSONAL) DET                                                                                                    | AILS                                                                                                    |                                                                           |                    |                       |                        |
| itatus of the Applicant *                                                                                                    |                                                                                                    |                                                                                                    | Individual                                                                |                    |                       |                        |
| pplicant's Title *                                                                                                    | Last Name *                                                                                                    | ) F                                                                                                    | First Name                                                                |                    | Middle Name           | e                      |
| ame On Card                                                                                                    |                                                                                                    |                                                                                                    |                                                                           | Gender *           | Select Gender *       |                        |
| ate Of Birth/Incorporation/                                                                                                    | Agreement/Partnership                                                                                                    | or Trust Deed/Format                                                                                                    | tion of Body of Individ                                                   | fuals/Association  | n of Persons          | 100000                 |
| ather's Name (Only 'Individ                                                                                                    | dual' applicants: Even m                                                                                                    | arried women should                                                                                                    | fill in father's name o                                                   | antu)              | - Malakara Caraca     | alayin harinda ana ang |
| ast Name :                                                                                                    | and apprentis. Even in                                                                                                    | First Name                                                                                                    | the first a function                                                      | Middle Ner         | ne l                  |                        |
| lesidence State                                                                                                    | (Select State                                                                                                    | (Note: Sele                                                                                                    | ect OTHER value, onl                                                      | v if Desidence ar  | Idress is located O   | utside India)          |
| office State                                                                                                    | Select State                                                                                                    | (Note: Sele                                                                                                    | ect OTHER value, onl                                                      | y if Office addres | is located Outsid     | le India)              |
| ddress for Communicatio                                                                                                    | n t                                                                                                    | (Select Add                                                                                                    | dress for Communication                                                   |                    | ro la locatea cottala | ie monay               |
| and any constant the set of a set of a set                                                                                                    |                                                                                                    |                                                                                                    |                                                                           |                    |                       |                        |
| PPLICANT'S AADHAAR DI                                                                                                    | ETAILS (if mentioned)                                                                                                    |                                                                                                    |                                                                           |                    |                       |                        |
| PPLICANT'S AADHAAR DI<br>lick D if AADHAAR Copy                                                                                                    | ETAILS (if mentioned)                                                                                                    | the Applicant :                                                                                                    |                                                                           |                    |                       |                        |
| IICK                                                                                                    | ETAILS (if mentioned)<br>is enclosed in name of                                                                                                    | the Applicant :                                                                                                    |                                                                           |                    |                       |                        |
| APPLICANT'S AADHAAR DI<br>Tick D If AADHAAR Copy<br>ADHAAR No. (as mentione                                                                                                    | ETAILS (if mentioned)<br>( is enclosed in name of<br>ed in Applicant's AADHA                                                                                                    | the Applicant :<br>AR Copy)                                                                                                    |                                                                           | j                  |                       |                        |
| IPPLICANT'S AADHAAR DI<br>Ilick III if AADHAAR Copy<br>AADHAAR No. (as mentione<br>Ilick III if Enrolment Copy                                                                                                    | ETAILS (if mentioned)<br>/ is enclosed in name of<br>ed in Applicant's AADHA<br>/ is enclosed in name of                                                                                                    | the Applicant :<br>AR Copy) the Applicant :                                                                                                    |                                                                           | )                  |                       |                        |
| PPLICANT'S AADHAAR DI<br>lick ii if AADHAAR Copy<br>ADHAAR No. (as mentions<br>lick ii if Enrolment Copy<br>AADHAAR number is not                                                                                                    | ETAILS (if mentioned)<br>/ is enclosed in name of<br>ed in Applicant's AADHA<br>/ is enclosed in name of f<br>allotted, please mention                                                                                                    | the Applicant :<br>AR Copy) [<br>the Applicant :<br>the enrolment ID of A                                                                                                    | Aadhaar application f                                                     | )<br>orm           |                       |                        |
| PPLICANT'S AADHAAR DI<br>lick ii if AADHAAR Copy<br>ADHAAR No. (as mentione<br>lick ii if Enrolment Copy<br>AADHAAR number is not<br>ame as per AADHAAR lett                                                                                                    | ETAILS (if mentioned)<br>( is enclosed in name of<br>ed in Applicant's AADHA<br>( is enclosed in name of )<br>allotted, please mention<br>(er/card or as per the En                                                                                                    | the Applicant :<br>AAR Copy) [<br>the Applicant :<br>the enrolment ID of A<br>rolment ID of Aadhaar                                                                                                    | Aadhaar application f<br>r application form                               | )<br>orm           |                       | )                      |
| PPLICANT'S AADHAAR DI<br>lick ii if AADHAAR Copy<br>ADHAAR No. (as mentions<br>lick ii if Enrolment Copy<br>AADHAAR number is not<br>lame as per AADHAAR left                                                                                                    | ETAIL S (if mentioned)<br>( is enclosed in name of<br>ed in Applicant's AADHA<br>( is enclosed in name of 1<br>allotted, please mention<br>(aADHAAR Carr                                                                                                    | the Applicant :<br>AR Copy)<br>the Applicant :<br>the enrolment ID of A<br>rolment ID of Aadhaar                                                                                                    | Aadhaar application f<br>r application form                               | )<br>orm           |                       | )                      |
| PPLICANT'S AADHAAR DI<br>Tick III If AADHAAR Copy<br>ADHAAR No. (as mentione<br>Tick III If Enrolment Copy<br>AADHAAR number is not<br>lame as per AADHAAR left<br>roof Of Identity *<br>roof Of Identity *                                                                                                    | ETAIL S (if mentioned)<br>(is enclosed in name of<br>ed in Applicant's AADHA<br>is enclosed in name of i<br>allotted, please mention<br>ter/card or as per the Em<br>(AADHAAR Card                                                                                                    | the Applicant :<br>AAR Copy)<br>the Applicant :<br>the enrolment ID of A<br>rolment ID of Aadhaar<br>issued by UIDAI (in Ci                                                                                                    | Aadhaar application f<br>r application form<br>)<br>opy)                  | orm                |                       |                        |
| PPLICANT'S AADHAAR DI<br>lick ii if AADHAAR Copy<br>ADHAAR No. (as mentione<br>lick ii if Enrolment Copy<br>AADHAAR number is not<br>ame as per AADHAAR left<br>roof Of Identity *<br>roof Of Identity *                                                                                                    | ETAIL S (if mentioned)<br>i is enclosed in name of<br>ed in Applicant's AADHA<br>is enclosed in name of i<br>allotted, please mention<br>ter/card or as per the Enc<br>(AADHAAR Card<br>(<-Select-><br>(AADHAAR Card                                                                                                    | the Applicant :<br>AAR Copy)<br>the Applicant :<br>the enrolment ID of A<br>rolment ID of Aadhaar<br>lissued by UIDAI (in Co                                                                                                    | Aadhaar application f<br>r application form<br>)<br>opy)                  | orm                |                       |                        |
| PPLICANT'S AADHAAR DI<br>lick ii if AADHAAR Copy<br>ADHAAR No. (as mentione<br>lick ii if Enrolment Copy<br>AADHAAR number is not<br>ame as per AADHAAR left<br>roof Of Identity *<br>roof Of Identity *<br>roof Of Address *<br>roof Of Date Of Birth *                                                                                                    | ETAIL S (if mentioned)<br>( is enclosed in name of<br>ed in Applicant's AADHA<br>is enclosed in name of<br>allotted, please mention<br>ter/card or as per the Enc<br>(AADHAAR Card<br>(<-Select-><br>(AADHAAR Card                                                                                                    | the Applicant :<br>AAR Copy)<br>the Applicant :<br>the enrolment ID of A<br>rolment ID of Aadhaar<br>issued by UIDAI (in Co                                                                                                    | Aadhaar application f<br>r application form<br>opy)                       | )<br>orm (<br><br> |                       |                        |
| ADPLICANT'S AADHAAR DI<br>Click II if AADHAAR Copy<br>AADHAAR No. (as mentione<br>Click II f Enrolment Copy<br>I AADHAAR number is not<br>ame as per AADHAAR left<br>Troof Of Identity *<br>Troof Of Identity *<br>Troof Of Address *<br>Troof Of Date Of Birth *                                                                                                    | ETAIL S (if mentioned)<br>is enclosed in name of<br>ed in Applicant's AADHA<br>is enclosed in name of i<br>allotted, please mention<br>(allotted, please mention<br>(AADHAAR Card<br>( <select><br/>(AADHAAR Card<br/>)<br/>(10)<br/>(10)</select> | the Applicant :<br>AR Copy) [<br>the Applicant :<br>the enrolment ID of A<br>rolment ID of Aadhaar<br>issued by UIDAI (in Co<br>Digit Mobile Number)                                                                                                    | Aadhaar application f<br>r application form<br>opy)<br>opy)               | )<br>orm           |                       |                        |
| ADPLICANT'S AADHAAR DI<br>Click II if AADHAAR Copy<br>AADHAAR No. (as mentione<br>Click II f Enrolment Copy<br>If AADHAAR number is not<br>Name as per AADHAAR left<br>Proof Of Identity *<br>Proof Of Identity *<br>Proof Of Address *<br>Proof Of Date Of Birth *                                                                                                    | ETAIL S (if mentioned)<br>( is enclosed in name of<br>ed in Applicant's AADHA<br>( is enclosed in name of f<br>allotted, please mention<br>(allotted, please mention<br>(allotted, please mention<br>(allotted, please mention<br>(allotted, please mention<br>(allotted, please mention<br>(allotted, please mention<br>(allotted, please mention<br>(allotted, please mention<br>(allotted, please mention<br>(allotted, please mention)<br>(allotted, please mention)<br>(allotted, ple                                                                                                    | the Applicant :<br>VAR Copy) [                                                                                                    | Aadhaar application f<br>r application form<br>opy)<br>opy)               | )<br>orm (<br>     |                       |                        |
| ADHAAR DI<br>Click ii if AADHAAR Copy<br>AADHAAR No. (as mentione<br>Click ii if Enrolment Copy<br>if AADHAAR number is not<br>lame as per AADHAAR left<br>proof Of Identity *<br>proof Of Identity *<br>proof Of Address *<br>proof Of Date Of Birth *                                                                                                    | ETAIL S (if mentioned)<br>/ is enclosed in name of<br>ed in Applicant's AADHA<br>/ is enclosed in name of /<br>allotted, please mention<br>////////////////////////////////////                                                                                                    | the Applicant :<br>VAR Copy) [                                                                                                    | Aadhaar application f<br>r application form<br>opy)<br>opy)               | )<br>orm           |                       |                        |
| ADPLICANT'S AADHAAR DI<br>Click II if AADHAAR Copy<br>AADHAAR No. (as mentione<br>Click II f Enrolment Copy<br>if AADHAAR number is not<br>lame as per AADHAAR left<br>Proof Of Identity *<br>Proof Of Identity *<br>Proof Of Address *<br>Proof Of Date Of Birth *<br>Contact No<br>Card Dispatch Address<br>Communication Address<br>Indian Foreign                                                                                     | ETAIL S (if mentioned)<br>/ is enclosed in name of<br>ed in Applicant's AADHA<br>/ is enclosed in name of f<br>allotted, please mention<br>////////////////////////////////////                                                                                                    | the Applicant :<br>VAR Copy) the Applicant : the enrolment ID of A colment ID of Aadhaar lissued by UIDAI (in Ci lissued by UIDAI (in Ci lissued by UIDA | Aadhaar application f<br>r application form<br>opy)<br>opy)<br>Email Id   | )<br>om.           |                       |                        |
| ADHAAR No. (as mentione<br>ADHAAR No. (as mentione<br>ADHAAR No. (as mentione<br>ADHAAR No. (as mentione<br>ADHAAR number is not<br>lame as per AADHAAR left<br>roof Of Identity *<br>roof Of Addreas *<br>roof Of Date Of Birth *<br>Contact No<br>Communication Addreas<br>Indian Foreign<br>ard Batch Type                                                                                                    | ETAIL S (if mentioned)<br>/ is enclosed in name of<br>ed in Applicant's AADHA<br>/ is enclosed in name of f<br>allotted, please mention<br>////////////////////////////////////                                                                                                    | the Applicant :<br>VAR Copy) [                                                                                                    | Aadhaar application f<br>r application form<br>opy)<br>opy)               | orm                |                       |                        |
| ADHAAR No. (as mentione<br>ADHAAR No. (as mentione<br>ADHAAR No. (as mentione<br>ADHAAR No. (as mentione<br>ADHAAR Number is not<br>lame as per AADHAAR left<br>roof Of Identity *<br>roof Of Address *<br>roof Of Date Of Birth *<br>contact No<br>ard Dispatch Address<br>Communication Address<br>Indian © Foreign<br>ard Batch Type<br>MKT NRI * NORMAL                                                                               | ETAIL S (if mentioned)<br>is enclosed in name of<br>ed in Applicant's AADHA<br>is enclosed in name of it<br>allotted, please mention<br>ter/card or as per the Env<br>(AADHAAR Card<br><-Select><br>(AADHAAR Card<br><-Select><br>(AADHAAR Card<br><-Select><br>(10<br>s © Representative Add                                                                                                    | the Applicant :<br>VAR Copy) [<br>the Applicant :<br>the enrolment ID of A<br>rolment ID of Aadhaar<br>issued by UIDAI (in Co<br>Digit Mobile Number)<br>ress                                                                                                    | Aadhaar application f<br>rapplication form<br>opy)<br>opy)<br>Email Id    | orm                |                       |                        |
| ADPLICANT'S AADHAAR DI<br>Click II if AADHAAR Copy<br>AADHAAR No. (as mentione<br>Click II if Enrolment Copy<br>if AADHAAR number is not<br>lame as per AADHAAR left<br>Proof Of Identity *<br>Proof Of Identity *<br>Proof Of Address *<br>Proof Of Date Of Birth *<br>Contact No<br>Canta Dispatch Address<br>Contact No<br>Canta Dispatch Address<br>Communication Address<br>Indian © Foreign<br>Card Batch Type<br>MKT INRI * NORMAL | ETAIL S (if mentioned)<br>/ is enclosed in name of<br>ed in Applicant's AADHA<br>/ is enclosed in name of f<br>allotted, please mention<br>ter/card or as per the Env<br>(AADHAAR Card<br><-Select-><br>(AADHAAR Card<br>(10<br>s © Representative Add                                                                                                    | the Applicant :<br>VAR Copy) [<br>the Applicant :<br>the enrolment ID of A<br>rolment ID of Aadhaar<br>issued by UIDAI (in Co<br>Digit Mobile Number)<br>ress                                                                                                    | Aadhaar application f<br>rapplication form<br>opy)<br>opy)<br>Email Id (  | orm                |                       |                        |
| ADHAAR No. (as mentione<br>ADHAAR No. (as mentione<br>Click in if Enrolment Copy<br>ADHAAR No. (as mentione<br>Click in if Enrolment Copy<br>AADHAAR number is not<br>lame as per AADHAAR left<br>roof Of Identity *<br>roof Of Identity *<br>roof Of Address *<br>roof Of Date Of Birth *<br>contact No<br>ard Dispatch Address<br>Indian © Foreign<br>ard Batch Type<br>MKT © NRI * NORMAL                                              | ETAIL S (if mentioned)<br>/ is enclosed in name of<br>ed in Applicant's AADHA<br>/ is enclosed in name of f<br>allotted, please mention<br>//card or as per the Enr<br>(AADHAAR Card<br>(<-Select><br>(AADHAAR Card<br>) (10<br>s © Representative Add                                                                                                    | the Applicant :<br>VAR Copy) [<br>the Applicant :<br>the enrolment ID of A<br>rolment ID of Aadhaar<br>issued by UIDAI (in Co<br>Digit Mobile Number)<br>ress                                                                                                    | Aadhaar application f<br>r application form<br>opy)<br>opy)<br>Email Id ( |                    | You v                 | )                      |

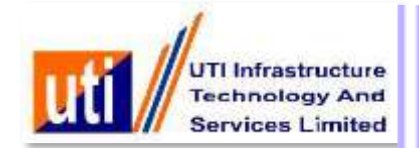

|                              |                                                                                                    |                     |                             |              | BRANCH- BEL4                      |
|------------------------------|----------------------------------------------------------------------------------------------------|---------------------|-----------------------------|--------------|-----------------------------------|
|                              |                                                                                                    | Details as pe       | r PAN Applicatio            | on FORM 49A  |                                   |
| PPLICANT'S DEMOGRAPH         | IIC (PERSONAL) DE                                                                                                    | TAILS               | <u>.</u>                    |              |                                   |
| Status of the Applicant *    | Close                                                                                                    |                     | Individu                    | al 🔻         | Idle Name                         |
| Select V                     | dist Main                                                                                                    |                     |                             |              | idie Maltie                       |
| ame On Card                  |                                                                                                    |                     |                             |              | t Gender 🔻                        |
| ate Of Birth/Incorporation/A | greemet                                                                                                    |                     |                             |              | BD/MM/YYYY                        |
| ather's Name (Only 'Individu | al' appli                                                                                                    | Biometric           | Authentication              |              |                                   |
| ast Name * [                 |                                                                                                    |                     |                             |              |                                   |
| Residence State              | (Selec                                                                                                    |                     |                             |              | s located Outside India)          |
| Office State                 | Selec                                                                                                    |                     |                             |              | ated Outside India)               |
| Address for Communication    | . Device L                                                                                                    | .oaded successfully | у.                          |              | 1.                                |
| PPLICANT'S AADHAAR DET       | AILS (if                                                                                                    |                     |                             |              |                                   |
| lick 💷 if AADHAAR Copy is    | s enclos                                                                                                    |                     |                             |              |                                   |
| ADHAAR No. (as mentioned     | in Appl                                                                                                    |                     | Capt                        | ture         |                                   |
| lick 💷 if Enrolment Copy is  | enclos                                                                                                    |                     |                             |              |                                   |
| AADHAAR number is not al     | lotted, r                                                                                                    |                     | Rese                        | 1            |                                   |
| lame as per AADHAAR letter   | /card or                                                                                                    |                     |                             |              |                                   |
|                              |                                                                                                    |                     |                             |              |                                   |
| roof Of Identity *           | æ                                                                                                    |                     |                             |              |                                   |
| roof Of Address *            | 6                                                                                                    | Themaps, 18         | on toperal S. Bhandamarat ( |              |                                   |
| roof Of Date Of Birth        | 2                                                                                                    |                     |                             |              |                                   |
|                              |                                                                                                    |                     |                             |              |                                   |
| ontact No                    | ) (1                                                                                                    | 0 Digit Mobile Num  | ber) Email Id               | ĩ            |                                   |
| ard Dispatch Address         |                                                                                                    |                     |                             |              |                                   |
| Communication Address        | Representative Ad                                                                                                    | dress               |                             |              |                                   |
| ard Batch Type               |                                                                                                    |                     |                             |              |                                   |
| MKT NRI SNORMAL              |                                                                                                    |                     |                             |              |                                   |
|                              |                                                                                                    |                     | Update Back                 |              |                                   |
|                              | The local division of the local division of the local division of |                     | 1.                          |              | Mary all he looped and all all of |
|                              |                                                                                                    | Designed            | le en la sta                | 1 million of | tou will be logged out alter out  |

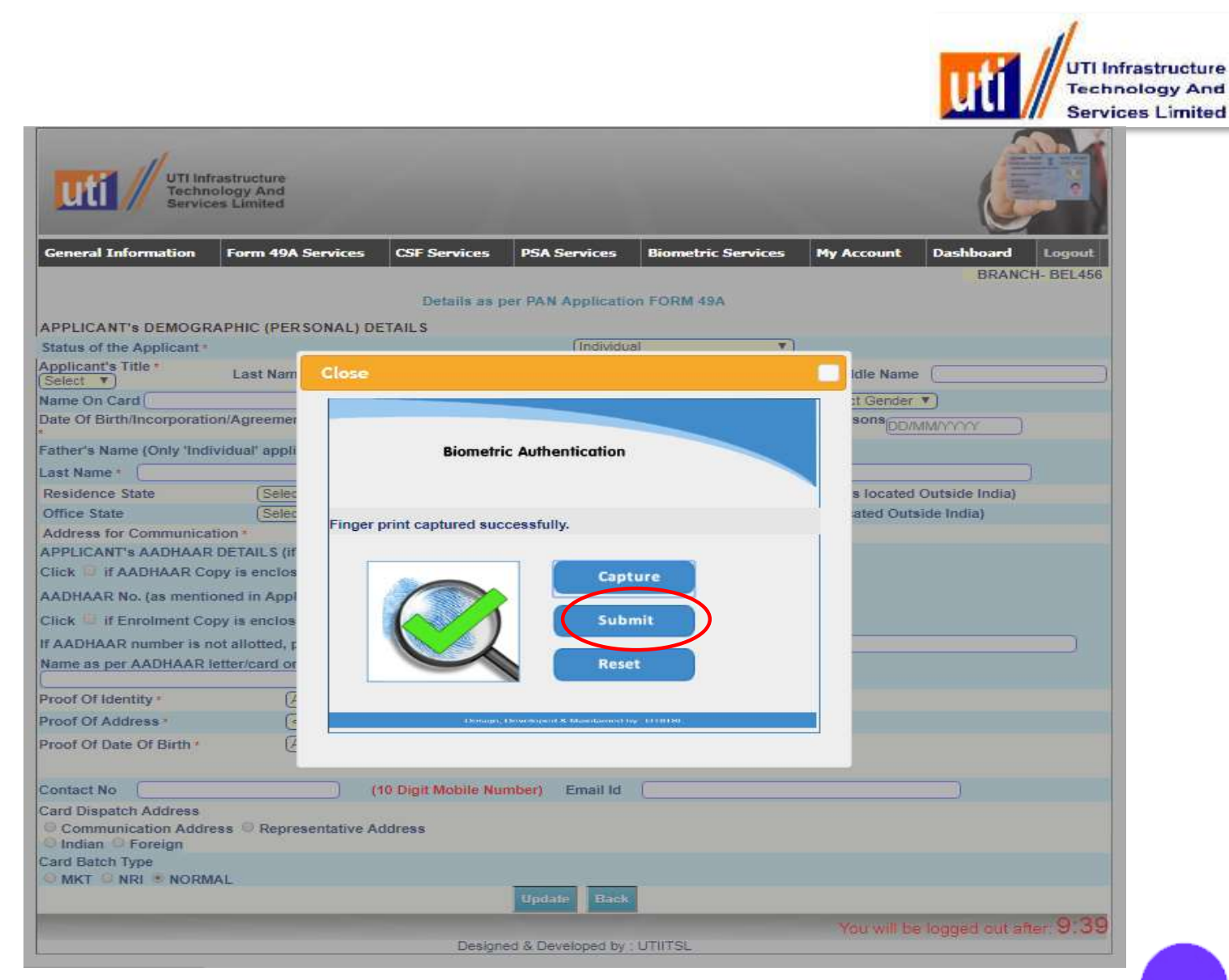

Select "Submit"

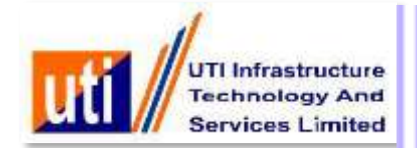

| Form 49A Services                          | CSF Services      | PSA Services         | Biometric Services    | My Account       | Dashboard | Logo    |
|--------------------------------------------|-------------------|----------------------|-----------------------|------------------|-----------|---------|
|                                            |                   |                      |                       |                  | DRANC     | n- BEL4 |
|                                            |                   |                      |                       |                  |           |         |
| Biometric match cas                        | e. Kindly provide | Alternative docum    | ent of POI/POA/PODOB. |                  |           |         |
| Acknowledgement N                          | 0.*               | 00000                | 0029                  |                  |           |         |
| AADHAAR NO*                                |                   | 00000                | XXX6019               |                  |           |         |
| Proof Of Identity * A                      | ADHAAR Card issu  | ied by UIDAI (In Cop | y) 🔻                  | ]                |           |         |
| Proof Of Address *<br>Proof Of Date Of Bin | (Driving License  | (In Copy)            |                       | <u> </u>         |           |         |
| t                                          | "(AADHAAR Card    | issued by UIDAI (In  | 1 Copy)               | <u> </u>         |           |         |
| Submit                                     |                   | Cano                 | cel                   |                  |           |         |
|                                            |                   |                      | *are                  | mandatory fields |           |         |
|                                            |                   |                      |                       |                  |           |         |
|                                            |                   |                      |                       |                  |           |         |
|                                            | _                 | -                    |                       | New will be      |           | - Q-1   |
|                                            |                   |                      |                       |                  |           |         |

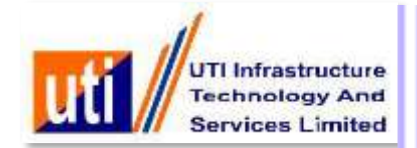

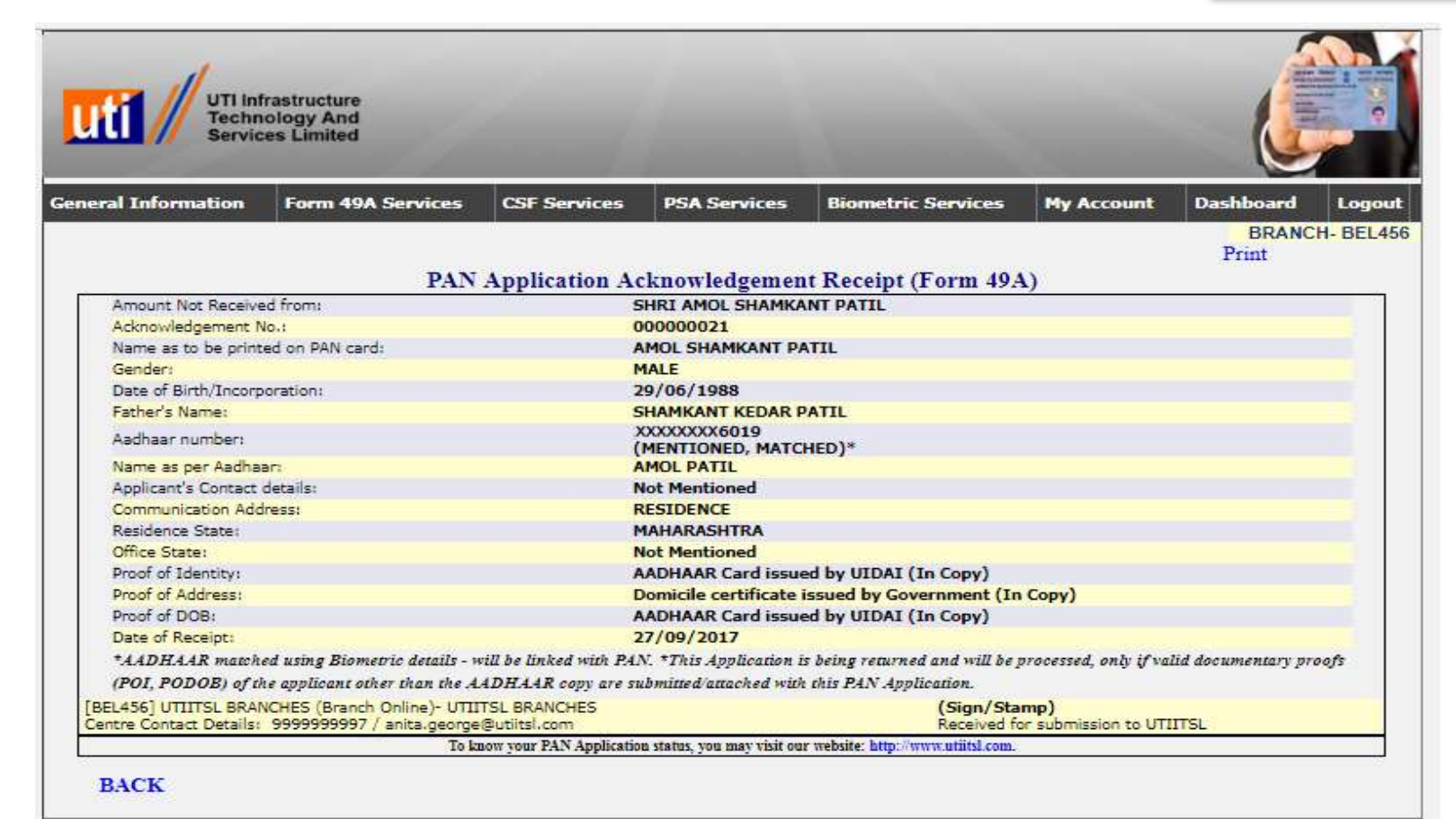

Acknowledgment Receipt Generated with Acknowledgement Number and Application is being returned and will be processed only if valid document proof (POI, PODOB) of the applicant other than Aadhaar copy are submitted with this PAN Application (Amount not received from applicant)

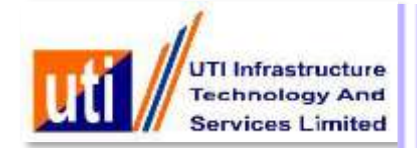

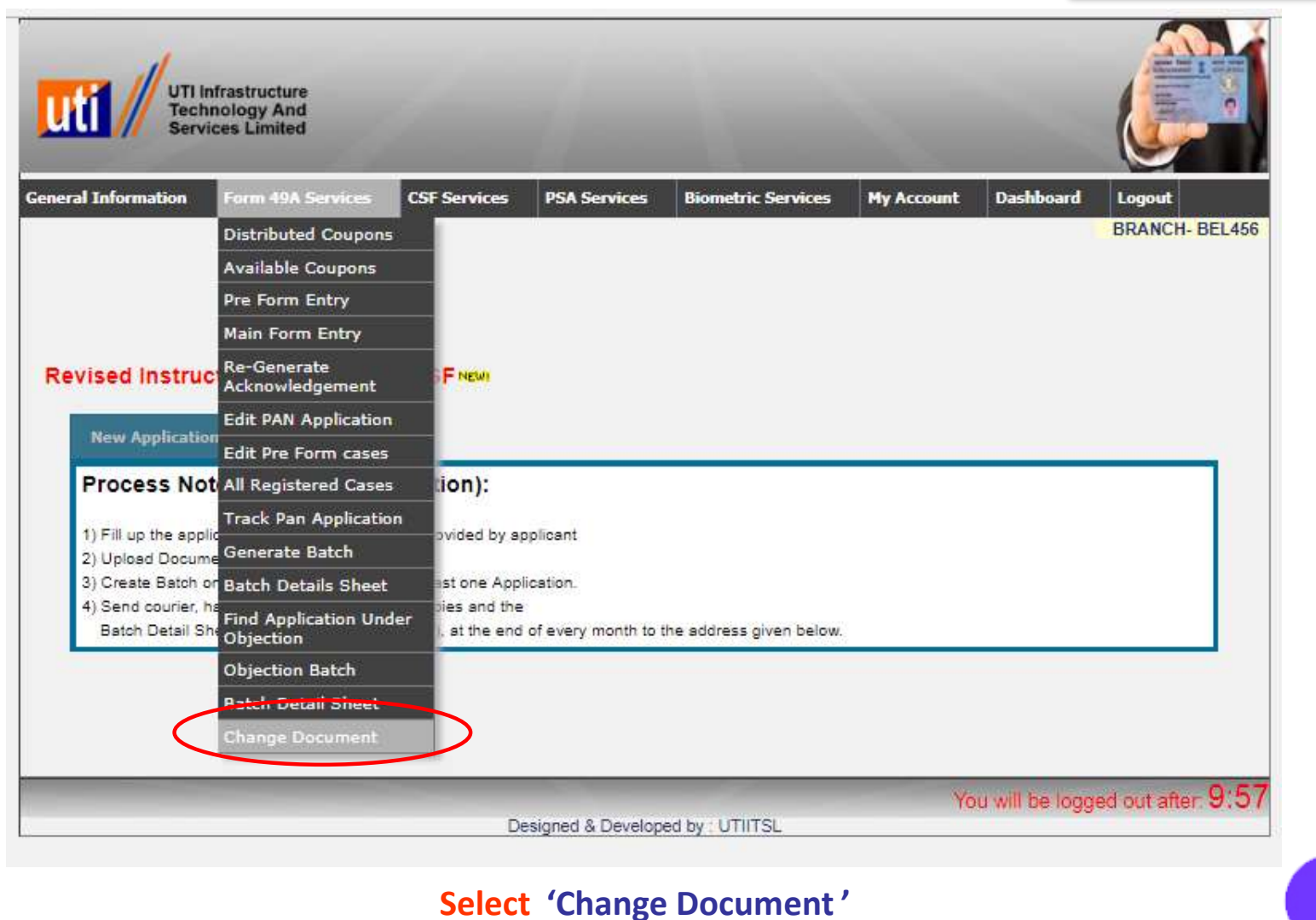

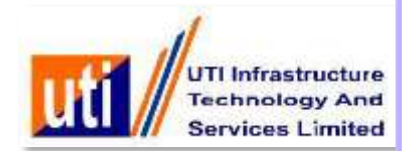

| eral Information | Form 49A Services    | CSF Services         | PSA Services      | <b>Biometric Services</b> | My Account       | Dashboard<br>BRANC | Logou<br>H- BEL45 |
|------------------|----------------------|----------------------|-------------------|---------------------------|------------------|--------------------|-------------------|
|                  |                      |                      |                   |                           |                  |                    |                   |
|                  | Biometric match cas  | e. Kindly provide    | Alternative docum | ent of PODOB.             |                  |                    |                   |
|                  | Acknowledgement N    | lo.*                 | 00000             | 0029                      |                  |                    |                   |
|                  | AADHAAR NO*          |                      | 00000             | XXX6D19                   |                  |                    |                   |
|                  | Proof Of Identity *  | riving License (In C | ору)              | ۲                         | )                |                    |                   |
|                  | Proof Of Address *   | Driving License      | (In Copy)         |                           | •                |                    |                   |
|                  | Proof Of Date Of Bir | th Driving License   | (In Copy)         |                           | T                |                    |                   |
|                  |                      |                      | Transition        |                           |                  |                    |                   |
| (                | Submit               |                      | Cano              | el toro                   | mandatory fields |                    |                   |
|                  |                      |                      |                   | ale                       | manuatory neius  |                    |                   |
|                  |                      |                      |                   |                           |                  |                    |                   |
|                  |                      |                      |                   |                           |                  |                    |                   |
|                  |                      | -                    |                   | -                         | You will be      | e logged out af    | ter 9:5           |
|                  |                      |                      |                   |                           |                  |                    |                   |

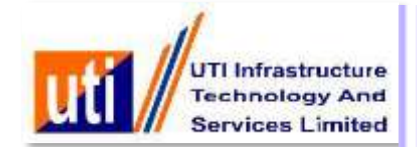

| UTI Infrastructure<br>Technology And<br>Services Limited | -                      | _                     | -                       | -          | le le          | •         |  |
|----------------------------------------------------------|------------------------|-----------------------|-------------------------|------------|----------------|-----------|--|
| al Information Form 49A Services                         | CSF Services           | PSA Services          | Biometric Services      | My Account | Dashboard      | Logout    |  |
|                                                          |                        |                       |                         | 21         | BRANC<br>Print | H- BEL456 |  |
| PAN                                                      | Application Ac         | knowledgemen          | t Receipt (Form 49A     | .)         |                |           |  |
| Received Rs.110.00/- (incl.of taxes) from:               | 5                      | HRI AMUL SHAMKA       | NIPATIL                 |            |                |           |  |
| Application No./Coupon No.:                              |                        |                       |                         |            |                |           |  |
| Name as to be printed on PAN card:                       |                        | AMOL SHAMKANT PATTL   |                         |            |                |           |  |
| Gender:                                                  |                        | 1ALE                  |                         |            | G0003006       | 09        |  |
| Date of Birth/Incorporation:                             | 2                      | 9/00/1988             |                         |            |                |           |  |
| Father's Name:                                           | 5                      | HAMKANT KEDAK P       | ATTL                    |            |                |           |  |
| Aadhaar number:                                          | í                      | MENTIONED. MATCH      | HED)*                   |            |                |           |  |
| Name as per Aadhaar:                                     | À                      | MOL PATIL             |                         |            |                |           |  |
| Applicant's Contact details:                             | N                      | lot Mentioned         |                         |            |                |           |  |
| Communication Address:                                   | F                      | ESIDENCE              |                         |            |                |           |  |
| Residence State:                                         | ٩                      | IAHARASHTRA           |                         |            |                |           |  |
| Office State:                                            | N                      | lot Mentioned         |                         |            |                |           |  |
| Proof of Identity:                                       | 0                      | riving License (In (  | Copy)                   |            |                |           |  |
| Proof of Address:                                        | 0                      | omicile certificate i | ssued by Government (In | Copy)      |                |           |  |
| Proof of DOB:                                            | 0                      | riving License (In (  | Copy)                   |            |                |           |  |
| Date of Receipt:                                         | 2                      | 7/09/2017             |                         |            |                |           |  |
| *AADHAAR matched using Biometric details - w             | ill be linked with PAI | V.                    |                         |            |                |           |  |
| 456] UTIITSL BRANCHES (Branch Online)- UTII              | TSL BRANCHES           |                       | (Sign/Star              | mp)        |                |           |  |

BACK

### Acknowledgment Receipt Generated with Coupon number

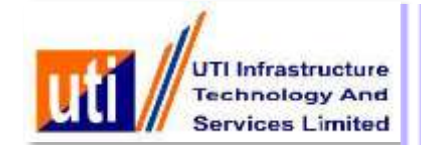

## **Biometric failed case**

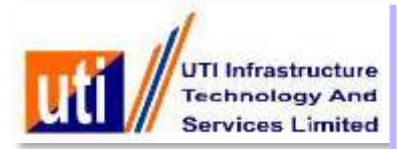

| General Information                                                                                                    | Form 49A Services                                                                                                    | CSF Services                                                                                                    | PSA Services                                                                                                    | Biomet     | ric Services     | Hy Account        | Dashboard     |
|----------------------------------------------------------------------------------------------------|----------------------------------------------------------------------------------------------------|----------------------------------------------------------------------------------------------------|----------------------------------------------------------------------------------------------------|------------|------------------|-------------------|---------------|
|                                                                                                    |                                                                                                    | Details as p                                                                                                    | per PAN Applicatio                                                                                                    | n FORM     | 49A              |                   |               |
| APPLICANT's DEMOGR                                                                                                    | APHIC (PERSONAL) DE                                                                                                    | TAILS                                                                                                    |                                                                                                    |            |                  |                   |               |
| Status of the Applicant *                                                                                                    |                                                                                                    |                                                                                                    | Individua                                                                                                    | 1          |                  |                   |               |
| pplicant's Title *                                                                                                    | Last Name PATIL                                                                                                    |                                                                                                    | First Name AM                                                                                                    | OL.        |                  | Middle Name       | SHAMKANT      |
| ame On Card AMOL SH/                                                                                                    | AMKANT PATIL                                                                                                    |                                                                                                    |                                                                                                    |            | Gender *         | MALE              | •             |
| ate Of Birth/Incorporatio                                                                                                    | on/Agreement/Partnershi                                                                                                    | p or Trust Deed/F                                                                                                    | ormation of Body o                                                                                                    | f Individu | als/Association  | of Persons 29/DE  | 886114        |
| athar's Name (Coly Indi                                                                                                    | vidual' applicante: Euro                                                                                                    | married women a                                                                                                    | hould fill in father's                                                                                                    |            | 6.4              |                   |               |
| ant Name to DATH                                                                                                    | room apprentite. Even                                                                                                    | First Name S                                                                                                    | HARKANT                                                                                                    | Carlie On  | Middle No.       | KEDAR             |               |
| Desidence State                                                                                                    | (MALAD SUTDA)                                                                                                    | First Mane St                                                                                                    | Select OTHER up                                                                                                    | tion mater | If Desidence ad  | drages in lagated | Outpide India |
| Residence state                                                                                                    | Colori Data                                                                                                    | (NOS                                                                                                    | e: Select OTHER va                                                                                                    | sue, only  | it Residence ad  | oress is located  | Outside India |
| Jinice State                                                                                                    | Select State                                                                                                    | (1400                                                                                                    | e: Select OTHER Va                                                                                                    | ne, only   | ir Office addres | s is located Outs | ide India)    |
|                                                                                                    |                                                                                                    | ALC: NAMES                                                                                                    |                                                                                                    |            |                  |                   |               |
| Tick If AADHAAR Co                                                                                                    | DETAILS (if mentioned)<br>py is enclosed in name of                                                                                                    | of the Applicant :                                                                                                    | SHRI AMOL SHAMK                                                                                                    | ANT PAT    | 11.              |                   |               |
| APPLICANT'S AADHAAR<br>Click di If AADHAAR Co<br>AADHAAR No. (as mentic<br>Click iii if Enrolment Co<br>If AADHAAR number is in                                                                                                    | DETAILS (if mentioned)<br>py is enclosed in name of<br>oned in Applicant's AAD/<br>py is enclosed in name of<br>ot allotted, please mention                                                                                                    | of the Applicant :<br>HAAR Copy) 00<br>of the Applicant :<br>on the enrolment                                                                                                    | SHRI AMOL SHAMH<br>0000006019<br>ID of Aadhaar appli                                                                                                    | CANT PAT   | n                |                   |               |
| APPLICANT'S AADHAAR<br>Click I AADHAAR Co<br>AADHAAR No. (as mentic<br>Click II if Enrolment Co<br>If AADHAAR number is n<br>Name as per AADHAAR is<br>AMOL PATIL                                                                                                    | DETAILS (if mentioned)<br>py is enclosed in name of<br>oned in Applicant's AAD/<br>py is enclosed in name of<br>ot allotted, please menti-<br>etter/card or as per the E                                                                                                    | of the Applicant :<br>HAAR Copy) 00<br>of the Applicant :<br>on the enrolment<br>inrolment ID of A                                                                                                    | SHRI AMOL SHAMH<br>00000006019<br>ID of Aadhaar application f                                                                                                    | CANT PAT   | 1L.<br>m [       |                   |               |
| APPLICANT'S AADHAAR<br>Click I AADHAAR Co<br>AADHAAR No. (as mentic<br>Click II if Enrolment Co<br>If AADHAAR number is n<br>Name as per AADHAAR is<br>AMOL PATIL<br>Proof Of Identity *                                                                                                    | DETAILS (if mentioned)<br>py is enclosed in name of<br>oned in Applicant's AAD/<br>py is enclosed in name of<br>ot allotted, please menti-<br>etter/card or as per the E<br>[AADHAAR Ce                                                                                                    | of the Applicant :<br>HAAR Copy) 00<br>of the Applicant :<br>on the enrolment<br>inrolment ID of Ar                                                                                                    | SHRI AMOL SHAMH<br>00000006019<br>ID of Aadhaar application f                                                                                                    | CANT PAT   | m (              |                   |               |
| APPLICANT'S AADHAAR<br>Click I if AADHAAR Co<br>AADHAAR No. (as mentic<br>Click III if Enrolment Co<br>If AADHAAR number is n<br>Name as per AADHAAR is<br>AMOL PATIL<br>Proof Of Identity *<br>Proof Of Address *                                                                                                    | DETAILS (if mentioned)<br>py is enclosed in name of<br>oned in Applicant's AAD/<br>py is enclosed in name of<br>ot allotted, please menti-<br>etter/card or as per the E<br>(AADHAAR Ce<br>(Domicile certif                                                                                                    | of the Applicant :<br>HAAR Copy) 00<br>of the Applicant :<br>on the enrolment<br>inrolment ID of Ar<br>ind issued by UIDA                                                                                   | SHRI AMOL SHAMH<br>00000006019<br>ID of Aadhaar application f<br>J<br>1 (In Copy)<br>wemment (In Copy)                                                                                                    | CANT PAT   | m                |                   |               |
| APPLICANT'S AADHAAR<br>Click I I AADHAAR Co<br>AADHAAR No. (as mentic<br>Click II If Enrolment Co<br>If AADHAAR number is n<br>Name as per AADHAAR is<br>AMOL PATIL<br>Proof Of Identity *<br>Proof Of Identity *<br>Proof Of Address *<br>Proof Of Date Of Birth *                                                                                                    | DETAILS (if mentioned)<br>py is enclosed in name of<br>aned in Applicant's AADi<br>py is enclosed in name of<br>ot allotted, please menti-<br>etter/card or as per the E<br>(AADHAAR Ce<br>(Domicile certif<br>(AADHAAR Ce                                                                                                    | of the Applicant :<br>HAAR Copy) 00<br>of the Applicant :<br>on the enrolment<br>inrolment ID of Ar<br>red issued by UIDA<br>licate issued by UIDA                                                          | SHRI AMOL SHAMH<br>00000006019<br>ID of Aadhaar application f<br>                                                                                                    | CANT PAT   | 1L<br>m          |                   |               |
| APPLICANT'S AADHAAR<br>Click I if AADHAAR Co<br>AADHAAR No. (as mentic<br>Click III if Enrolment Co<br>If AADHAAR number is in<br>Name as per AADHAAR is<br>AMOL PATIL<br>Proof Of Identity *<br>Proof Of Identity *<br>Proof Of Address *<br>Proof Of Date Of Birth *                                                                                                    | DETAILS (if mentioned)<br>py is enclosed in name of<br>aned in Applicant's AADI<br>py is enclosed in name of<br>ot allotted, please mention<br>etter/card or as per the E<br>(AADHAAR Ca<br>(Domicile certifi<br>(AADHAAR Ca                                                                                                    | of the Applicant :<br>HAAR Copy) (0)<br>of the Applicant :<br>on the enrolment<br>inrolment ID of Ar<br>red issued by UIDA<br>ficate issued by UIDA                                                         | SHRI AMOL SHAMH<br>00000006019<br>ID of Aadhaar application f<br>]<br>I (In Copy)<br>I (In Copy)<br>I (In Copy)                                                                                                    | cation for | 1L<br>m          |                   |               |
| APPLICANT'S AADHAAR<br>Click I if AADHAAR Co<br>AADHAAR No. (as mentic<br>Click III if Enrolment Co<br>If AADHAAR number is n<br>Name as per AADHAAR is<br>AMOL PATIL<br>Proof Of Identity *<br>Proof Of Identity *<br>Proof Of Address *<br>Proof Of Date Of Birth *                                                                                                    | DETAILS (if mentioned)<br>py is enclosed in name of<br>aned in Applicant's AADI<br>py is enclosed in name of<br>of allotted, please menti-<br>etter/card or as per the E<br>(AADHAAR Ce<br>(Domicile certif<br>(AADHAAR Ce)<br>(1)                                                                                                    | of the Applicant :<br>HAAR Copy) (0)<br>of the Applicant :<br>on the enrolment<br>inrolment ID of Ar<br>ind issued by UIDA<br>ficate issued by UIDA<br>ind issued by UIDA                                   | SHRI AMOL SHAMH<br>COCCCCCED19<br>ID of Aadhaar application f<br>I (in Copy)<br>wemment (in Copy)<br>I (in Copy)<br>I (in Copy)<br>Email Id                                                                                                    | cation for | 1L<br>m<br>T     |                   |               |
| APPLICANT'S AADHAAR<br>Click I if AADHAAR Co<br>AADHAAR No. (as mentic<br>Click III if Enrolment Co<br>If AADHAAR number is in<br>Name as per AADHAAR i<br>AMOL PATIL<br>Proof Of Identity *<br>Proof Of Identity *<br>Proof Of Address *<br>Proof Of Date Of Birth *                                                                                                    | DETAILS (if mentioned)<br>py is enclosed in name of<br>aned in Applicant's AADi<br>py is enclosed in name of<br>ot allotted, please menti-<br>etter/card or as per the E<br>(AADHAAR Ca<br>(Domicile certif<br>(AADHAAR Ca<br>())<br>(1)<br>(1)<br>(1)<br>(1)<br>(1)<br>(1)<br>(1)<br>(1)<br>(1)                                                                                                    | of the Applicant :<br>HAAR Copy) 00<br>of the Applicant :<br>on the enrolment<br>inrolment ID of Ar<br>red issued by UIDA<br>ficate issued by UIDA<br>in Digit Mobile No<br>ddress                          | SHRI AMOL SHAMH<br>00000000000000000000000000000000000                                                                                                    | cant PAT   | n                |                   |               |
| APPLICANT'S AADHAAR<br>Click I if AADHAAR Co<br>AADHAAR No. (as mentic<br>Click III if Enrolment Co<br>If AADHAAR number is in<br>Name as per AADHAAR i<br>AMOL PATIL<br>Proof Of Identity *<br>Proof Of Identity *<br>Proof Of Address *<br>Proof Of Date Of Birth *<br>Contact No<br>Card Dispatch Address<br>* Communication Address                                                                                                    | DETAILS (if mentioned)<br>py is enclosed in name of<br>aned in Applicant's AADi<br>py is enclosed in name of<br>ot allotted, please menti-<br>etter/card or as per the E<br>(AADHAAR Ca<br>(Domicle certif<br>(AADHAAR Ca<br>())<br>(1)<br>rss © Representative Ar                                                                                                    | of the Applicant :<br>HAAR Copy) (0)<br>of the Applicant :<br>on the enrolment<br>inrolment ID of Ar<br>red issued by UIDA<br>ficate issued by UIDA<br>in Digit Mobile No<br>ddress                         | SHRI AMOL SHAMH<br>00000000000000000000000000000000000                                                                                                    | cant PAT   | n                |                   |               |
| APPLICANT'S AADHAAR<br>Click I AADHAAR Co<br>AADHAAR No. (as mentix<br>Click II f Enrolment Co<br>If AADHAAR number is in<br>Name as per AADHAAR I<br>AMOL PATIL<br>Proof Of Identity *<br>Proof Of Identity *<br>Proof Of Address *<br>Proof Of Date Of Birth *<br>Contact No<br>Card Dispatch Address<br>* Communication Addres<br>* Indian I Foreign<br>Card Bisch Type                                                                                                    | DETAILS (if mentioned)<br>py is enclosed in name of<br>aned in Applicant's AADi<br>py is enclosed in name of<br>ot allotted, please menti-<br>etter/card or as per the E<br>(AADHAAR Ca<br>(Domicle certif<br>(AADHAAR Ca<br>(Cardiana) (1)<br>(1)<br>(1)<br>(1)<br>(1)<br>(1)<br>(1)<br>(1)<br>(1)<br>(1)                                                                                                    | of the Applicant :<br>HAAR Copy) (0)<br>of the Applicant :<br>on the enrolment<br>inrolment ID of Ar<br>ed issued by UIDA<br>fcate issued by UIDA<br>fcate issued by UIDA<br>10 Digit Mobile No<br>ddress   | SHRI AMOL SHAMH<br>00000006019<br>ID of Aadhaar application f<br>j<br>1 (In Copy)<br>wemment (In Copy)<br>I (In Copy)<br>I (In Copy)<br>mber) Email Id                                                                                                    | cation for | 1L<br>m          |                   |               |
| APPLICANT'S AADHAAR<br>Click I AADHAAR Co<br>AADHAAR No. (as mentix<br>Click II f Enrolment Co<br>F AADHAAR number is in<br>tame as per AADHAAR I<br>AMOL PATIL<br>Proof Of Identity *<br>Proof Of Identity *<br>Proof Of Address *<br>Proof Of Date Of Birth *<br>Contact No<br>Contact No<br>Conta | DETAILS (if mentioned)<br>py is enclosed in name of<br>aned in Applicant's AADU<br>py is enclosed in name of<br>ot allotted, please mention<br>etter/card or as per the E<br>AADHAAR Ca<br>Domicle certif<br>(AADHAAR Ca<br>Domicle certif<br>(AADHAAR Ca<br>Comicle certif<br>(AADHAAR Ca<br>Comicle certif<br>(AADHAAR Ca<br>Ca<br>Comicle certif<br>(AADHAAR Ca<br>Ca<br>Ca<br>Ca<br>Ca<br>Ca<br>Ca<br>Ca<br>Ca<br>Ca<br>Ca<br>Ca<br>Ca<br>C | of the Applicant :<br>HAAR Copy)<br>of the Applicant :<br>on the enrolment<br>inrolment ID of Ar<br>red issued by UIDA<br>ficate issued by UIDA<br>ficate issued by UIDA<br>10 Digit Mobile Nu<br>ddress    | SHRI AMOL SHAMH<br>00000008019<br>ID of Aadhaar application f<br>]<br>1 (In Copy)<br>wemment (In Copy)<br>I (In Copy)<br>I (In Copy)<br>Email Id                                                                                                    | cant PAT   | 1L<br>m          |                   |               |
| APPLICANT'S AADHAAR<br>Click I AADHAAR Co<br>AADHAAR No. (as mentix<br>Click II f Enrolment Co<br>If AADHAAR number is in<br>Name as per AADHAAR I<br>AMOL PATIL<br>Proof Of Identity *<br>Proof Of Identity *<br>Proof Of Address *<br>Proof Of Date Of Birth *<br>Contact No<br>Card Dispatch Address<br>* Communication Address<br>* Communication Address<br>* Indian - Foreign<br>Card Bacch Type<br>MKT II NRI * NORM                                                                                                    | DETAILS (if mentioned)<br>py is enclosed in name of<br>aned in Applicant's AAD/<br>py is enclosed in name of<br>ot allotted, please menti-<br>etter/card or as per the E<br>(AADHAAR Ca<br>(Domicle centri<br>(AADHAAR Ca<br>())<br>(1)<br>rss © Representative Ad                                                                                                    | of the Applicant :<br>HAAR Copy) 00<br>of the Applicant :<br>on the enrolment<br>inrolment ID of Ar<br>red issued by UIDA<br>ficate issued by UIDA<br>ficate issued by UIDA<br>10 Digit Mobile Nu<br>ddress | SHRI AMOL SHAMH<br>COCCCCCSCO19<br>ID of Aadhaar application f<br>1 (In Copy)<br>wemment (In Copy)<br>I (In Copy)<br>I (I | cant PAT   | 1L<br>m          |                   |               |
| APPLICANT'S AADHAAR<br>Click I I AADHAAR Co<br>AADHAAR No. (as mentix<br>Click II I Enrolment Co<br>II AADHAAR number is in<br>Name as per AADHAAR I<br>AMOL PATIL<br>Proof Of Identity I<br>Proof Of Identity I<br>Proof Of Address I<br>Proof Of Date Of Birth I<br>Contact No<br>Card Dispatch Address<br>I Communication Address<br>Communication Address<br>I Communication Address<br>I Indian I Foreign<br>Card Batch Type<br>MKT IN NRI I NORM                                                                                                    | DETAILS (if mentioned)<br>py is enclosed in name of<br>aned in Applicant's AAD()<br>py is enclosed in name of<br>ot allotted, please mention<br>etter/card or as per the E<br>(AADHAAR Ce<br>(Domicle centri<br>(AADHAAR Ce<br>() (1)<br>css () Representative Ac                                                                                                    | of the Applicant :<br>HAAR Copy) 00<br>of the Applicant :<br>on the enrolment<br>inrolment ID of Ar<br>red issued by UIDA<br>ficate issued by UIDA<br>ficate issued by UIDA<br>10 Digit Mobile No<br>ddress | SHRI AMOL SHAMH<br>COCCCCCSCO19<br>ID of Aadhaar application f<br>I (In Copy)<br>wemment (In Copy)<br>I (In Copy)<br>I (I | cant PAT   | 1L<br>m          | You will be       |               |

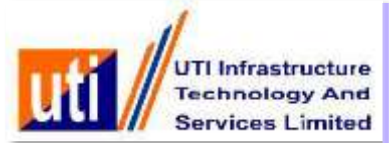

| General Information                      | Form 49A Services                      | CSF Services                                                                                                    | PSA Services           | Biometric Services                                                                                                    | My Account           | Dashboard Log<br>BRANCH- BE |
|------------------------------------------|----------------------------------------|----------------------------------------------------------------------------------------------------|------------------------|----------------------------------------------------------------------------------------------------|----------------------|-----------------------------|
|                                          |                                        | Details as j                                                                                                    | per PAN Applicatio     | on FORM 49A                                                                                                    |                      |                             |
| APPLICANT'S DEMOGR                       | APHIC (PERSONAL) D                     | ETAILS                                                                                                    | ( Levella della        |                                                                                                    | 0                    |                             |
| Applicant's Title *                      | Last Name * PATIL                      |                                                                                                    | First Name(AM          | IOL                                                                                                    | Middle Name          | SHAMKANT                    |
| Name On Card AMOL SH                     | AMKANT PATIL                           | 317                                                                                                    |                        | Gender                                                                                                    | MALE                 | <b>T</b>                    |
| Date Of Birth/Incorporatio               | on/Agreement/Partnersl                 | hip or Trust Deed/F                                                                                                    | ormation of Body of    | of Individuals/Associat                                                                                                    | ion of Persons       |                             |
| Manage a substance and a second          |                                        |                                                                                                    |                        | 1999 - 1999 - 1999 - 1999 - 1999 - 1999 - 1999 - 1999 - 1999 - 1999 - 1997 - 1997 - 1997 - 1997 - 1997 - 1997 -<br>1997 - 1997 - 1997 - 1997 - 1997 - 1997 - 1997 - 1997 - 1997 - 1997 - 1997 - 1997 - 1997 - 1997 - 1997 - 1997 - | (29/06               | 0000                        |
| ather's Name (Only Indi                  | vidual' applicants: Ever               | n married women s                                                                                                    | hould fill in father's | s name only)                                                                                                    | there and the        |                             |
| ast Name * PATIL                         |                                        | Message                                                                                                    |                        |                                                                                                    | IME KEDAR            |                             |
| Residence State                          | MAHARASHTE                             | CONTRACTOR OF STREET                                                                                                    |                        | and the second second second second second second second second second second second second second second second                                                                                                    | address is located ( | Outside India)              |
| Office State                             | Select State                           | Whether Applicar                                                                                                    | t has given CONSI      | ENT for Biometric                                                                                                    | 188 is located Outs  | ide India)                  |
| Address for Communicat                   | tion *                                 | Centre?                                                                                                    | id biometric berici    | a available in                                                                                                    |                      |                             |
| APPLICANT'S AADHAAR                      | DETAILS (if mention                    | 2011/12/10                                                                                                    |                        |                                                                                                    |                      |                             |
| Click 🖉 if AADHAAR Co                    | py is enclosed in nar                  |                                                                                                    |                        |                                                                                                    |                      |                             |
| AADHAAR No. (as mentic                   | oned in Applicant's A                  |                                                                                                    |                        |                                                                                                    |                      |                             |
|                                          | nieu in Applicant e A                  |                                                                                                    | (                      | Manager Mitchieferte                                                                                                    |                      |                             |
| Click - If Enrolment Co                  | py is enclosed in nar                  |                                                                                                    |                        | Yes No                                                                                                    |                      |                             |
| If AADHAAR number is n                   | ot allotted, please me                 |                                                                                                    | and the second second  |                                                                                                    | L                    |                             |
| Name as per AADHAAR I                    | etter/card or as per the               | Enrolment ID of Aa                                                                                                    | idnaar application     | torm                                                                                                    |                      |                             |
| Proof Of Identity *                      | CAADHAAR C                             | and issued by UIDA                                                                                                    | (in Conv)              |                                                                                                    |                      |                             |
| Proof Of Address :                       | (Dominite cont                         | ticate instact by Ge                                                                                                    | veroment (in Comu)     | •                                                                                                    |                      |                             |
| FIGURE AUTORS                            | Commune cen                            | mobile issued by Go                                                                                                    | veniment (in copy)     |                                                                                                    |                      |                             |
| Proof Of Date Of Birth                   | LAADHAAR C                             | ard issued by UIDA                                                                                                    | (in Copy)              | •                                                                                                    |                      |                             |
| Contract No.                             |                                        | 10 Digit Manhua No.                                                                                                    | mback Emplited         | C                                                                                                    |                      |                             |
| COMACT NO                                | ///                                    | To Digit Mobile Nu                                                                                                    | moer) Email id         |                                                                                                    |                      |                             |
| Card Dispatch Address                    | CONTRACTOR OF CONTRACTOR OF CONTRACTOR | Cale Control of Control of Contro |                        |                                                                                                    |                      |                             |
| Communication Address<br>Indian Correign | ess 🤤 Representative A                 | Address                                                                                                    |                        |                                                                                                    |                      |                             |
|                                          |                                        |                                                                                                    |                        |                                                                                                    |                      |                             |
| Card Batch Type                          |                                        |                                                                                                    |                        |                                                                                                    |                      |                             |
| Card Batch Type                          | AL                                     |                                                                                                    |                        |                                                                                                    |                      |                             |
| Card Batch Type                          | AL                                     |                                                                                                    | Update Back            |                                                                                                    |                      |                             |
| Card Batch Type<br>О мкт О NRI 👁 NORM    | AL                                     |                                                                                                    | Update Back            |                                                                                                    |                      |                             |
| Card Batch Type<br>O MKT O NRI 🔹 NORM    | AL                                     | _                                                                                                    | Update Back            |                                                                                                    | You will be          | logged out after 9          |

Click on "YES" for Biometric consent

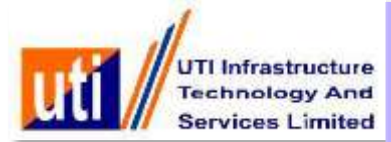

| General Information                                                    | Form 49A Services                                                          | CSF Services                             | PSA Services          | Biometric Servi     | .05       | My Account            | Dashboard<br>BRAN                                                                                                    | Log      |
|------------------------------------------------------------------------|----------------------------------------------------------------------------|------------------------------------------|-----------------------|---------------------|-----------|-----------------------|----------------------------------------------------------------------------------------------------|----------|
|                                                                        |                                                                            | Details as j                             | per PAN Applicatio    | DI LOUM 494         |           |                       |                                                                                                    |          |
| Status of the Applicant                                                | CAPHIC (PERSONAL) D                                                        | ETAILS                                   | Codisidu              | al                  | *1        |                       |                                                                                                    |          |
| Applicant's Title *                                                    | Last Name -                                                                |                                          | First Name            |                     | $\square$ | Middle Name           | (                                                                                                    |          |
| Name On Card                                                           |                                                                            |                                          |                       | Gend                | er ·      | Select Gender         | •)                                                                                                    |          |
| Date Of Birth/Incorporati                                              | on/Agreement/Partnersh                                                     | ip or Trust Deed/F                       | ormation of Body      | of Individuals/Asso | iation o  | f Persons             | IMANY YOY                                                                                                    | 1        |
| Cathoria Nama (Ciclu line                                              | ividual' applicantes five                                                  | married women a                          | hould fill in father  | a name only)        |           | Port of the           | An early and a second                                                                                                    | 20       |
| action a manie (only inc                                               | aviolati applicants: Even                                                  | married women s                          | nould in mather       | s name only)        |           | 10                    |                                                                                                    |          |
| Desidence Photo                                                        | (Palant State                                                              | Message                                  |                       |                     | ime       | and the taxant of the | Children Andrea                                                                                                    |          |
| Residence State                                                        | Select State                                                               | 1.1.1.1.1.1.1.1.1.1.1.1.1.1.1.1.1.1.1.1. |                       |                     | - sodi    | ess is located (      | Jutside India)                                                                                                    |          |
| Click 🛄 if AADHAAR C<br>AADHAAR No. (as ment<br>Click 💷 if Enrolment C | opy is enclosed in nar<br>loned in Applicant's A<br>opy is enclosed in nar |                                          | Immediat              | e Later             |           |                       |                                                                                                    |          |
| If AADHAAR number is                                                   | not allotted, please me                                                    |                                          |                       |                     | 1         |                       |                                                                                                    |          |
| Name as per AADHAAR                                                    | letter/card or as per the t                                                | Enrolment ID of A                        | idhaar application    | torm                |           |                       |                                                                                                    |          |
| and the second second                                                  | (ALDULAD D                                                                 | and in such that they are                |                       |                     |           |                       |                                                                                                    |          |
| Proof Of Address r                                                     | AADHAAR G                                                                  | ard issued by UIDA                       | ( (in copy)           |                     |           |                       |                                                                                                    |          |
| Proof Of Address -                                                     | CSelect>                                                                   |                                          |                       |                     |           |                       |                                                                                                    |          |
| Proof Of Date Of Birth                                                 | LAADHAAR C                                                                 | ard issued by UIDA                       | (in Copy)             |                     |           |                       |                                                                                                    |          |
| and the second second second                                           |                                                                            |                                          |                       |                     |           |                       |                                                                                                    |          |
| Contact No                                                             | (                                                                          | 10 Digit Mobile Nu                       | mber) Email Id        |                     |           |                       |                                                                                                    |          |
| Card Dispatch Address<br>Communication Address<br>Indian Foreign       | ress 🔍 Representative A                                                    | ddress                                   |                       |                     |           |                       |                                                                                                    |          |
| MKT ONRI SNOR                                                          | AL                                                                         |                                          |                       |                     |           |                       |                                                                                                    |          |
|                                                                        |                                                                            |                                          | Update Back           |                     |           |                       |                                                                                                    |          |
| -                                                                      |                                                                            |                                          | and the second second |                     | -         | Water State Line      | And the owner of the local division of the local division of the l | 1        |
|                                                                        |                                                                            |                                          |                       |                     |           | You will be           | logged out i                                                                                                    | anter: 9 |
|                                                                        |                                                                            |                                          |                       |                     |           | LOC WIN DE            | logged out                                                                                                    |          |

Select "Immediate"

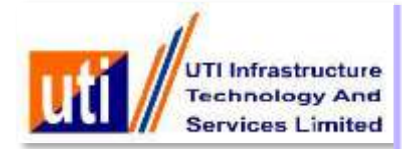

|                                                                                                    |                                                                                                    |                                                                                                    |                                                                                        |                                                     |                     | A second second seco |
|----------------------------------------------------------------------------------------------------|----------------------------------------------------------------------------------------------------|----------------------------------------------------------------------------------------------------|----------------------------------------------------------------------------------------|-----------------------------------------------------|---------------------|----------------------------------------------------------------------------------------------------|
|                                                                                                    |                                                                                                    | Dotaile as no                                                                                      | PAN Applicatio                                                                         | D FORM 49A                                          |                     | BRANCH- BEL                                                                                                    |
| APPLICANT'S DEMOG                                                                                                    | RAPHIC (PERSONAL) DI                                                                                                    | ETAILS                                                                                             | a ran approved                                                                         |                                                     |                     |                                                                                                    |
| Status of the Applicant                                                                                                    | 6                                                                                                    |                                                                                                    | Individua                                                                              | al                                                  | •                   |                                                                                                    |
| Applicant's Title *                                                                                                    | Last Name *                                                                                                    |                                                                                                    | First Name                                                                             |                                                     | Middle Name         | C                                                                                                    |
| ame On Card                                                                                                    |                                                                                                    |                                                                                                    |                                                                                        | Gender                                              | * (Select Gender    | •                                                                                                    |
| ate Of Birth/Incorpora                                                                                                    | ion/Agreement/Partnersh                                                                                                    | ip or Trust Deed/Fo                                                                                | rmation of Body of                                                                     | f Individuals/Associa                               | ation of Persons    | MAYYYY )                                                                                                    |
| Father's Name (Only 'In                                                                                                    | dividual' applicants: Even                                                                                                    | married women sh                                                                                   | ould fill in father's                                                                  | name only)                                          |                     |                                                                                                    |
| Last Name *                                                                                                    |                                                                                                    | The second second                                                                                  |                                                                                        |                                                     | ime                 |                                                                                                    |
| Residence State                                                                                                    | Select State                                                                                                    | Message                                                                                            |                                                                                        |                                                     | address is located  | Outside India)                                                                                                    |
| Office State                                                                                                    | (Select State                                                                                                    | *Select device for                                                                                 | Authenticate AAD                                                                       | HAAR details                                        | ess is located Outs | ide India)                                                                                                    |
| Address for Communic                                                                                                    | ation *                                                                                                    | using Biometric.                                                                                   |                                                                                        |                                                     |                     |                                                                                                    |
| PPLICANT'S AADHAA                                                                                                    | R DETAILS (if mention                                                                                                    |                                                                                                    |                                                                                        |                                                     |                     |                                                                                                    |
|                                                                                                    |                                                                                                    |                                                                                                    |                                                                                        |                                                     |                     |                                                                                                    |
| CIICK III IT AADHAAR (                                                                                                    | opy is enclosed in nar                                                                                                    |                                                                                                    |                                                                                        |                                                     |                     |                                                                                                    |
| AADHAAR No. (as men                                                                                                    | opy is enclosed in nar                                                                                                    |                                                                                                    |                                                                                        |                                                     |                     |                                                                                                    |
| Click 🥌 if AADHAAR (<br>AADHAAR No. (as men<br>Click 🦳 if Encolment (                                                                                                    | opy is enclosed in nar<br>tioned in Applicant's A                                                                                                    |                                                                                                    | $\bigcirc$                                                                             |                                                     |                     |                                                                                                    |
| AADHAAR No. (as men<br>Click i f Enrolment C                                                                                                    | opy is enclosed in nar<br>tioned in Applicant's A<br>opy is enclosed in nar                                                                                                    |                                                                                                    | Mantra                                                                                 | Futronics                                           |                     |                                                                                                    |
| Click I If AADHAAR (<br>AADHAAR No. (as men<br>Click I If Enrolment (<br>If AADHAAR number is<br>Name as per AADHAAR                                                                                                    | opy is enclosed in nar<br>tioned in Applicant's A<br>opy is enclosed in nar<br>not allotted, please me<br>letter(card or as per the l                                                                                                    | -proliment II) of Aar                                                                              | Mantra                                                                                 | Futronics                                           |                     |                                                                                                    |
| CIICK II IT AADHAAR (<br>AADHAAR No. (as men<br>Click II If Enrolment C<br>If AADHAAR number is<br>Name as per AADHAAR                                                                                                    | opy is enclosed in nar<br>tioned in Applicant's A<br>opy is enclosed in nar<br>not allotted, please m<br>letter/card or as per the t                                                                                                    | Enrolment ID of Aac                                                                                | Mantra                                                                                 | Futronics                                           |                     |                                                                                                    |
| CIICK II IT AADHAAR (<br>AADHAAR No. (as men<br>Click II If Enrolment C<br>If AADHAAR number is<br>Name as per AADHAAF<br>Proof Of Identity *                                                                                                    | copy is enclosed in nar<br>tioned in Applicant's A<br>opy is enclosed in nar<br>not allotted, please ma<br>letter/card or as per the t<br>(AADHAAR C                                                                                                    | Enrolment ID of Aac                                                                                | (In Copy)                                                                              | Futronics<br>orm                                    |                     |                                                                                                    |
| AADHAAR No. (as men<br>Click i if Enrolment C<br>If AADHAAR number is<br>Name as per AADHAAR<br>Proof Of Identity *                                                                                                    | copy is enclosed in nar<br>tioned in Applicant's A<br>opy is enclosed in nar<br>not allotted, please ma<br>letter/card or as per the t<br>(AADHAAR Co<br>( <select></select>                                                                                                    | Enrolment ID of Aad                                                                                | Mantra<br>Inaar application f                                                          | Futronics<br>orm                                    |                     |                                                                                                    |
| AADHAAR No. (as men<br>Click i if Enrolment C<br>If AADHAAR number is<br>Name as per AADHAAR<br>Proof Of Identity *<br>Proof Of Address *<br>Proof Of Date Of Birth *                                                                                                    | copy is enclosed in nar<br>tioned in Applicant's A<br>opy is enclosed in nar<br>not allotted, please me<br>letter/card or as per the to<br>(AADHAAR Co<br>(Select><br>(AADHAAR Co                                                                                                    | and issued by UIDAI                                                                                | (In Copy)                                                                              | Futronics<br>orm<br>T                               |                     |                                                                                                    |
| Click II IT AADHAAR (<br>AADHAAR No. (as men<br>Click II If Enrolment C<br>If AADHAAR number is<br>Name as per AADHAAF<br>Proof Of Identity *<br>Proof Of Identity *<br>Proof Of Address *                                                                                                    | copy is enclosed in nar<br>tioned in Applicant's A<br>opy is enclosed in nar<br>not allotted, please ma<br>letter/card or as per the t<br>(AADHAAR Co<br>(AADHAAR Co                                                                                                    | ard issued by UIDAI                                                                                | (In Copy)                                                                              | Futronics<br>orm<br>T                               |                     |                                                                                                    |
| Click I If AADHAAR (<br>AADHAAR No. (as men<br>Click I if Enrolment C<br>If AADHAAR number is<br>Name as per AADHAAF<br>Proof Of Identity *<br>Proof Of Identity *<br>Proof Of Address *<br>Proof Of Date Of Birth *                                                                                                    | copy is enclosed in nar<br>tioned in Applicant's A<br>opy is enclosed in nar<br>not allotted, please mail<br>letter/card or as per the t<br>(AADHAAR Ci<br>(ADHAAR Ci                                                                                                    | Enrolment ID of Aac<br>ard issued by UIDAI<br>ard issued by UIDAI                                  | (In Copy)                                                                              | Futronics<br>orm                                    |                     |                                                                                                    |
| Click in AADHAAR (<br>AADHAAR No. (as men<br>Click in f Enrolment C<br>If AADHAAR number is<br>Name as per AADHAAR<br>Proof Of Identity *<br>Proof Of Identity *<br>Proof Of Address *<br>Proof Of Date Of Birth *<br>Contact No                                                                                                    | copy is enclosed in nar<br>tioned in Applicant's A<br>opy is enclosed in nar<br>not allotted, please mail<br>letter/card or as per the ta<br>(AADHAAR Ci<br>(AADHAAR Ci<br>(AADHAAR Ci                                                                                                    | Enrolment ID of Aac<br>ard issued by UIDAI<br>ard issued by UIDAI<br>10 Digit Mobile Num           | (In Copy)<br>(In Copy)<br>(In Copy)<br>(In Copy)<br>(In Copy)                          | Futronics<br>orm                                    |                     |                                                                                                    |
| Click I if AADHAAR (<br>AADHAAR No. (as men<br>Click I if Enrolment C<br>If AADHAAR number is<br>Name as per AADHAAF<br>Proof Of Identity *<br>Proof Of Identity *<br>Proof Of Address *<br>Proof Of Date Of Birth *<br>Contact No<br>Card Dispatch Address<br>© Communication Add                                                               | copy is enclosed in nar<br>tioned in Applicant's A<br>opy is enclosed in nar<br>not allotted, please mail<br>letter/card or as per the ta<br>(AADHAAR C)<br>(AADHAAR C)<br>(AADHAAR C)<br>(AADHAAR C)<br>(AADHAAR C)<br>(AADHAAR C)<br>(AADHAAR C)<br>(AADHAAR C)<br>(AADHAAR C)<br>(AADHAAR C)<br>(AADHAAR C)                                                                                                    | and issued by UIDAI<br>and issued by UIDAI<br>and issued by UIDAI<br>10 Digit Mobile Nun<br>ddress | Mantra<br>Inaar application (<br>(In Copy)<br>(In Copy)<br>mber) Email Id              | Futronics<br>orm<br>T                               |                     |                                                                                                    |
| AADHAAR No. (as men<br>Click i if Enrolment C<br>If AADHAAR number is<br>Name as per AADHAAR<br>Proof Of Identity *<br>Proof Of Address *<br>Proof Of Date Of Birth *<br>Contact No<br>Card Dispatch Address<br>© Communication Address<br>© Indian © Foreign                                                                                    | copy is enclosed in nar<br>tioned in Applicant's A<br>opy is enclosed in nar<br>not allotted, please main<br>letter/card or as per the ta<br>(AADHAAR Ca<br><select><br/>(AADHAAR Ca<br/><select><br/>(AADHAAR Ca<br/><select><br/>(AADHAAR Ca<br/>(AADHAAR Ca<br/>(AADHAAR CA<br/>(AADHAAR CA<br/>(</select></select></select> | and issued by UIDAI<br>and issued by UIDAI<br>and issued by UIDAI<br>10 Digit Mobile Nun<br>ddress | Mantra<br>Inaar application (<br>(In Copy)<br>(In Copy)<br>mber) Email Id              | Futronics<br>orm<br>T<br>T                          |                     |                                                                                                    |
| AADHAAR No. (as men<br>Click i if Enrolment C<br>If AADHAAR number is<br>Name as per AADHAAR<br>Proof Of Identity *<br>Proof Of Identity *<br>Proof Of Address *<br>Proof Of Date Of Birth *<br>Contact No<br>Card Dispatch Address<br>© Communication Add<br>© Indian © Foreign<br>Card Batch Type                                              | copy is enclosed in nar<br>tioned in Applicant's A<br>opy is enclosed in nar<br>not allotted, please mi<br>letter/card or as per the t<br>(AADHAAR Co<br><select><br/>(AADHAAR Co<br/>(AADHAAR Co<br/>(AADHAAR CO<br/>(AADHAAR CO<br/>(AADHA</select>           | and issued by UIDAI<br>and issued by UIDAI<br>and issued by UIDAI<br>10 Digit Mobile Nun<br>ddress | Mantra<br>thaar application f<br>(In Copy)<br>(In Copy)<br>mber) Email Id              | Futronics       orm       T       T       T         |                     |                                                                                                    |
| Click I if AADHAAR (<br>AADHAAR No. (as men<br>Click I if Enrolment C<br>If AADHAAR number is<br>Name as per AADHAAF<br>Proof Of Identity *<br>Proof Of Identity *<br>Proof Of Address *<br>Proof Of Date Of Birth *<br>Contact No<br>Card Dispatch Address<br>© Communication Add<br>© Indian © Foreign<br>Card Batch Type<br>© MKT © NRI ® NOR | Copy is enclosed in nar<br>tioned in Applicant's A<br>opy is enclosed in nar<br>not allotted, please mail<br>(AADHAAR CO<br>( <select><br/>(AADHAAR CO<br/>(<select><br/>(AADHAAR CO<br/>()<br/>()<br/>ress © Representative A<br/>MAL</select></select>                                                                                                    | Enrolment ID of Aac<br>ard issued by UIDAI<br>ard issued by UIDAI<br>10 Digit Mobile Nun<br>ddress | Mantra<br>thaar application f<br>(in Copy)<br>(in Copy)<br>hber) Email Id              | Futronics       orm       V       V       V       V |                     |                                                                                                    |
| Click II AADHAAR (<br>AADHAAR No. (as men<br>Click II Enrolment C<br>If AADHAAR number is<br>Name as per AADHAAF<br>Proof Of Identity *<br>Proof Of Address *<br>Proof Of Date Of Birth *<br>Contact No<br>Card Dispatch Address<br>Communication Add<br>Indian Foreign<br>Card Batch Type<br>MKT NRI * NOR                                      | Copy is enclosed in nar<br>tioned in Applicant's A<br>opy is enclosed in nar<br>not allotted, please main<br>letter/card or as per the ta<br>(AADHAAR CO<br>( <select><br/>(AADHAAR CO<br/>(AADHAAR CO<br/>(A</select>          | Enrolment ID of Aac<br>ard issued by UIDAI<br>ard issued by UIDAI<br>10 Digit Mobile Nun<br>ddress | Mantra<br>Ihaar application f<br>(In Copy)<br>(In Copy)<br>(In Copy)<br>mber) Email Id | Futronics<br>orm<br>V<br>V                          |                     |                                                                                                    |
| AADHAAR No. (as men<br>Click if Enrolment C<br>If AADHAAR number is<br>Name as per AADHAAF<br>Proof Of Identity *<br>Proof Of Address *<br>Proof Of Date Of Birth *<br>Contact No<br>Card Dispatch Address<br>Communication Add<br>Indian © Foreign<br>Card Batch Type<br>MKT © NRI ® NOR                                                        | Copy is enclosed in nar<br>tioned in Applicant's A<br>opy is enclosed in nar<br>not allotted, please ma<br>letter/card or as per the to<br>(AADHAAR C)<br>(AADHAAR C)<br>(AADHA                                                                                                    | Enrolment ID of Aac<br>ard issued by UIDAT<br>ard issued by UIDAT<br>10 Digit Mobile Nun<br>ddress | Mantra<br>thaar application f<br>(In Copy)<br>(In Copy)<br>(In Copy)<br>aber) Email Id | Futronics<br>orm<br>T                               | You will be         | logged out after: 9:                                                                                                    |

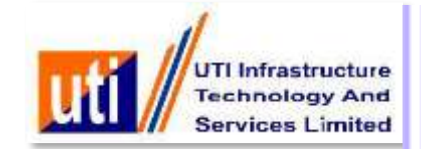

|                                                                                                    |                                                                                                    |                                                                                                    |                                                                           |                    |                       | PRANCH PELA            |
|----------------------------------------------------------------------------------------------------|----------------------------------------------------------------------------------------------------|----------------------------------------------------------------------------------------------------|---------------------------------------------------------------------------|--------------------|-----------------------|------------------------|
|                                                                                                    |                                                                                                    |                                                                                                    |                                                                           |                    |                       | DRANC-FI- DEL4         |
|                                                                                                    |                                                                                                    | Details as per PA                                                                                                    | N Application FORM                                                        | 49A                |                       |                        |
| PPLICANT'S DEMOGRAP                                                                                                    | HIC (PERSONAL) DET                                                                                                    | AILS                                                                                                    |                                                                           |                    |                       |                        |
| itatus of the Applicant *                                                                                                    |                                                                                                    |                                                                                                    | Individual                                                                |                    |                       |                        |
| pplicant's Title *                                                                                                    | Last Name *                                                                                                    | ) F                                                                                                    | First Name                                                                |                    | Middle Name           | e                      |
| ame On Card                                                                                                    |                                                                                                    |                                                                                                    |                                                                           | Gender *           | Select Gender *       |                        |
| ate Of Birth/Incorporation/                                                                                                    | Agreement/Partnership                                                                                                    | or Trust Deed/Format                                                                                                    | tion of Body of Individ                                                   | fuals/Association  | n of Persons          | 100000                 |
| ather's Name (Only 'Individ                                                                                                    | dual' applicants: Even m                                                                                                    | arried women should                                                                                                    | fill in father's name o                                                   | antu)              | - Malakara Caraca     | alayin harinda ana ang |
| ast Name :                                                                                                    | and apprentis. Even in                                                                                                    | First Name                                                                                                    | the first a function                                                      | Middle Ner         | ne l                  |                        |
| lesidence State                                                                                                    | (Select State                                                                                                    | (Note: Sele                                                                                                    | ect OTHER value, onl                                                      | v if Desidence ar  | Idress is located O   | utside India)          |
| office State                                                                                                    | Select State                                                                                                    | (Note: Sele                                                                                                    | ect OTHER value, onl                                                      | y if Office addres | is located Outsid     | le India)              |
| ddress for Communicatio                                                                                                    | n t                                                                                                    | (Select Add                                                                                                    | dress for Communication                                                   |                    | ro la locatea cottala | ie monay               |
| and any constant the set of a set of a set                                                                                                    |                                                                                                    |                                                                                                    |                                                                           |                    |                       |                        |
| PPLICANT'S AADHAAR DI                                                                                                    | ETAILS (if mentioned)                                                                                                    |                                                                                                    |                                                                           |                    |                       |                        |
| PPLICANT'S AADHAAR DI<br>lick D if AADHAAR Copy                                                                                                    | ETAILS (if mentioned)                                                                                                    | the Applicant :                                                                                                    |                                                                           |                    |                       |                        |
| IICK                                                                                                    | ETAILS (if mentioned)<br>is enclosed in name of                                                                                                    | the Applicant :                                                                                                    |                                                                           |                    |                       |                        |
| APPLICANT'S AADHAAR DI<br>Tick D If AADHAAR Copy<br>ADHAAR No. (as mentione                                                                                                    | ETAILS (if mentioned)<br>( is enclosed in name of<br>ed in Applicant's AADHA                                                                                                    | the Applicant :<br>AR Copy)                                                                                                    |                                                                           | j                  |                       |                        |
| IPPLICANT'S AADHAAR DI<br>Ilick III if AADHAAR Copy<br>AADHAAR No. (as mentione<br>Ilick III if Enrolment Copy                                                                                                    | ETAILS (if mentioned)<br>/ is enclosed in name of<br>ed in Applicant's AADHA<br>/ is enclosed in name of                                                                                                    | the Applicant :<br>AR Copy) the Applicant :                                                                                                    |                                                                           | )                  |                       |                        |
| PPLICANT'S AADHAAR DI<br>lick ii if AADHAAR Copy<br>ADHAAR No. (as mentions<br>lick ii if Enrolment Copy<br>AADHAAR number is not                                                                                                    | ETAILS (if mentioned)<br>/ is enclosed in name of<br>ed in Applicant's AADHA<br>/ is enclosed in name of f<br>allotted, please mention                                                                                                    | the Applicant :<br>AR Copy) [<br>the Applicant :<br>the enrolment ID of A                                                                                     | Aadhaar application f                                                     | )<br>orm           |                       |                        |
| PPLICANT'S AADHAAR DI<br>lick ii if AADHAAR Copy<br>ADHAAR No. (as mentione<br>lick ii if Enrolment Copy<br>AADHAAR number is not<br>ame as per AADHAAR lett                                                                                                    | ETAILS (if mentioned)<br>( is enclosed in name of<br>ed in Applicant's AADHA<br>( is enclosed in name of )<br>allotted, please mention<br>(er/card or as per the En                                                                                                    | the Applicant :<br>AAR Copy) [<br>the Applicant :<br>the enrolment ID of A<br>rolment ID of Aadhaar                                                           | Aadhaar application f<br>r application form                               | )<br>orm           |                       | )                      |
| PPLICANT'S AADHAAR DI<br>lick ii if AADHAAR Copy<br>ADHAAR No. (as mentions<br>lick ii if Enrolment Copy<br>AADHAAR number is not<br>lame as per AADHAAR left                                                                                                    | ETAIL S (if mentioned)<br>( is enclosed in name of<br>ed in Applicant's AADHA<br>( is enclosed in name of 1<br>allotted, please mention<br>(aADHAAR Carr                                                                                                    | the Applicant :<br>AR Copy)<br>the Applicant :<br>the enrolment ID of A<br>rolment ID of Aadhaar                                                              | Aadhaar application f<br>r application form                               | )<br>orm           |                       | )                      |
| PPLICANT'S AADHAAR DI<br>Tick III If AADHAAR Copy<br>ADHAAR No. (as mentione<br>Tick III If Enrolment Copy<br>AADHAAR number is not<br>lame as per AADHAAR left<br>roof Of Identity *<br>roof Of Identity *                                                                                                    | ETAIL S (if mentioned)<br>(is enclosed in name of<br>ed in Applicant's AADHA<br>is enclosed in name of i<br>allotted, please mention<br>ter/card or as per the Em<br>(AADHAAR Card                                                                                                    | the Applicant :<br>AAR Copy)<br>the Applicant :<br>the enrolment ID of A<br>rolment ID of Aadhaar<br>issued by UIDAI (in Ci                                   | Aadhaar application f<br>r application form<br>)<br>opy)                  | orm                |                       |                        |
| PPLICANT'S AADHAAR DI<br>lick ii if AADHAAR Copy<br>ADHAAR No. (as mentions<br>lick ii if Enrolment Copy<br>AADHAAR number is not<br>ame as per AADHAAR left<br>roof Of Identity *<br>roof Of Identity *                                                                                                    | ETAIL S (if mentioned)<br>i is enclosed in name of<br>ed in Applicant's AADHA<br>is enclosed in name of i<br>allotted, please mention<br>ter/card or as per the Enc<br>(AADHAAR Card<br>(<-Select-><br>(AADHAAR Card                                                                                                    | the Applicant :<br>AAR Copy)<br>the Applicant :<br>the enrolment ID of A<br>rolment ID of Aadhaar<br>lissued by UIDAI (in Co                                  | Aadhaar application f<br>r application form<br>)<br>opy)                  | orm                |                       |                        |
| PPLICANT'S AADHAAR DI<br>lick ii if AADHAAR Copy<br>ADHAAR No. (as mentione<br>lick ii if Enrolment Copy<br>AADHAAR number is not<br>ame as per AADHAAR left<br>roof Of Identity *<br>roof Of Identity *<br>roof Of Address *<br>roof Of Date Of Birth *                                                                                                    | ETAIL S (if mentioned)<br>( is enclosed in name of<br>ed in Applicant's AADHA<br>is enclosed in name of<br>allotted, please mention<br>ter/card or as per the Enc<br>(AADHAAR Card<br>(<-Select-><br>(AADHAAR Card                                                                                                    | the Applicant :<br>AAR Copy)<br>the Applicant :<br>the enrolment ID of A<br>rolment ID of Aadhaar<br>issued by UIDAI (in Co                                   | Aadhaar application f<br>r application form<br>opy)                       | orm                |                       |                        |
| ADPLICANT'S AADHAAR DI<br>Click II if AADHAAR Copy<br>AADHAAR No. (as mentione<br>Click II f Enrolment Copy<br>I AADHAAR number is not<br>ame as per AADHAAR left<br>Troof Of Identity *<br>Troof Of Identity *<br>Troof Of Address *<br>Troof Of Date Of Birth *                                                                                                    | ETAIL S (if mentioned)<br>is enclosed in name of<br>ed in Applicant's AADHA<br>is enclosed in name of i<br>allotted, please mention<br>(allotted, please mention<br>(AADHAAR Card<br>( <select><br/>(AADHAAR Card<br/>)<br/>(10)<br/>(10)</select> | the Applicant :<br>AR Copy) [<br>the Applicant :<br>the enrolment ID of A<br>rolment ID of Aadhaar<br>issued by UIDAI (in Co<br>Digit Mobile Number)          | Aadhaar application f<br>r application form<br>opy)<br>opy)               | )<br>orm           |                       |                        |
| ADPLICANT'S AADHAAR DI<br>Click II if AADHAAR Copy<br>AADHAAR No. (as mentione<br>Click II f Enrolment Copy<br>If AADHAAR number is not<br>Name as per AADHAAR left<br>Proof Of Identity *<br>Proof Of Identity *<br>Proof Of Address *<br>Proof Of Date Of Birth *                                                                                                    | ETAIL S (if mentioned)<br>( is enclosed in name of<br>ed in Applicant's AADHA<br>( is enclosed in name of f<br>allotted, please mention<br>(allotted, please mention<br>(allotted, please mention<br>(allotted, please mention<br>(allotted, please mention<br>(allotted, please mention<br>(allotted, please mention<br>(allotted, please mention<br>(allotted, please mention<br>(allotted, please mention<br>(allotted, please mention)<br>(allotted, please mention)<br>(allotted, ple                                                                                                    | the Applicant :<br>VAR Copy) [                                                                                                    | Aadhaar application f<br>r application form<br>opy)<br>opy)               | )<br>orm (<br>     |                       |                        |
| ADHAAR DI<br>Click ii if AADHAAR Copy<br>AADHAAR No. (as mentione<br>Click ii if Enrolment Copy<br>if AADHAAR number is not<br>lame as per AADHAAR left<br>proof Of Identity *<br>proof Of Identity *<br>proof Of Address *<br>proof Of Date Of Birth *                                                                                                    | ETAIL S (if mentioned)<br>/ is enclosed in name of<br>ed in Applicant's AADHA<br>/ is enclosed in name of /<br>allotted, please mention<br>////////////////////////////////////                                                                                                    | the Applicant :<br>VAR Copy) [                                                                                                    | Aadhaar application f<br>r application form<br>opy)<br>opy)               | )<br>orm           |                       |                        |
| ADPLICANT'S AADHAAR DI<br>Click II if AADHAAR Copy<br>AADHAAR No. (as mentione<br>Click II f Enrolment Copy<br>if AADHAAR number is not<br>lame as per AADHAAR left<br>Proof Of Identity *<br>Proof Of Identity *<br>Proof Of Address *<br>Proof Of Date Of Birth *<br>Contact No<br>Card Dispatch Address<br>Communication Address<br>Indian Foreign                                                                                     | ETAIL S (if mentioned)<br>/ is enclosed in name of<br>ed in Applicant's AADHA<br>/ is enclosed in name of f<br>allotted, please mention<br>////////////////////////////////////                                                                                                    | the Applicant :<br>VAR Copy) [                                                                                                    | Aadhaar application f<br>r application form<br>opy)<br>opy)<br>Email Id   | )<br>om.           |                       |                        |
| ADHAAR No. (as mentione<br>ADHAAR No. (as mentione<br>ADHAAR No. (as mentione<br>ADHAAR No. (as mentione<br>ADHAAR number is not<br>lame as per AADHAAR left<br>roof Of Identity *<br>roof Of Addreas *<br>roof Of Date Of Birth *<br>Contact No<br>Communication Addreas<br>Indian Foreign<br>ard Batch Type                                                                                                    | ETAIL S (if mentioned)<br>/ is enclosed in name of<br>ed in Applicant's AADHA<br>/ is enclosed in name of f<br>allotted, please mention<br>////////////////////////////////////                                                                                                    | the Applicant :<br>VAR Copy) [                                                                                                    | Aadhaar application f<br>r application form<br>opy)<br>opy)               | orm                |                       |                        |
| ADHAAR No. (as mentione<br>ADHAAR No. (as mentione<br>ADHAAR No. (as mentione<br>ADHAAR No. (as mentione<br>ADHAAR Number is not<br>lame as per AADHAAR left<br>roof Of Identity *<br>roof Of Address *<br>roof Of Date Of Birth *<br>contact No<br>ard Dispatch Address<br>Communication Address<br>Indian © Foreign<br>ard Batch Type<br>MKT NRI * NORMAL                                                                               | ETAIL S (if mentioned)<br>is enclosed in name of<br>ed in Applicant's AADHA<br>is enclosed in name of it<br>allotted, please mention<br>ter/card or as per the Env<br>(AADHAAR Card<br>(<-Select><br>(AADHAAR Card<br>(10<br>s © Representative Add                                                                                                    | the Applicant :<br>VAR Copy) [<br>the Applicant :<br>the enrolment ID of A<br>rolment ID of Aadhaar<br>issued by UIDAI (in Co<br>Digit Mobile Number)<br>ress | Aadhaar application f<br>rapplication form<br>opy)<br>opy)<br>Email Id    | orm                |                       |                        |
| ADPLICANT'S AADHAAR DI<br>Click II if AADHAAR Copy<br>AADHAAR No. (as mentione<br>Click II if Enrolment Copy<br>if AADHAAR number is not<br>lame as per AADHAAR left<br>Proof Of Identity *<br>Proof Of Identity *<br>Proof Of Address *<br>Proof Of Date Of Birth *<br>Contact No<br>Canta Dispatch Address<br>Contact No<br>Canta Dispatch Address<br>Communication Address<br>Indian © Foreign<br>Card Batch Type<br>MKT INRI * NORMAL | ETAIL S (if mentioned)<br>/ is enclosed in name of<br>ed in Applicant's AADHA<br>/ is enclosed in name of f<br>allotted, please mention<br>ter/card or as per the Enc<br>(AADHAAR Card<br><-Select-><br>(AADHAAR Card<br>(10<br>s © Representative Add                                                                                                    | the Applicant :<br>VAR Copy) [<br>the Applicant :<br>the enrolment ID of A<br>rolment ID of Aadhaar<br>issued by UIDAI (in Co<br>Digit Mobile Number)<br>ress | Aadhaar application f<br>rapplication form<br>opy)<br>opy)<br>Email Id (  | orm                |                       |                        |
| ADHAAR No. (as mentione<br>ADHAAR No. (as mentione<br>Click in if Enrolment Copy<br>ADHAAR No. (as mentione<br>Click in if Enrolment Copy<br>AADHAAR number is not<br>lame as per AADHAAR left<br>roof Of Identity *<br>roof Of Identity *<br>roof Of Address *<br>roof Of Date Of Birth *<br>contact No<br>ard Dispatch Address<br>Indian © Foreign<br>ard Batch Type<br>MKT © NRI * NORMAL                                              | ETAIL S (if mentioned)<br>/ is enclosed in name of<br>ed in Applicant's AADHA<br>/ is enclosed in name of f<br>allotted, please mention<br>//card or as per the Enr<br>(AADHAAR Card<br>(<-Select><br>(AADHAAR Card<br>) (10<br>s © Representative Add                                                                                                    | the Applicant :<br>VAR Copy) [<br>the Applicant :<br>the enrolment ID of A<br>rolment ID of Aadhaar<br>issued by UIDAI (in Co<br>Digit Mobile Number)<br>ress | Aadhaar application f<br>r application form<br>opy)<br>opy)<br>Email Id ( |                    | You v                 | )                      |

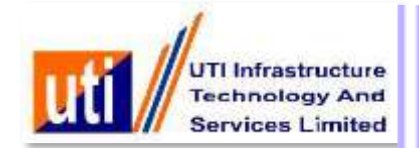

| UTI Infrastruc<br>Technology A<br>Services Limi | ture<br>And<br>ited                                                                                                    |                         |                                      |                        |                                                                                                    |
|-------------------------------------------------|----------------------------------------------------------------------------------------------------|-------------------------|--------------------------------------|------------------------|----------------------------------------------------------------------------------------------------|
| General Information Form                        | n 49A Services                                                                                                    | CSF Services PSA        | Services Biom                        | etric Services         | My Account Dashboard Logout                                                                                     |
|                                                 |                                                                                                    | Details as per PAN      | Application FOR                      | W 49A                  |                                                                                                    |
| PPLICANT'S DEMOGRAPHIC                          | (PERSONAL) D                                                                                                    | ETAILS                  |                                      |                        |                                                                                                    |
| tatus of the Applicant =                        |                                                                                                    |                         | Individual                           | *)                     |                                                                                                    |
| pplicant's Title * Last                         | t Nam Close                                                                                                    |                         |                                      |                        | Idle Name                                                                                                    |
| ame On Card                                     |                                                                                                    |                         |                                      |                        | t Gender V                                                                                                    |
| ate Of Birth/Incorporation/Agre                 | emer                                                                                                    |                         |                                      |                        | sons[DD/MM/YYYY                                                                                                 |
| ather's Name (Only 'Individual'                 | annli                                                                                                    | Biometric Autho         | entication                           |                        |                                                                                                    |
| ast Name *                                      | appn                                                                                                    | Stomenic Avin           | shileanon                            |                        |                                                                                                    |
| Zesidence State                                 | Selec                                                                                                    |                         |                                      |                        | s located Outside India)                                                                                        |
| Office State                                    | Selec                                                                                                    |                         |                                      |                        | ated Outside India)                                                                                             |
| Address for Communication *                     | Device                                                                                                    | Loaded successfully.    |                                      |                        | 12                                                                                                    |
| PPLICANT'S AADHAAR DETAI                        | LS (if                                                                                                    |                         |                                      |                        |                                                                                                    |
| lick 💷 if AADHAAR Copy is e                     | inclos                                                                                                    |                         |                                      |                        |                                                                                                    |
| ADHAAR No. (as mentioned in                     | Appl                                                                                                    |                         | Capture                              |                        |                                                                                                    |
| Tick 📑 if Enrolment Copy is e                   | aclas                                                                                                    |                         |                                      |                        |                                                                                                    |
| A + DHA + D aumber is not allo                  | increase in the second second s |                         | Contraction of the second            |                        |                                                                                                    |
| AADHAAR IIIIIDE IS IIII                         | neo, j                                                                                                    |                         | Reset                                |                        |                                                                                                    |
| diffe as per second and the                     | arci or                                                                                                    |                         |                                      |                        |                                                                                                    |
| roof Of Identity                                | C.                                                                                                    |                         |                                      |                        |                                                                                                    |
| roof Of Address*                                | 6                                                                                                    | Hereingen, Kernenbergen | I S. Milandarouru top - 1.1 (111) St |                        |                                                                                                    |
| roof Of Date Of Birth                           | G                                                                                                    |                         |                                      |                        |                                                                                                    |
|                                                 |                                                                                                    |                         |                                      |                        |                                                                                                    |
| ontact No                                       |                                                                                                    | 10 Digit Mobile Number) | Email Id                             |                        |                                                                                                    |
| ard Dispatch Address                            |                                                                                                    |                         |                                      |                        |                                                                                                    |
| Communication Address                           | Representative A                                                                                                    | ddress                  |                                      |                        |                                                                                                    |
| ard Batch Type                                  |                                                                                                    |                         |                                      |                        |                                                                                                    |
| MKT NRI SNORMAL                                 |                                                                                                    | BALTRADES               |                                      |                        |                                                                                                    |
|                                                 |                                                                                                    | Upda                    | te Back                              |                        |                                                                                                    |
|                                                 |                                                                                                    |                         |                                      | Statement of Statement | You will be logged out after 9:5                                                                                |
|                                                 |                                                                                                    | Designed & De           | veloped by : UTIITS                  |                        | Contraction of the second second second second second second second second second second second second second s |
|                                                 |                                                                                                    |                         |                                      |                        |                                                                                                    |
|                                                 |                                                                                                    |                         |                                      |                        |                                                                                                    |

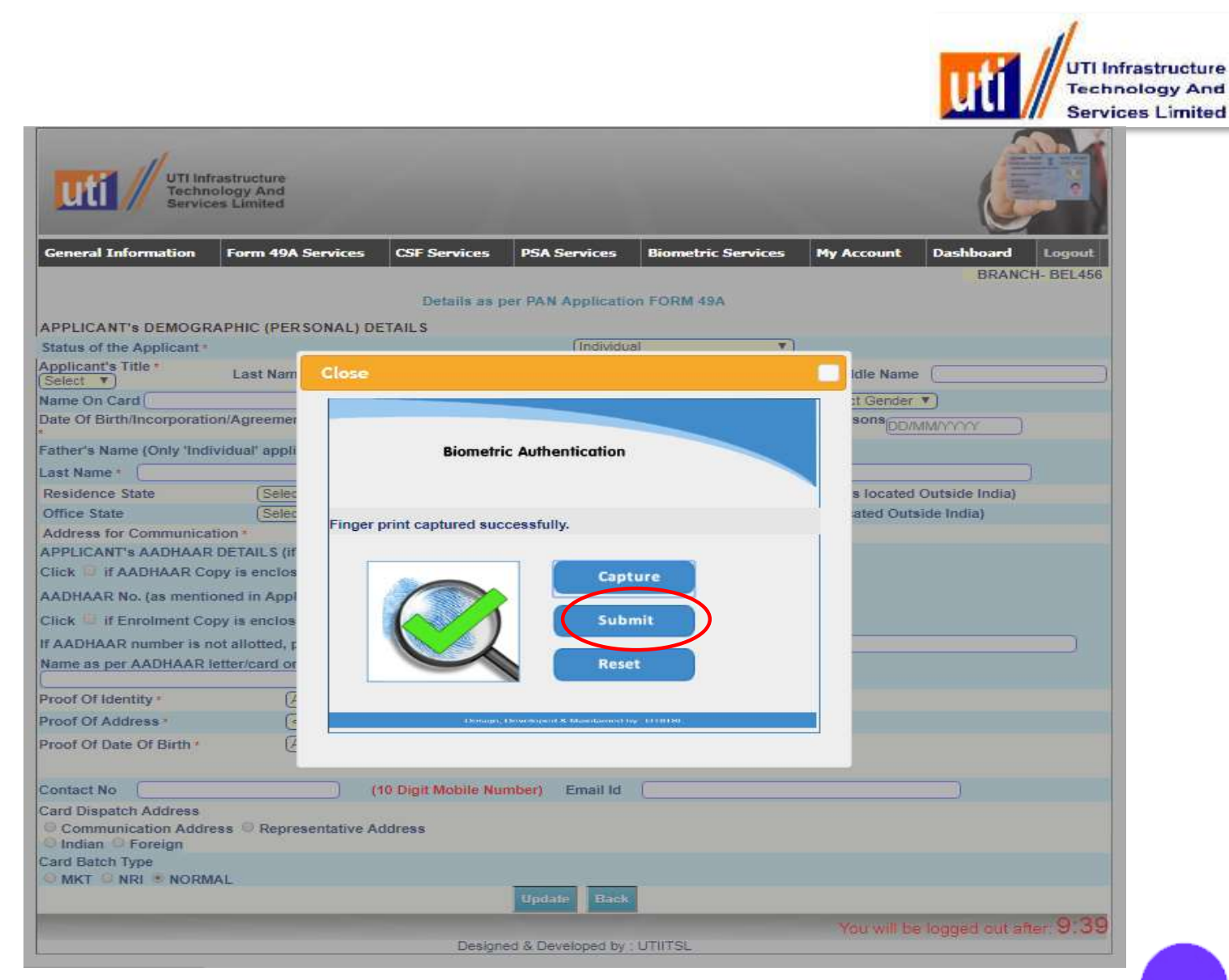

Select "Submit"

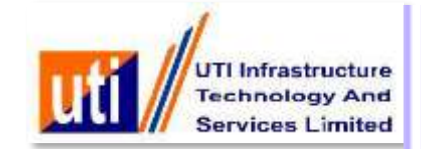

| UTI Infrastructure<br>Technology And<br>Services Limited                                                                     | 1                                 |                           |                             |                |         |
|----------------------------------------------------------------------------------------------------|-----------------------------------|---------------------------|-----------------------------|----------------|---------|
| neral Information Form 49A Services CSF Servi                                                                                | ices PSA Services                 | <b>Biometric Services</b> | My Account                  | Dashboard      | Logo    |
| PAN Applicatio                                                                                                    | n Acknowledgemer                  | nt Receipt (Form 494      | 0                           | BRANC<br>Print | H- BEL4 |
| Amount Not Received from:                                                                                                    | SHRI AMOL SHAMK                   | NT DATTI                  | •)                          |                | Ĩ       |
| Acknowledgement No.:                                                                                                    | 00000030                          |                           |                             |                |         |
| Name as to be printed on PAN card:                                                                                           | AMOL SHAMKANT P                   | ATTI                      |                             |                | _       |
| Gender:                                                                                                    | MALE                              |                           |                             |                |         |
| Date of Birth/Incorporation:                                                                                                 | 29/06/1988                        |                           |                             |                |         |
| Father's Name:                                                                                                    | SHAMKANT KDAR P                   | ATIL                      |                             |                |         |
| Aadhaar number:                                                                                                    | XXXXXXXX6019<br>(MENTIONED, NOT I | MATCHED)*                 |                             |                |         |
| Name as per Aadhaar:                                                                                                    | AMOL PATIL                        |                           |                             |                |         |
| Applicant's Contact details:                                                                                                 | Not Mentioned                     |                           |                             |                |         |
| Communication Address:                                                                                                    | RESIDENCE                         |                           |                             |                |         |
| Residence State:                                                                                                    | MAHARASHTRA                       |                           |                             |                |         |
| Office State:                                                                                                    | Not Mentioned                     |                           |                             |                |         |
| Proof of Identity:                                                                                                    | AADHAAR Card issu                 | ed by UIDAI (In Copy)     |                             |                |         |
| Proof of Address:                                                                                                    | Driving License (In               | Сору)                     |                             |                |         |
| Proof of DOB:                                                                                                    | AADHAAR Card issu                 | ed by UIDAI (In Copy)     |                             |                |         |
| Date of Receipt:                                                                                                    | 28/09/2017                        |                           |                             |                |         |
| *AADHAAR not matched using Biometric details - will be not l                                                                 | inked with PAN                    |                           |                             |                |         |
| *This Application is being returned to the Applicant Kindly very                                                             | fy at the nearest UIDAI cen       | ter for further details.  |                             |                |         |
| [BEL456] UTIITSL BRANCHES (Branch Online)- UTIITSL BRANCHE:<br>Centre Contact Details: 9999999997 / anita.george@utiitsl.com | 5                                 | (Sign/Sta<br>Received fo  | mp)<br>or submission to UTI | IITSL          |         |

#### BACK

Acknowledgment Receipt Generated with Acknowledgement number and Aadhaar not matched using Biometric details and This application is being returned to the Applicant. Kindly verify at the nearest UIDAI center for further details.(Amount not received from the Applicant)

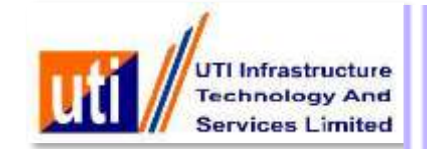

## Aadhaar match using Demographic details(Partial case)

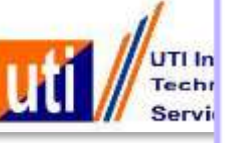

| Status of the                                                                                                    | AND THE PART                                                                                                    |                                                                                                    | AILS                                                                                                    |                                                                                                    | (                                                                    |                      |                  |                 |    |
|----------------------------------------------------------------------------------------------------|----------------------------------------------------------------------------------------------------|----------------------------------------------------------------------------------------------------|----------------------------------------------------------------------------------------------------|----------------------------------------------------------------------------------------------------|----------------------------------------------------------------------|----------------------|------------------|-----------------|----|
| status of the                                                                                                    | Applicant -                                                                                                    |                                                                                                    |                                                                                                    |                                                                                                    | Individual                                                           | -                    | )                |                 |    |
| SHRI                                                                                                    | itle •                                                                                                    | Last Name · PATIL                                                                                                    |                                                                                                    | First                                                                                                    | Name AMOL                                                            |                      | Middle Na        | me (            | )  |
| Name On Car                                                                                                    | d AMOL PATI                                                                                                    | E.                                                                                                    |                                                                                                    |                                                                                                    |                                                                      | Gender •             | MALE             | -               |    |
| Date Of Birth                                                                                                    | /Incorporation                                                                                                    | /Agreement/Partnership                                                                                                    | o or Trust De                                                                                                    | ed/Formation                                                                                                    | of Body of Ind                                                       | lividuals/Associatio | n of Persons -2  | 9/06/1989       | )  |
| Father's Nam                                                                                                    | e (Only Indivi                                                                                                    | dual' applicants: Even r                                                                                                    | narried won                                                                                                    | nen should fill                                                                                                   | in father's nar                                                      | me only}             |                  |                 |    |
| ast Name -                                                                                                    | PATIL                                                                                                    |                                                                                                    | First Name                                                                                                    | AMOL                                                                                                    | )                                                                    | Middle Name          | SHAMKANT         | )               |    |
| Residence S                                                                                                    | State                                                                                                    | MAHARASHTRA                                                                                                    | -                                                                                                    | (Note: Select                                                                                                    | OTHER value,                                                         | only if Residence a  | ddress is locat  | ed Outside Indi | a) |
| Office State                                                                                                    |                                                                                                    | Select State                                                                                                    | -                                                                                                    | (Note: Select                                                                                                    | OTHER value,                                                         | only if Office addre | ess is located O | utside India)   |    |
| Address for                                                                                                    | Communicatio                                                                                                    | -                                                                                                    |                                                                                                    | RESIDENCE                                                                                                    |                                                                      | •                    |                  |                 |    |
| AADHAAR N                                                                                                    | o. (as mention                                                                                                    | ed in Applicant's AADH                                                                                                    | AAR Copy)                                                                                                    | (x0000000000000000000000000000000000000                                                                           | 9                                                                    | XXXX-XXX-60          | 19               |                 |    |
| AADHAAR N<br>Click C if E<br>If AADHAAR<br>Name as per<br>AMOL PATIL                                                                                                    | o. (as mention<br>nrolment Cop<br>number is not<br>AADHAAR let                                                                                     | ed in Applicant's AADH<br>y is enclosed in name o<br>allotted, please mention<br>ter/card or as per the E                                                                                 | AAR Copy)<br>If the Applica<br>on the enrolm<br>nrolment ID                                                                                | x0000000000000000000000000000000000000                                                                            | 9<br>Ihaar applicati                                                 | XXXX-XXXX-60         | 19               |                 |    |
| AADHAAR N<br>Click I If E<br>If AADHAAR<br>Name as per<br>AMOL PATIL<br>Proof Of Iden                                                                                                    | o. (as mention<br>nrolment Cop<br>number is not<br>AADHAAR let                                                                                     | ed in Applicant's AADH<br>y is enclosed in name o<br>allotted, please mentio<br>ter/card or as per the Er                                                                                 | AAR Copy)<br>If the Application the enrolm<br>nrolment ID                                                                                  | xxxxxxxxxxxxxxxxxxxxxxxxxxxxxxxxxxxxxx                                                                            | 9<br>Ihaar applicati<br>plication form                               | XXXX-XXX-60          | 19               |                 |    |
| AADHAAR N<br>Click F If E<br>If AADHAAR<br>Name as per<br>AMOL PATIL<br>Proof Of Iden<br>Proof Of Add                                                                                                    | o. (as mention<br>nrolment Cop<br>number is not<br>AADHAAR let<br>ntity •<br>ress •                                                                | ed in Applicant's AADH<br>y is enclosed in name o<br>allotted, please mentio<br>ter/card or as per the E<br>AADHAAR Ca<br>Domicile certifi                                                | AAR Copy)<br>f the Applica<br>on the enrolm<br>nonent ID<br>rd issued by<br>cate issued b                                                  | xxxxxxxxxxxxxxxxxxxxxxxxxxxxxxxxxxxxxx                                                                            | 9<br>haar applicati<br>plication form<br>)<br>(In Copy)              | XXXX-XXX-60          | 19               |                 |    |
| AADHAAR N<br>Click I if E<br>If AADHAAR<br>Name as per<br>AMOL PATIL<br>Proof Of Iden<br>Proof Of Add<br>Proof Of Date                                                                                                    | o. (as mention<br>nrolment Cop<br>number is not<br>AADHAAR let<br>ntity *<br>ress *<br>of Birth *                                                  | ed in Applicant's AADH<br>y is enclosed in name o<br>allotted, please mentio<br>ter/card or as per the E<br>AADHAAR Ca<br>Domicile certifi<br>(AADHAAR Ca                                 | AAR Copy)<br>If the Application<br>on the enrolm<br>nonment ID<br>rd issued by<br>cate issued by<br>rd issued by                           | xxxxxxxxxxxxxxxxxxxxxxxxxxxxxxxxxxxxxx                                                                            | 9<br>Ihaar applicati<br>plication form<br>)<br>(In Copy)             | XXXX-XXX-60          | 19               |                 |    |
| AADHAAR N<br>Click I if E<br>If AADHAAR<br>Name as per<br>AMOL PATIL<br>Proof Of Iden<br>Proof Of Add<br>Proof Of Add<br>Contact No                                                                                                    | o. (as mention<br>nrolment Cop<br>number is not<br>AADHAAR let<br>atity •<br>ress •<br>o Of Birth •                                                | ed in Applicant's AADH<br>y is enclosed in name o<br>allotted, please mentio<br>ter/card or as per the E<br>AADHAAR Ca<br>Domicile certifi<br>(AADHAAR Ca<br>(14                          | AAR Copy)<br>If the Application<br>on the enrolm<br>nordiment ID<br>rd issued by<br>rd issued by<br>Digit Mobil                            | (x000000000119<br>ant :<br>ment ID of Aad<br>of Aadhaar ap<br>UIDAI (In Copy)<br>by Government<br>UIDAI (In Copy) | 9<br>Ihaar applicati<br>plication form<br>(In Copy)<br>)<br>Email Id | XXXX-XXX-60          | 19               |                 |    |
| AADHAAR No<br>Click I if E<br>If AADHAAR<br>Name as per<br>AMOL PATIL<br>Proof Of Iden<br>Proof Of Date<br>Proof Of Date<br>Contact No<br>Card Dispate<br>Contact No<br>Card Dispate<br>Contact No<br>Card Dispate<br>Card Batch T<br>MKT N | o. (as mention<br>nrolment Cop<br>number is not<br>AADHAAR let<br>tity *<br>ress *<br>o Of Birth *<br>Of Birth *<br>Coreign<br>Spe<br>RI (* NORMA) | ed in Applicant's AADH<br>y is enclosed in name o<br>allotted, please mentio<br>ter/card or as per the E<br>AADHAAR Ca<br>Domicile certifi<br>AADHAAR Ca<br>(14<br>s C Representative Add | AAR Copy)<br>If the Application<br>on the enrolm<br>norolment ID<br>rd issued by<br>cate issued by<br>rd issued by<br>Digit Mobil<br>dress | xxxxxxxxxxxxxxxxxxxxxxxxxxxxxxxxxxxxxx                                                                            | 9<br>Ihaar application<br>plication form<br>(In Copy)<br>Email Id    | XXXX-XXX-60          | 19               |                 |    |

Select "Submit"

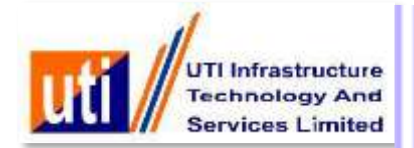

| I Information | Form 49A Services                          | CSF Services       | PSA Services                                | Biometric Servi           | ices My Account        | Dashboard<br>BRAN | Logou<br>CH- BEL4 |
|---------------|--------------------------------------------|--------------------|---------------------------------------------|---------------------------|------------------------|-------------------|-------------------|
|               | Partial match case.                        | Kindly provide Alt | ernative document                           | of POI/POA/DOB.           |                        |                   |                   |
|               | Acknowledgement                            | No.•               | 00                                          | 0000031                   |                        |                   |                   |
|               | AADHAAR NO-                                |                    | X                                           | 0000006019                |                        |                   |                   |
|               | Proof Of Identity (A                       | ADHAAR Card issu   | ied by UIDAI (in Cop                        | y)                        | -                      |                   |                   |
|               | Proof Of Address -<br>Proof Of Date Of Bin | Domicile certific  | ate issued by Gove<br>d issued by UIDAI (Ir | nment (In Copy)<br>(Copy) | -                      |                   |                   |
|               | Submit                                     |                    | ¢                                           | Cancel                    | rara mandatany Soliday |                   |                   |
|               |                                            |                    |                                             |                           | are manually new       |                   |                   |

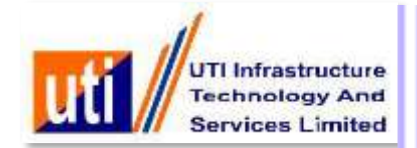

| Technology And<br>Services Limited                                                             | -                             | _                          | -                                 |                             |                 | -      |
|------------------------------------------------------------------------------------------------|-------------------------------|----------------------------|-----------------------------------|-----------------------------|-----------------|--------|
| ral Information Form 49A Services                                                              | CSF Services                  | PSA Services               | <b>Biometric Services</b>         | My Account                  | Dashboard       | Log    |
| Pa                                                                                             | N Application A               | knowledgemen               | t Peccint (Form 49                |                             | BRAN<br>Print   | CH- BE |
| Amount Net Descined from:                                                                      | Application A                 | CHIOWIEUgemen              | it Receipt (Form 49               | a)                          |                 | _      |
| Acknowledgement No :                                                                           |                               | 00000031                   |                                   |                             |                 |        |
| Name as to be printed on PAN card:                                                             |                               | MOI PATTI                  |                                   |                             |                 |        |
| Gender:                                                                                        |                               | MALE                       |                                   |                             |                 |        |
| Date of Birth/Incorporation:                                                                   |                               | 29/06/1989                 |                                   |                             |                 |        |
| Father's Name:                                                                                 |                               | MOL SHAMKANT P             | ATIL                              |                             |                 |        |
| And and a support                                                                              | ,                             | 00000000000000             |                                   |                             |                 |        |
| Adundar humber:                                                                                |                               | MENTIONED, MATO            | (HED)*                            |                             |                 |        |
| Name as per Aadhaar:                                                                           |                               | AMOL PATIL                 |                                   |                             |                 |        |
| Applicant's Contact details:                                                                   |                               | Not Mentioned              |                                   |                             |                 |        |
| Communication Address:                                                                         |                               | RESIDENCE                  |                                   |                             |                 |        |
| Residence State:                                                                               |                               | MAHARASHTRA                |                                   |                             |                 |        |
| Office State:                                                                                  | 19                            | Not Mentioned              |                                   |                             |                 |        |
| Proof of Identity:                                                                             |                               | AADHAAR Card iss           | ed by UIDAI (In Copy)             |                             |                 |        |
| Proof of Address:                                                                              | 1                             | Domicile certificat        | e issued by Governmen             | t (In Copy)                 |                 |        |
| Proof of DOB:                                                                                  |                               | ADHAAR Card Iss            | ied by UIDAI (In Copy)            |                             |                 |        |
| Date of Receipt:                                                                               |                               | 18/09/2017                 |                                   |                             |                 |        |
| *AADHAAR matched using Demographic de                                                          | tails (partial) - will be lir | sked with PAN.             |                                   |                             |                 |        |
| *This Application is being returned and will l<br>submitted/attached with this PAN Application | e processed, only if vali     | l documentary proofs       | (POI, PODOB) of the appli         | cant other than the .       | 4ADHAAR copy ar | *      |
| BEL456] UTIITSL BRANCHES (Branch Online<br>Centre Contact Details: 9999999997 / anita.         | )- UTIITSL BRANCHES           |                            | (Sign/St<br>Received              | amp)<br>for submission to I | UTIITSL         |        |
| 1                                                                                              | o know your PAN Applicatio    | n status, you may visit ou | r webaite: http://www.utiital.com | -                           |                 |        |
| BACK                                                                                           |                               |                            |                                   |                             |                 |        |
| DATER                                                                                          |                               |                            |                                   |                             |                 |        |

Acknowledgment Receipt Generated with Acknowledgement number and Aadhaar matched using Demographic details(partial) and Application is being returned and will be processed only if valid document proof (POI, PODOB) of the applicant other than Aadhaar copy are submitted with this PAN Application (Amount not received from applicant) Copyright @ UTI INFRASTRUCTURE TECHNOLOGY AND SERVICES LIMITED

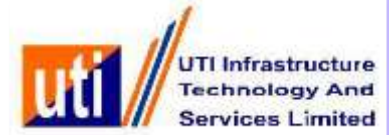

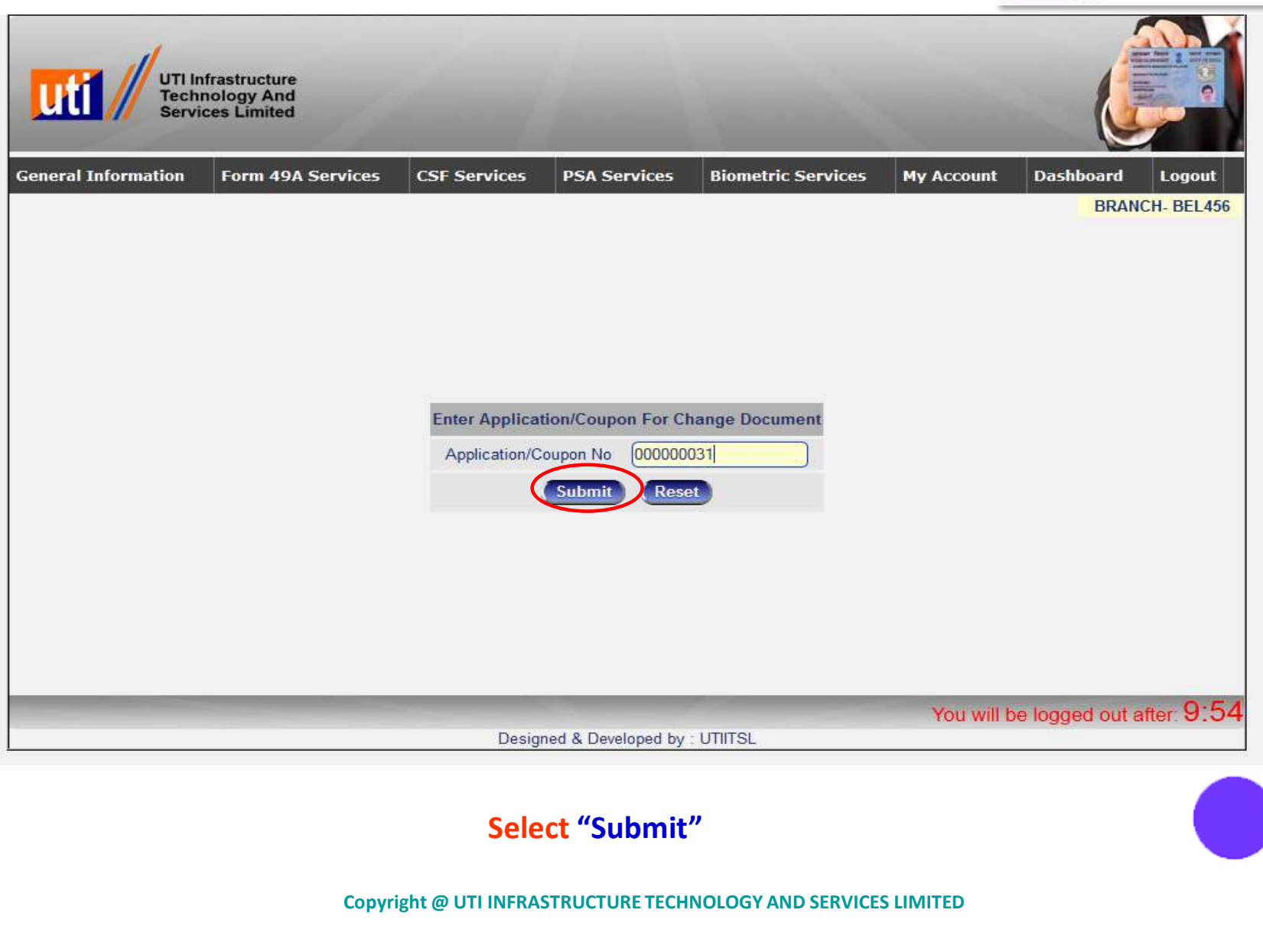

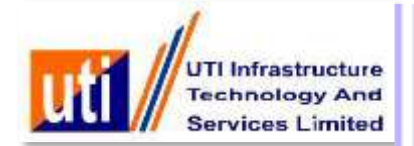

| eral Information | Form 49A Services   | CSF Services          | PSA Services        | Biometric Service | Hy Account         | Dashboard<br>BRAM | Logout |
|------------------|---------------------|-----------------------|---------------------|-------------------|--------------------|-------------------|--------|
|                  |                     |                       |                     |                   |                    |                   |        |
|                  | Partial match case. | Kindly provide Alt    | ternative document  | of POI/POA/DOB    |                    |                   |        |
|                  | Acknowledgement     | No.*                  | 00                  | 0000031           |                    |                   |        |
|                  | AADHAAR NO-         |                       | 00                  | XXXXXXX5019       |                    |                   |        |
|                  | Proof Of Identity - | Driving License (In C | ору)                | 10 - 22<br>       | •                  |                   |        |
|                  | Proof Of Address +  | Domicile certific     | ate issued by Gover | nment (In Copy)   | •                  |                   |        |
|                  | Proof Of Date Of Bi | rth Driving License   | (In Copy)           |                   | •                  |                   |        |
|                  | Submit              |                       |                     | ancel             |                    |                   |        |
|                  |                     |                       |                     |                   | are mandatory fiel | ds                |        |
|                  |                     |                       |                     |                   |                    |                   |        |

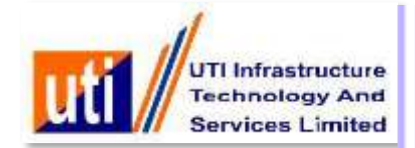

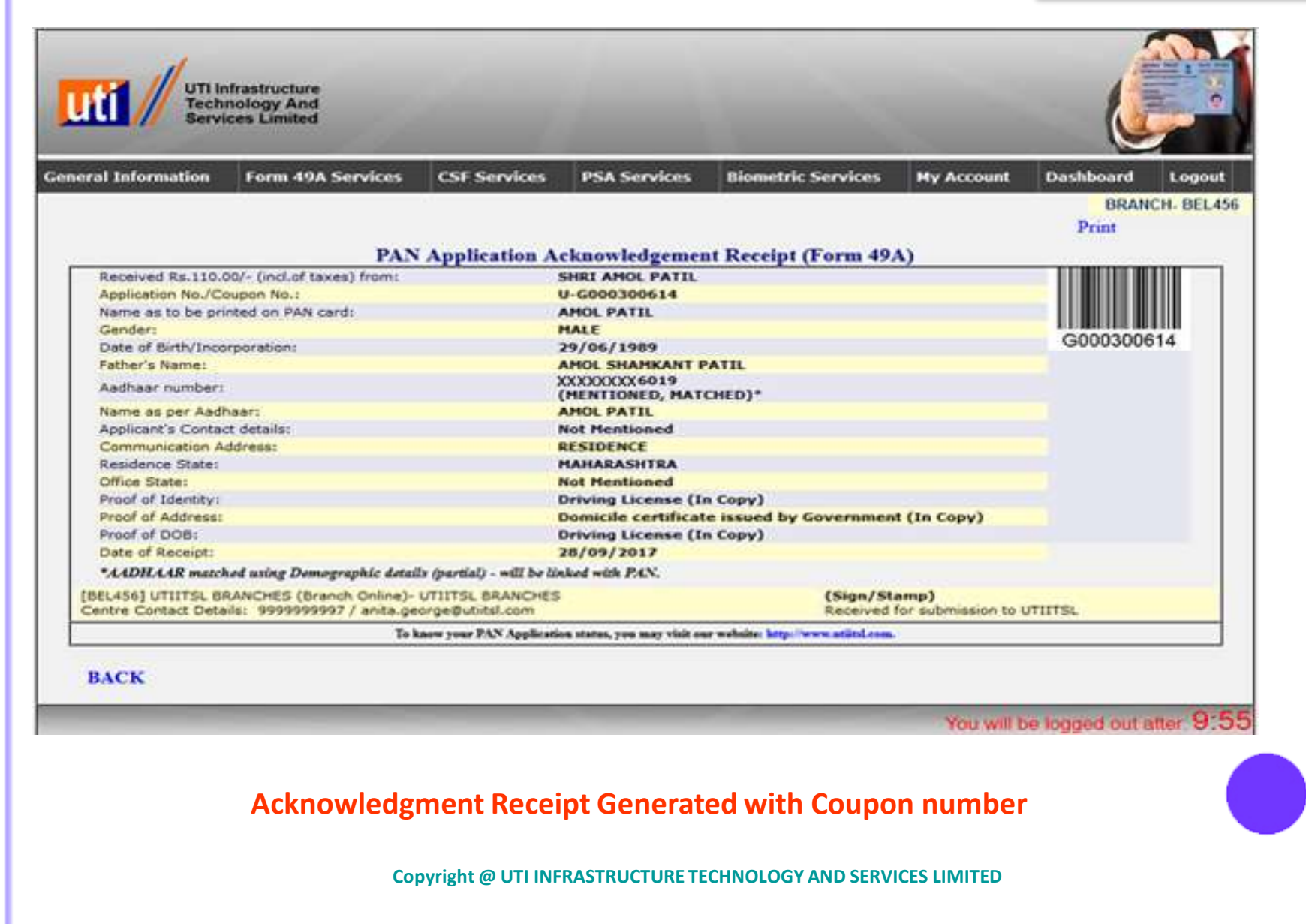

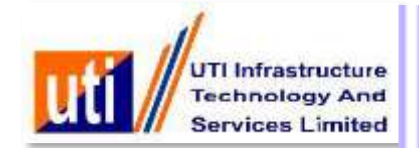

|                    |                   | and the      |              |          |            |                     |
|--------------------|-------------------|--------------|--------------|----------|------------|---------------------|
| eneral Information | Form 49A Services | CSF Services | My Account   | Logout   |            | CORPORATE PSA- TEST |
|                    |                   | м            | ain Form E   | ntry     |            |                     |
|                    | Sr.No. Coupon No. |              | Applicant N  | me       | DOB        |                     |
|                    | 1. G003537228     |              | AMOL SHAMKAN | IT PATIL | 29/06/1989 |                     |
|                    |                   |              |              |          |            |                     |

# On Pre-Form entry, the e-coupon assigned can be re-verified by PSA with the mapped application.

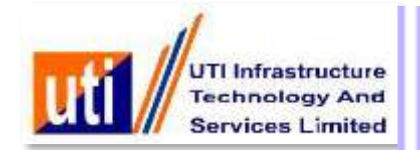

- The PSA has to fill up the PAN application details online exactly in lines of information furnished by the applicant during submission of the physical application.
- Details entered in the Pre-form on the minimum fields will be passed on to the Main Form, that should be re-verified and application entry to be completed vis-à-vis details as per PAN application.

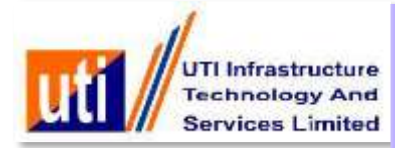

| JD. 10. 108.93:a /8 / (psacriline/getCouporC                                   | etalAppEntry rotupNo= | G00353722h                  |                                                                                                    |                                                 |                               | _           |            |                                    |                                |
|--------------------------------------------------------------------------------|-----------------------|-----------------------------|----------------------------------------------------------------------------------------------------|-------------------------------------------------|-------------------------------|-------------|------------|------------------------------------|--------------------------------|
|                                                                                |                       |                             |                                                                                                    | Form 49A                                        |                               |             |            |                                    |                                |
|                                                                                |                       |                             | Application (PAN Card India) for a                                                                                                    | liotment of Permanent                           | t Account Number - For        | m 45A       |            | Date: 24<br>Psa I<br>Coupon No: G0 | LOct-20<br>ld: TEST<br>1035373 |
|                                                                                |                       |                             | Under section 1<br>To avoid mistakes, ple                                                                                                    | 39A of the Income-Tax<br>ase refer Guidelines : | Act, 1961<br>and Instructions |             |            |                                    |                                |
| tatus of the Applicant.                                                        |                       |                             | Indiv                                                                                                    | idual                                           | ×                             |             |            |                                    |                                |
| ay<br>Bu Assussing Officer                                                     |                       |                             |                                                                                                    |                                                 | AREACODE                      | AO Type     | Range Code | AO No                              |                                |
| MARDICIRCLE                                                                    |                       |                             |                                                                                                    |                                                 | 1                             |             |            |                                    |                                |
| lange                                                                          |                       |                             | *AADKAAR matched usin                                                                                                    | o Demographic details - will be                 | linked to your PAN.           |             |            |                                    |                                |
| ommissioner                                                                    |                       |                             |                                                                                                    | 50 350                                          | 100                           |             |            |                                    |                                |
| ir,<br>We hereby request that a permaner<br>We give below the necessary detail | nt account number b   | e allotted to melas.        |                                                                                                    |                                                 | ок                            |             |            |                                    |                                |
| Full Name-                                                                     |                       |                             |                                                                                                    |                                                 |                               |             |            |                                    |                                |
| Silli X                                                                        |                       | Last Name/Sun               | name PATL                                                                                                    | First Name                                      | AMOL                          | Middle N    | ame SHAM   | KANT                               |                                |
| .Name on Card+                                                                 |                       | AMOL SHAMKANT PATE          |                                                                                                    |                                                 |                               |             |            |                                    |                                |
| . Have you been known by any other                                             | name?                 |                             |                                                                                                    | NO 💌                                            |                               |             |            |                                    |                                |
| A. Gender + MALE                                                               | 2                     |                             |                                                                                                    |                                                 |                               |             |            |                                    |                                |
| S. Date of Birth / Incorporation/Agree                                         | ment/Partnership or   | Trust Deed/Formation of E   | lody of Individuals/Association of Persons                                                                                                    | 29/06/1989                                      | DD4MMYYYY                     |             |            |                                    |                                |
| Father's Name(Only Individual' app                                             | plicants:Even married | d woman should fill in fath | er's name only) -                                                                                                    |                                                 |                               |             |            |                                    |                                |
| ast Rame Sumame                                                                | PATE                  |                             | First Name                                                                                                    | SHAMKANT                                        | Mic                           | idle Name   | KEDAR.     |                                    |                                |
| Nother's Name (optional)                                                       |                       |                             |                                                                                                    |                                                 |                               |             |            |                                    |                                |
| Last Name/Sumame                                                               |                       |                             | FirstName                                                                                                    |                                                 |                               | Middle Name |            |                                    |                                |
| select the name of either father or m                                          | other which you may   | a like to be printed on PAN | card (Select one only) (In case no ontion is                                                                                                    | provided then PAN cant will                     | The issued with father's and  | 100         |            | EATHER'S NAM                       | -                              |
|                                                                                |                       |                             | rear of the second states are all the second states and all second states are all second states and second states are all second states are all second states ar |                                                 |                               |             |            | [The news news                     |                                |
| Address *<br>Residential Address                                               |                       |                             |                                                                                                    |                                                 |                               |             |            |                                    |                                |
| THE CONTRACT MULTIPET                                                          |                       |                             |                                                                                                    |                                                 |                               |             |            |                                    |                                |
| tame of Promises/Building/Village                                              |                       |                             |                                                                                                    |                                                 |                               |             |            |                                    |                                |

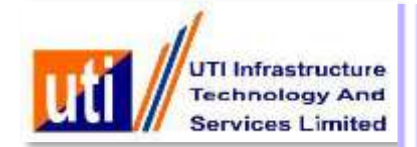

| AN Card Application, Apply & Track PAN Ca                                                                                                    | rd Status India,UTIITSL - Mozilla Firefox                                                                       |                         |                             |                                  |                               |             |      |        |
|----------------------------------------------------------------------------------------------------|----------------------------------------------------------------------------------------------------|-------------------------|-----------------------------|----------------------------------|-------------------------------|-------------|------|--------|
| 10.10.108.93:6767/psaonine/getCouporDetaiAp                                                                                                    | opEntry?coupMowG003537228                                                                                       |                         |                             |                                  |                               |             |      |        |
| 12. In case of a person, who is required to                                                                                                    | quote Aadhaar number: the Enrolment ID of Aadh                                                                  | aar application form as | s per section 139AA         |                                  |                               |             |      |        |
| i A Table & Theorem and a second discovery data                                                                                                    | And an and the state of the second second second second second second second second second second second second |                         | AADHAA3                     | R number [39396629601            | 9                             |             |      |        |
| Authous maches using bemographic der                                                                                                    | Dataile                                                                                                    |                         | Earolmor                    | d ID                             |                               |             |      |        |
| animon bon bananan bananan curominin                                                                                                    |                                                                                                    |                         | Hamo as                     | mar a solution da a para         | AD Encolongent ID ALLOW DATE  |             |      |        |
|                                                                                                    |                                                                                                    |                         | matrie da                   | and personal and a second second | Por car oundar ity Poroc Park |             |      |        |
| tre you a citizen of India?                                                                                                    |                                                                                                    |                         | YES 1                       | 1                                |                               |             |      |        |
| 3. Source Of Income                                                                                                    |                                                                                                    |                         |                             |                                  |                               |             |      |        |
| Are you a salaried Employee?                                                                                                    |                                                                                                    |                         | III Ar                      | e you are engaged in r           | business / profession?        |             |      |        |
| Income from House Property                                                                                                    |                                                                                                    |                         | Га                          | apital Gains                     |                               |             |      |        |
| Income from Other source                                                                                                    |                                                                                                    |                         | 17 N                        | o lacome                         |                               |             |      |        |
| A Depresentative Assesses(DA)                                                                                                    |                                                                                                    |                         |                             |                                  |                               |             |      |        |
| all name and address of the Representati                                                                                                    | ve Assessee, who is assessable under the Incom                                                                  | e Tax Act in respect of | the person, whose particula | ers have been given ab           | ove                           |             |      |        |
| Select Title \star                                                                                                    | 1 act Name/Sumame                                                                                               | T.                      | First Nac                   | ne.                              | 1                             | Alidde Name |      |        |
| at/Door/Block Number                                                                                                    | Suggested AO Details :                                                                                          |                         |                             |                                  |                               |             |      |        |
| ame of Premises/Building/Village                                                                                                    |                                                                                                    |                         |                             |                                  |                               |             | •    |        |
| oad/Street/Lane/Post Office                                                                                                    | AREACODE                                                                                                    | AO Type                 | Range Code                  | AO No                            | Jurisdiction                  |             |      |        |
| realLocality/Taluka/Sub-Division                                                                                                    | PNE                                                                                                    | w                       | 22                          | 1                                | 0                             |             |      |        |
| own/City/District                                                                                                    |                                                                                                    |                         | OK                          | 1                                |                               |             |      |        |
| Intellinion Territory                                                                                                    |                                                                                                    |                         | End AD Code Det             | taile                            |                               |             |      |        |
| and a state of the state of the | 1                                                                                                    |                         | ring no code per            | 1965                             |                               |             |      |        |
| W CODE                                                                                                    |                                                                                                    |                         |                             |                                  |                               |             |      |        |
| 5.Documents submitted as Proof of ident                                                                                                    | ity(PD0,Proof of Address(POA)and Date of Birth P                                                                | roof(Latest by 3 month  | 16)                         |                                  |                               |             |      |        |
| /hich of these documents are you submit                                                                                                    | tting as an identity Proof -                                                                                    |                         | 220123                      | Card served by UE                | Al (In Com)                   | 14          |      |        |
|                                                                                                    |                                                                                                    |                         | prosector (                 |                                  | 25462556140                   |             |      |        |
| vaich of these documents are you submit                                                                                                    | ung as an Address Proof -                                                                                       |                         | [Strong ]                   | Briting Leanse (Br Copy)         |                               |             |      |        |
| Inich of these documents are you submit                                                                                                    | tting as a DOB Proof -                                                                                          |                         | ANDHAR                      |                                  |                               |             |      |        |
| 6.You do hereby declare that whatever st                                                                                                    | ated above in true in the capacity of r                                                                         |                         | HIMSEL                      | F/HERSELF                        | ¥ .                           |             |      |        |
| enfier Name                                                                                                    |                                                                                                    |                         | AMOL SH                     | ANKANT PATE                      |                               |             |      |        |
| Infication Place                                                                                                    |                                                                                                    |                         | BELAPUR                     |                                  |                               |             |      |        |
|                                                                                                    |                                                                                                    |                         | Submit Road                 | Cancel                           |                               |             |      |        |
|                                                                                                    |                                                                                                    |                         | Journal Roset               | Contest                          |                               |             |      |        |
| nt 🧉 🖲 🗿 🖬 🚺                                                                                                    | 2 6 🗐 🔟                                                                                                    |                         |                             |                                  |                               |             | 1* P | 2 题 () |

" Suggested AO Code Details"

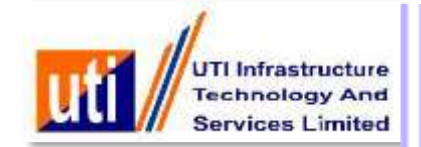

| 10.10.09.33.07.00000000000000000000000000000                                                                                                    | DHAAR Enrolment ID AUOL HATE.    |
|----------------------------------------------------------------------------------------------------|----------------------------------|
| 12. In Case or & person, who is required to good Andmain number: the Encoment to or Andmain approximon norm as per section 1344   AADHAAR number   PALIMEAR instance of india?   Are you a citizen of India?   Is come of Transform Transform   Is come from House Property   Is come from Other Source   In Representative Assesses(BA)   In number   In and address of the Representative Assesses, who is assessable under the income Tax Act in respect of the   Select Tritle   Last Name/Summan   Red Streeting From Volution   Town Chyloberia   Isocume Territory   Select State   Pill Code                                                                                                    | DHAAR Enrolment ID ANOL PATE     |
| AARBAAK matched using Demographic detais - will be linked to your PAU.  Iterotiment ID  Iteration your Aashaam Aashaam Aashaam Exrolment Details  Iterotiment ID Iteration Iteration Iteratio Iteration Iteration Iterat | DHAAR Enrolment ID AMOL PATE     |
| Nexton your Aadhaar/Aadhaar Exrolment Details Enrolment ID Imame as per AADHAAR/ Are you a citizen of India?  Are you a citizen of India?  Are you as ealaried Employee?  Are you as ealaried Employee?  Are you are engage income from House Property  Are you are engage income from House Property  Are you are engage income from House Property  Application Validated Successfuly  Application Validated Successfuly  Application Validated Successfuly  Application Validated Successfuly  Application Validated Successfuly  Part Code  T5 Documents submitted as Proof of Identity(POI),Proof of Address(POA)and Date of Birth Proof(Latest by 3 months)  Which of these documents are you submitting as an Identity Proof 4  Action Survey 1  Actionated Torus  Actionated Torus  Acti | DHAAR Enrolment ID AMOL PATE     |
| Name as per ADDHAARS<br>Are you a citizen of India?                                                                                                    | DHAAR Enrolment ID AUOL PATE     |
| Are you a citizen of India?  YES  Are you a citizen of India?  YES  Are you a citizen of India?  YES  Are you as ealaried Employee?  Are you as ealaried Employee?  Are you are engage income from House Property  Capital Gains  Application Validated Successfuly  Application Validated Successfuly  Comparison  Comparison  | d in a business / profession?    |
| 13. Source Of Income  Are you a salaried Employee?  Are you as salaried Employee?  Are you as salaried Employee?  Are you as salaried Employee?  Are you as salaried Employee?  Application Valdated Successfully  Application Valdated Successfully  Application Val | d in a business / profession?    |
| Are you a salaried Employee?  Are you are engate  Income from House Property  Capital Gains  Application Waldated Successfuly  Income from House Property  Application Validated Successfuly  Application Validated Successfuly    | n above Middle Name              |
|                                                                                                    | n above Middle Name              |
|                                                                                                    | n above Middle Name              |
| 14. Representative Assessee(RA)     Application Validated Successfully       rull name and address of the Representative Assessee, who is assessable under the lacome Tax Act in respect of the     Image: Content of the Representative Assessee, who is assessable under the lacome Tax Act in respect of the       Select Trite I     Last Name/Surname     Image: Content of the Representative Assessee, who is assessable under the lacome Tax Act in respect of the       Flat/Door/Block Number     Image: Content of the Representative Assessee, who is assessable under the lacome Tax Act in respect of the       Name of Premises/Building Village     Image: Content of the Representative Assessee(RA)       Road StreetLane/Post Office     Image: Content of the Representative Assessee(RA)       Area Locatity Tainka/Sub-Drivision     Image: Content of the Representative Assessee(RA)       Flaticulus on Territory     Select State       PIN Code     Image: Content of the Representative Assessee(ROA) and Date of Birth Proof(Latest by 3 months)       Mitch of these documents are you submitting as an Identity Proof 4     ActionAdd: Content of Content of C                                                                                                    | n above Middle Name              |
| Select Trife     Last Name/Sumame       Flat/Door/Block Number     OK       Name of Premises/Building/Vilage     OK       Road/StreetLane/Post Office     Area&       Area& ocality/Tahwa/Sub-Dresion     Select State       Town/Cny/District     Select State       StateUnion Territory     Select State       Pill Code     StateUnion of Mentry(POI), Proof of Address(POA) and Dato of Birth Proof(Latest by 3 months)       Minch of these documents are you submitting as an kidentity Proof *     AREDIAL Code State                                                                                                    | Middle Name                      |
|                                                                                                    |                                  |
| Name of Premises@uiding.Village  Area LocatityTatikalSab.Drivision  FormiCityDistrict  StateUmon Territory  Pil Code  Stocuments submitted as Proof of Identity(POI),Proof of Address(POA) and Date of Birth Proof(Latest by 3 months)  Hinch of these documents are you submitting as an Identity Proof +  Yhich of these documents are you submitting as an Address Proof +  Thick of these documents are you submitting as an Address Proof +  State Descent Descent Proof Code  Submitted as Proof of Identity(POI),Proof of Address(POA) and Date of Birth Proof(Latest by 3 months)  Hinch of these documents are you submitting as an Identity Proof +  Yhich of these documents are you submitting as an Identity Proof +  Submitted as Proof of Identity(POI),Proof +  Submitted as Proof +  Submitted POI                                                                                                    |                                  |
| Road StreetLansPost Office AreaLocalityTatikal Sub-Division CountCityDistrict StateAtion Territory Select State                                                                                                    |                                  |
| Area Locality Taluka'Seb-Division Cover City District Cover City District State/Union Territory Select State  Fit Code  Select State  Select State Select State  Select State  Select State Select State Se |                                  |
| Iown/CityDistrict StateUnion Territory Select State StateUnion Territory Select State Select State Select State Select S |                                  |
| State/Union Territory Select State PIII Code  Solution Territory Select State State  |                                  |
| PIN Code  IS.Documents submitted as Proof of Identity(POI),Proof of Address(POA) and Date of Birth Proof(Latest by 3 months)  Which of these documents are you submitting as an Identity Proof -  Activity Proof -  Activity Proof -  Activity Proof -  Descent Proof -  Descent Proof |                                  |
| 15.Documents submitted as Proof of Identity(POI),Proof of Address(POA) and Date of Birth Proof(Latest by 3 months) Which of these documents are you submitting as an Identity Proof - RADMAR Certification Which of these documents are you submitting as an Address Proof - These documents are you submitting as an Address Proof - These documents are you submitting as an Address Proof - These documents are you submitting as an Address Proof -                                                                                                    |                                  |
| Mich of these documents are you submitting as an identity Proof - Addonada Candi assure 1 Which of these documents are you submitting as an Address Proof - Identity Com                                                                                                    |                                  |
| Which of these documents are you submitting as an Address Proof +                                                                                                    | UIII42 (In Copy) · · · · · · · · |
|                                                                                                    |                                  |
| Which of these documents are you submitting as a DOB Proof - REDUKER Card smooth                                                                                                    | unu (h cáy) . <u>y</u>           |
| 6.Yoo do hereby declare that whatever stated above is true in the capacity of - HIMSELF/HERSELF                                                                                                    | -                                |
| Antier Name AMOL SHAMKANT PATE                                                                                                    |                                  |
| Venflication Place BELAPUR                                                                                                    |                                  |
| Submit Drint Caree                                                                                                    |                                  |
|                                                                                                    |                                  |

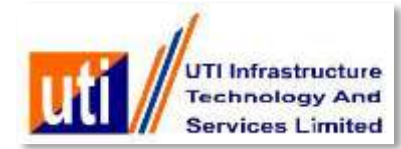

| 101.95/6/07/07/2008001                                                                                                    |                                                                                                    | Service and the service of the service of the servi |                                                                           |                                                                                                    |                                      |                   |                                                                                                    | 127                                |
|----------------------------------------------------------------------------------------------------|----------------------------------------------------------------------------------------------------|----------------------------------------------------------------------------------------------------|---------------------------------------------------------------------------|----------------------------------------------------------------------------------------------------|--------------------------------------|-------------------|----------------------------------------------------------------------------------------------------|------------------------------------|
|                                                                                                    | ue/panvecaisApponitry/appino=600.05                                                                                                    | 1572258appriype=K                                                                                                    |                                                                           |                                                                                                    |                                      |                   |                                                                                                    | ب ليا<br>1                         |
|                                                                                                    |                                                                                                    |                                                                                                    |                                                                           |                                                                                                    |                                      |                   |                                                                                                    |                                    |
|                                                                                                    |                                                                                                    |                                                                                                    |                                                                           |                                                                                                    |                                      |                   |                                                                                                    |                                    |
|                                                                                                    |                                                                                                    |                                                                                                    |                                                                           |                                                                                                    |                                      |                   |                                                                                                    |                                    |
|                                                                                                    |                                                                                                    | Form                                                                                                    | n 49A Application for A                                                   | Allotment of Permanent                                                                                                    | t Account Numb                       | er                |                                                                                                    |                                    |
|                                                                                                    |                                                                                                    |                                                                                                    | Unincorp                                                                  | orated entities formed in India]                                                                                                    | orales in mula                       |                   |                                                                                                    |                                    |
|                                                                                                    |                                                                                                    |                                                                                                    | Under section                                                             | 139A of the Income Tax Act, 1961                                                                                                    |                                      |                   |                                                                                                    |                                    |
|                                                                                                    |                                                                                                    |                                                                                                    |                                                                           |                                                                                                    |                                      |                   |                                                                                                    | Date: 24/10/2017                   |
|                                                                                                    |                                                                                                    |                                                                                                    |                                                                           |                                                                                                    |                                      |                   |                                                                                                    | Print                              |
|                                                                                                    |                                                                                                    |                                                                                                    |                                                                           |                                                                                                    |                                      |                   |                                                                                                    |                                    |
| the affect of the second                                                                                                    |                                                                                                    |                                                                                                    |                                                                           |                                                                                                    |                                      |                   |                                                                                                    | Ovy Yshvataan'<br>to afte secure.  |
| photograph<br>A loss of the loss                                                                                                    |                                                                                                    |                                                                                                    |                                                                           |                                                                                                    |                                      |                   |                                                                                                    | (Production)                       |
| 12011 4 2 2010                                                                                                    |                                                                                                    |                                                                                                    |                                                                           |                                                                                                    |                                      |                   |                                                                                                    |                                    |
|                                                                                                    |                                                                                                    |                                                                                                    |                                                                           |                                                                                                    |                                      |                   |                                                                                                    |                                    |
|                                                                                                    |                                                                                                    |                                                                                                    |                                                                           |                                                                                                    |                                      |                   |                                                                                                    |                                    |
|                                                                                                    |                                                                                                    |                                                                                                    |                                                                           |                                                                                                    |                                      |                   |                                                                                                    |                                    |
| Nature (1281 Thursto<br>Joion accross this photo                                                                                                    |                                                                                                    |                                                                                                    |                                                                           |                                                                                                    |                                      |                   |                                                                                                    | Signature (Left Thants Impression) |
|                                                                                                    |                                                                                                    |                                                                                                    |                                                                           |                                                                                                    |                                      |                   |                                                                                                    |                                    |
|                                                                                                    |                                                                                                    |                                                                                                    |                                                                           |                                                                                                    |                                      |                   |                                                                                                    |                                    |
|                                                                                                    |                                                                                                    |                                                                                                    | Applicati                                                                 | ion Number: G003537228                                                                                                    |                                      |                   |                                                                                                    |                                    |
|                                                                                                    |                                                                                                    |                                                                                                    | Applicati<br>Coupor                                                       | ion Number: G003537228<br>n Number: G003537228                                                                                                    |                                      |                   |                                                                                                    |                                    |
|                                                                                                    |                                                                                                    |                                                                                                    | Applicati<br>Coupor                                                       | ion Number: G003537228<br>n Number: G003537228                                                                                                    |                                      |                   |                                                                                                    | 1                                  |
|                                                                                                    |                                                                                                    | Assessing Officer(AO C                                                                                                    | Applicati<br>Coupor                                                       | ion Number: G003537228<br>n Number: G003537228                                                                                                    |                                      |                   |                                                                                                    | ]                                  |
|                                                                                                    | Area Code                                                                                                    | Assessing Officer(AO C<br>AO Type                                                                                                    | Applicati<br>Coupor                                                       | ion Number: G003537228<br>n Number: G003537228                                                                                                    |                                      | A0 No             |                                                                                                    |                                    |
| 16 - 16 - 10                                                                                                    | Area Code                                                                                                    | Assessing Officer(AO C<br>AO Type                                                                                                    | Applicati<br>Coupor                                                       | ion Number: G003537228<br>n Number: G003537228<br>Range Code                                                                                                    |                                      | AO No             |                                                                                                    | -                                  |
| Name (Full expand                                                                                                    | Area Code                                                                                                    | Assessing Officer(AO C<br>AO Type<br>St.                                                                                                    | Applicati<br>Coupor                                                       | ion Number: G003537228<br>n Number: G003537228<br>Range Code                                                                                                    | CHANNANT                             | AO No             | Fiet                                                                                                | Numiti AMAI                        |
| Name (Full expand<br>SHRI                                                                                                    | Area Code<br>ed name: initials are not permitted                                                                                                    | Assessing Officer(AO C<br>AO Type<br>d):<br>Last Name:- PATIL                                                                                                    | Applicati<br>Coupor                                                       | ion Number: G003537228<br>n Number: G003537228<br>Range Code<br>Middle Nam                                                                                                    | ne:- SHAMKANT                        | AO No             | First                                                                                               | Ilame:- AMOL                       |
| Name (Full expand<br>SHRI<br>reviation of the ab                                                                                                    | Area Code<br>ed name: initials are not permitted<br>over name, as you would like it, to i<br>be any other name? N                                                                                                    | Assessing Officer(AO C<br>AO Type<br>d):<br>[Last Name:- PATIL<br>be printed on the PAN card:- AMOL S                                                                                                    | Applicati<br>Coupor<br>Code)<br>SHAMKANT PATIL                            | ion Number: G003537228<br>n Number: G003537228<br>Range Code<br>Middle Nam                                                                                                    | ne:- SHAMKANT                        | AO No             | First                                                                                               | Name:- AMOL                        |
| Name (Full expand<br>SHRI<br>reviation of the ab<br>e you been known                                                                                                    | Area Code<br>Area Code<br>ed name: initials are not permitted<br>ove name, as you would like it, to i<br>by any other name? N                                                                                                    | Assessing Officer(AO C<br>AO Type<br>d):<br>[Last Name:- PATIL<br>be printed on the PANI card:- AMOL S<br>[Last Name:-                                                                                                    | Applicati<br>Coupor<br>Code)<br>SHAMKANT PATIL                            | ion Number: G003537228 Range Code Itilidile Nam                                                                                                    | ne;- SHAMKANT                        | AO No             | First                                                                                               | Name:- AMOL                        |
| Kame (Full expand<br>SHRI<br>reviation of the ab<br>you been known                                                                                                    | Area Code<br>ed name: initials are not permitted<br>ove name, as you would like it, to I<br>by any other name? N                                                                                                    | Assessing Officer(AO (<br>AO Type<br>d):<br>Last Name:- PATIL<br>De printed on the PAN card:- AMOL S<br>Last Name:-                                                                                                    | Applicati<br>Coupo<br>Code)<br>SHAMKART PATIL                             | ion Number: G003537228<br>n Number: G003537228<br>Range Code<br>Middle Nam                                                                                                    | ne:- SHAMKANT<br>ne:-                | AO No             | First  <br>First                                                                                    | Name:- AMOL                        |
| Name (Full expand<br>SHRI<br>reviation of the ab<br>t you been known<br>der:-<br>or Firth / Josorpor                                                                                                    | Area Code<br>ed name: initials are not permitted<br>ove name, as you would like it, to i<br>by any other name? N<br>ation/Anreement/Partnershin or To                                                                                               | Assessing Officer(A0 (<br>A0 Type<br>d):<br>[Last Name:-<br>printed on the PAN card:- AMOL S<br>[Last Name:-<br>ust DeedFormation of Body of Inde                                                                                                    | Applicati<br>Coupor                                                       | ion Number: G003537228<br>n Number: G003537228<br>Range Code<br>Middle Nam                                                                                                    | ne:- SHAMKANT<br>ne:-                | AO No             | First<br>First                                                                                      | Name:- AMOL                        |
| Name (Full expand<br>SHRI<br>reviation of the ab<br>e you been known<br>der:-<br>of Birth / Incorpor<br>of Birth / Incorpor                                                                                                    | Area Code<br>ed name: initials are not permitted<br>ove name, as you would like it, to i<br>by any other name? N<br>ation/Agreement/Partnership or Tr                                                                                               | Assessing Officer(A0 (<br>A0 Type<br>d):<br>Last Name:- PATIL<br>be printed on the PAN card:- AMOL S<br>Last Name:-<br>nust Deed/Formation of Body of Indivi                                                                                                    | Applicati<br>Coupor<br>SHAMIKANT PATIL<br>Iduals/Association of Persons:- | ion Number: G003537228<br>n Number: G003537228<br>Range Code<br>Middle Narr                                                                                                    | ne:- SHAMKANT<br>ne:-                | A0 No             | First 1<br>First 1<br>M<br>29:06/                                                                   | Name:- AMOL<br>Name:-              |
| Name (Full expand<br>SHRI<br>reviation of the ab<br>: you been known<br>der:-<br>of Birth / Incorpor<br>er's Name :<br>ame:- PATIL                                                                                                    | Area Code<br>ed name: initials are not permitted<br>ove name, as you would like it, to i<br>by any other name? N<br>ationi/Agreement/Partnership or Tr                                                                                              | Assessing Officer(AO C<br>AO Type<br>db<br>Last Name:- PATIL<br>be printed on the PAN card:- AMOL 1<br>Last Name:-<br>ust Deed/Formation of Body of Indiv<br>Middle Name:- KEDAR                                                                                                    | Applicati<br>Coupor                                                       | ion Number: G003537228<br>n Number: G003537228<br>Range Code<br>Middle Narr                                                                                                    | ne:- SHAMKANT                        | AO No             | First  <br> First  <br> M<br> 29/06/                                                                | Name:- AMOL                        |
| Name (Full expand<br>SHRI<br>evolution of the ab<br>you been known<br>der:-<br>of Birth / Incorpor<br>er's Name :<br>ame:- PATIL                                                                                                    | Area Code<br>ed name: initials are not permitted<br>ove name, as you would like it, to i<br>by any other name? N<br>ation/Agreement/Partnership or Tr                                                                                               | Assessing Officer(AO C<br>AD Type<br>d):<br>[Last Name:- PATIL<br>be printed on the PAN card:- AMOL !<br>[Last Name:-<br>nust Deed/Formation of Body of Indiv<br>[Middle Name:- KEDAR                                                                                                    | Applicati<br>Coupor                                                       | ion Number: G003537228<br>n Number: G003537228<br>Range Code<br>Middle Narr                                                                                                    | ne:- SHAMKANT<br>ne:-<br>:- SHAMKANT | AO No             | First<br>First<br>M<br>2906/                                                                        | Name:- AMOL<br>Name:-<br>1989      |
| Name (Full expand<br>SHRI<br>reviation of the ab<br>e you been known<br>der:-<br>of Birth / Incorpor<br>er's Name :<br>ame:- PATIL<br>ress:-                                                                                                    | Area Code<br>ed name: initials are not permitted<br>ove name, as you would like it, to i<br>by any other name? N<br>ation/Agreement/Partnership or Tr                                                                                               | Assessing Officer(AO C<br>AD Type<br>d):<br>[Last Name:- PATIL<br>be printed on the PAN card:- AMOL !<br>[Last Name:-<br>nust Deed/Formation of Body of Indiv<br>[Middle Name:- KEDAR                                                                                                    | Applicati<br>Coupor                                                       | ion Number: G003537228<br>n Number: G003537228<br>Range Code<br>Middle Narr                                                                                                    | ne:- SHAMKANT<br>ne:-<br>:- SHAMKANT | AO No             | First<br>First<br>M<br>2906/                                                                        | Name:- AMOL                        |
| Name (Full expand<br>SHRI<br>reviation of the ab<br>you been known<br>ders-<br>of Birth / Incorpor<br>er's Name :<br>ame:- PATIL<br>ress:-<br>ential Address:-                                                                                        | Area Code<br>ed name: initials are not permitted<br>ove name, as you would like it, to I<br>by any other name? N<br>ationiAgreement/Partnership or Tr                                                                                               | Assessing Officer(AO (<br>AO Type<br>d):<br>[Last Name:- PATIL<br>be printed on the PAN card:- AMOL !<br>[Last Name:-<br>nust Deed/Formation of Body of Indiv<br>[Middle Name:- KEDAR                                                                                                    | Applicati<br>Coupor                                                       | ion Number: G003537228<br>n Number: G003537228<br>Range Code<br>Itilddle Nam<br>Middle Nam                                                                                                    | ne:- SHAMKANT<br>ne:-<br>SHAMKANT    | AO No             | First<br>First<br>M<br>2906/                                                                        | Name:- AMOL                        |
| Name (Full expand<br>SHRI<br>reviation of the ab<br>you been known<br>der:-<br>of Birth / Incorpor<br>er's Name :<br>ame:- PATIL<br>ress:-<br>ential Address:-<br>or/Biock No                                                                         | Area Code<br>ed name: initials are not permitted<br>ove name, as you would like it, to I<br>by any other name? N<br>ation/Agreement/Partnership or Tr                                                                                               | Assessing Officer(AO (<br>AO Type<br>d):<br>[Last Name:- PATIL<br>be printed on the PAN card:- ANOL !<br>[Last Name:-<br>nust Deed/Formation of Body of Indiv<br>Middle Name:- KEDAR                                                                                                    | Applicati<br>Coupor                                                       | ion Number: G003537228<br>n Number: G003537228<br>Range Code<br>Middle Nam<br>Middle Nam                                                                                                    | ne;- SHAMKANT<br>ne;-<br>;- SHAMKANT | AO No             | First I<br>M<br>23906/<br>SECTOR 11                                                                 | Name:- AMOL<br>Name:               |
| Name (Full expand<br>SHRI<br>reviation of the ab<br>syou been known<br>der:-<br>of Birth / Incorpor<br>er's Name :<br>ame:- PATIL<br>ress:-<br>ential Address:-<br>or/Biock No<br>of Premises:Build                                                   | Area Code<br>ed name: initials are not permitted<br>ove name, as you would like it, to i<br>by any other name? N<br>ation/Agreement/Partnership or Tr                                                                                               | Assessing Officer(AO (<br>AO Type<br>d):<br>[Last Name:- PATIL<br>be printed on the PAN card:- AMOL :<br>[Last Name:-<br>nust Deed/Formation of Body of Indivi<br>[Middle Name:- KEDAR                                                                                                    | Applicati<br>Coupor                                                       | ion Number: G003537228 Number: G003537228 Range Code Niiddle Nam Niiddle Nam First Name:                                                                                                    | ne:- SHAMKANT<br>ne:-<br>:- SHAMKANT | A0 No             | First I<br>M<br>29:06/<br>SECTOR 11<br>BELAPUR                                                      | Name:- AMOL<br>Name:- 1989         |
| Name (Full expand<br>SHRI<br>reviation of the ab<br>s you been known<br>der:-<br>of Birth / Incorpor<br>er's Name :<br>ame:- PATIL<br>ress:-<br>ential Address:-<br>tor/Biock No:-<br>of Premises/Buld<br>threetLane/Post C                           | Area Code<br>ed name: initials are not permitted<br>ove name, as you would like it, to i<br>by any other name? It<br>ation/Agreement/Partnership or Tr<br>ing/Village:-<br>ffice:-                                                                  | Assessing Officer(AO (<br>AO Type<br>d):<br>[Last Name:- PATIL<br>be printed on the PAN card:- AMOL !<br>[Last Name:-<br>nust Deed/Formation of Body of Indiv<br>[Middle Name:- KEDAR                                                                                                    | Applicati<br>Coupor                                                       | ion Number: G003537228<br>n Number: G003537228<br>Range Code<br>Middle Nam<br>Kliddle Nam                                                                                                    | ne:- SHAMKANT<br>ne:-<br>SHAMKANT    | A0 Bo             | First 1<br>M<br>29:06/<br>SECTOR 11<br>BELAPUR<br>BELAPUR                                           | Name:- AMOL.                       |
| Name (Full expand<br>SHRI<br>reviation of the ab<br>e you been known<br>of Birth / Incorpor<br>ter's Name :<br>lame: - PATIL<br>Iress:-<br>tential Address:-<br>por/Biock No.2-<br>of Premises/Bulka/Sub<br>Street/Lane/Post O<br>coality/Talkak/Sub  | Area Code<br>Area Code<br>ied name: initials are not permitted<br>ove name, as you would like it, to i<br>by any other name? N<br>ation/Agreement/Partnership or Tr<br>ation/Agreement/Partnership or Tr<br>ing/Village:-<br>ffice:-<br>-Division:- | Assessing Officer(AO (<br>AO Type<br>d):<br>[Last Name:- PATIL<br>be printed on the PAN card:- AMOL s<br>[Last Name:-<br>nust Deed/Formation of Body of Indiv<br>[Middle Name:- KEDAR                                                                                                    | Applicati<br>Coupor                                                       | ion Number: G003537228 Number: G003537228 Range Code Inliddle Nar Inliddle Nar Inli | ne:- SHAMKANT<br>ne:-<br>:- SHAMKANT | A0 No             | First 1<br>M<br>2396/<br>SECTOR 11<br>BELAPUR<br>BELAPUR<br>BELAPUR                                 | Name:- AMOL<br>Name:               |
| Name (Full expand<br>SHR)<br>reviation of the ab<br>e you been known<br>ders-<br>of Birth / Incorpor<br>ter's Name ;<br>lame;- PATIL<br>fress:-<br>tential Address:-<br>por/Biock No<br>of Premises/Build<br>StreetLane/Post D<br>c.cality/Taluka/Sub | Area Code<br>ed name: initials are not permitted<br>ove name, as you would like it, to 1<br>by any other name? N<br>ation/Agreement/Partnership or Tr<br>ing/Village:-<br>ffice:-<br>-<br>Division:-<br>I MIMIMA                                    | Assessing Officer(AO (<br>AO Type<br>d):<br>[Last Name:- PATIL<br>be printed on the PAN card:- AMOL !<br>[Last Name:-<br>nust Deed/Formation of Body of Indiv<br>[Middle Name:- KEDAR<br>[Middle Name:- KEDAR                                                                                                    | Applicati<br>Coupor                                                       | ion Number: G003537228 Number: G003537228 Range Code Kliddle Nar Kliddle Nar First Name:                                                                                                    | ne:- SHAMIKANT<br>:- SHAMIKANT       | PIN Code:- 424306 | First I<br>First I<br>M<br>2906/<br>SECTOR 11<br>BELAPUR<br>BELAPUR<br>BELAPUR<br>BELAPUR<br>CommUN | Name:- AMOL Name:- 1559            |

PAN Application Form generated successfully

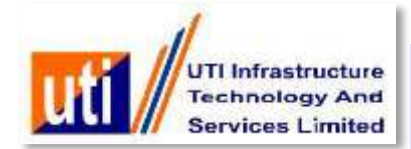

| eral Information                                                                           | Form 49A Servi                                                                                       | ices CSF Ser                                                                | vices My Account                                                                               | Logout                            | CORDORATE DOALT                         |
|--------------------------------------------------------------------------------------------|----------------------------------------------------------------------------------------------------|-----------------------------------------------------------------------------|------------------------------------------------------------------------------------------------|-----------------------------------|-----------------------------------------|
|                                                                                            |                                                                                                    |                                                                             |                                                                                                |                                   | CORPORATE PSA-TI                        |
|                                                                                            |                                                                                                    |                                                                             |                                                                                                |                                   |                                         |
|                                                                                            |                                                                                                    |                                                                             |                                                                                                |                                   |                                         |
|                                                                                            |                                                                                                    |                                                                             |                                                                                                |                                   |                                         |
|                                                                                            |                                                                                                    |                                                                             |                                                                                                |                                   |                                         |
| PAN Application Forr<br>PDFA format (Size: I<br>Photo Scanning 300                         | n (front Page & Back :<br>Maximum upto 2MB)<br>dpi,Colour,213 X 213                                  | side) and Supporti<br>px (Size:less that                                    | Scanning Specification<br>ng Document (POI , POA ,DO<br>n 30 kb)                               | )<br>OB Proof as provided by appl | licant) to be scanned in <b>200dp</b> i |
| PAN Application Forn<br>PDFA format (Size: I<br>Photo Scanning 300<br>Signature scanning ( | n (front Page & Back s<br>Maximum upto 2MB)<br>dpi,Colour,213 X 213<br>600 dpi black and wh          | side) and Supportin<br>b px (Size:less that<br>ite 1023X680 (Size           | Scanning Specification<br>ng Document (POI, POA, DO<br>n 30 kb)<br>e:less than 60 kb)          | OB Proof as provided by appl      | licant) to be scanned in 200dpi         |
| PAN Application Forr<br>PDFA format (Size: I<br>Photo Scanning 300<br>Signature scanning ( | n (front Page & Back s<br>Maximum upto 2MB)<br>dpi,Colour,213 X 213<br>600 dpi black and wh<br>Click | side) and Supportin<br>5 px (Size:less that<br>ite 1023X680 (Size<br>App No | Scanning Specification<br>ng Document (POI , POA ,DO<br>n 30 kb)<br>e:less than 60 kb)<br>Name | OB Proof as provided by appl      | licant) to be scanned in 200dpi         |

User will upload the Signed application form, photograph and documentary proofs.

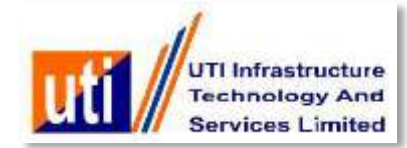

| UII // Technol<br>Service:                                                                           | logy And<br>s Limited                                 |                                    |                   |         |                                                |
|----------------------------------------------------------------------------------------------------|-------------------------------------------------------|------------------------------------|-------------------|---------|------------------------------------------------|
| neral Information                                                                                    | Form 49A Services                                     | CSF Services                       | My Account        | Logout  | CORPORATE PSA- TEST02                          |
|                                                                                                    |                                                       |                                    |                   |         |                                                |
| PAN Application Form                                                                                 | (front Page & Back s                                  | oload Documen                      | ts                |         | ed by applicant) to be scanned in 200dpl color |
| <ul> <li>PDFA format (Size: M</li> <li>Photo Scanning 300 (</li> <li>Signature scanning 6</li> </ul> | dpi,Colour,213 X 213 Al<br>600 dpi black and wh<br>PA | I fields are required              | . Aaaaaaa.pdf     |         |                                                |
|                                                                                                    | Pi                                                    | cture• Browse.<br>gnature• Browse. | A000005562.jpe    | g<br>eg |                                                |
|                                                                                                    | Click                                                 |                                    | Unload            | Cancel  | PATIL                                          |
|                                                                                                    |                                                       |                                    | opioad            | Cancel  |                                                |
|                                                                                                    |                                                       | Designed &                         | Developed by : UT | ITSL    | You will be logged out after: 8:5              |

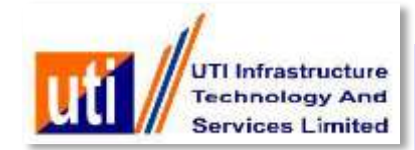

| Form 49A Services | CSF Services | My Account        | Logout |                      |
|-------------------|--------------|-------------------|--------|----------------------|
|                   |              |                   |        | CORPORATE PSA- TESTO |
|                   |              |                   |        |                      |
|                   |              |                   |        |                      |
|                   |              |                   |        |                      |
|                   |              |                   |        |                      |
|                   | Information  |                   |        |                      |
|                   | Documents U  | ploaded For appli | cation |                      |
|                   | N0G0035372   | 28                |        |                      |
|                   |              |                   |        |                      |
|                   |              |                   | Ok     |                      |
|                   |              |                   |        |                      |
|                   |              |                   |        |                      |
|                   |              |                   |        |                      |

### "Documents uploaded Successfully"

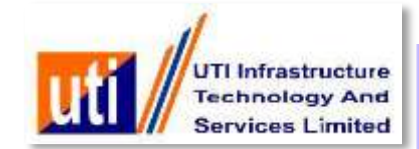

## **Batch Sheet Generation and submission to UTIITSL**

- On completion of all procedure, PSA is now ready for physical transit of the batches of the PAN applications to the nearest/ designated office of UTIITSL.
- PSA attaches the Batch slip and the Batch sheet on the physical batch of applications and signs on them for physical transit to UTIITSL.

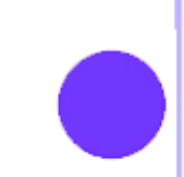

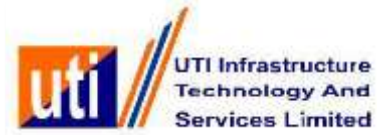

|            | CSF Services           | My Account          | Logout             |  |  |
|------------|------------------------|---------------------|--------------------|--|--|
|            | Select Appli           | CORPORATE P         | SA- 1ES102         |  |  |
| Select All | Sr.No. Applicati       | on No               | Applicant Name     |  |  |
|            | 1 G00353               | 7220 SHRIA          | MUC SHAMMANT MALIL |  |  |
|            |                        |                     |                    |  |  |
|            |                        |                     |                    |  |  |
|            |                        |                     |                    |  |  |
|            |                        |                     |                    |  |  |
| Amount     | 110                    |                     |                    |  |  |
| Amount     | 110<br>Payment Mode• N | 000000000000<br>EFT |                    |  |  |

The user has to select the no of application for which the payment will be made and the batch will be generated.

| Uti // UTI In<br>Techr<br>Servio | frastruct<br>nology A<br>ces Limit | ure<br>nd<br>led                                                |                         |                        |                     |           |                              |                              |                 | Services I |
|----------------------------------|------------------------------------|-----------------------------------------------------------------|-------------------------|------------------------|---------------------|-----------|------------------------------|------------------------------|-----------------|------------|
| neral Information                | For                                | m 49A Services                                                  | CSF Se                  | ervices                | My Account          | Logo      | ıt                           | COF                          | RPORATE PSA- TE | ST02       |
|                                  | PSA Serv<br>PSA Serv<br>PSA Serv   | ice Center Name :<br>ice Center Location :<br>ice Center Code : | TEST<br>MUMBA<br>TEST02 | <b>Ba</b> t<br>AJ<br>2 | tch Sheet           | _         |                              |                              |                 |            |
|                                  | Batch No<br>No of App              | plication(s)                                                    | BCH602                  | 2663                   | Date<br>Amour       | t         | 24/10/2017<br>110.00         |                              |                 |            |
|                                  | Sr No<br>1                         | Application No/Coup<br>G003537228                               | onNo                    | First Name<br>AMOL     | Middle N<br>SHAMKAI | ame<br>IT | Last Name<br>PATIL           | Contact No<br>7897897987     |                 |            |
|                                  |                                    |                                                                 |                         |                        |                     |           | CORPORATE PSA-<br>(Sign with | TEST [TEST02]<br>Date/Stamp) |                 |            |
|                                  |                                    |                                                                 |                         | Bac                    | ck Print            |           |                              |                              |                 |            |
|                                  |                                    |                                                                 | De                      | esigned & D            | eveloped by : UTI   | ITSL      | Y                            | ou will be log               | ged out after.  | 9:59       |

# The Batch Slip will be generated as per selection payments against to the number of forms.

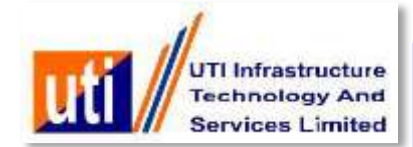

## **Batch Report Generation**

On completion of all processes, VLE should prepare the BATCH Details Sheet and send the duly signed BATCH Details Sheet along with batch of PAN application forms and deposit Batch Slip to the designated UTIITSL Regional Office/Branch Office for further processing.

>

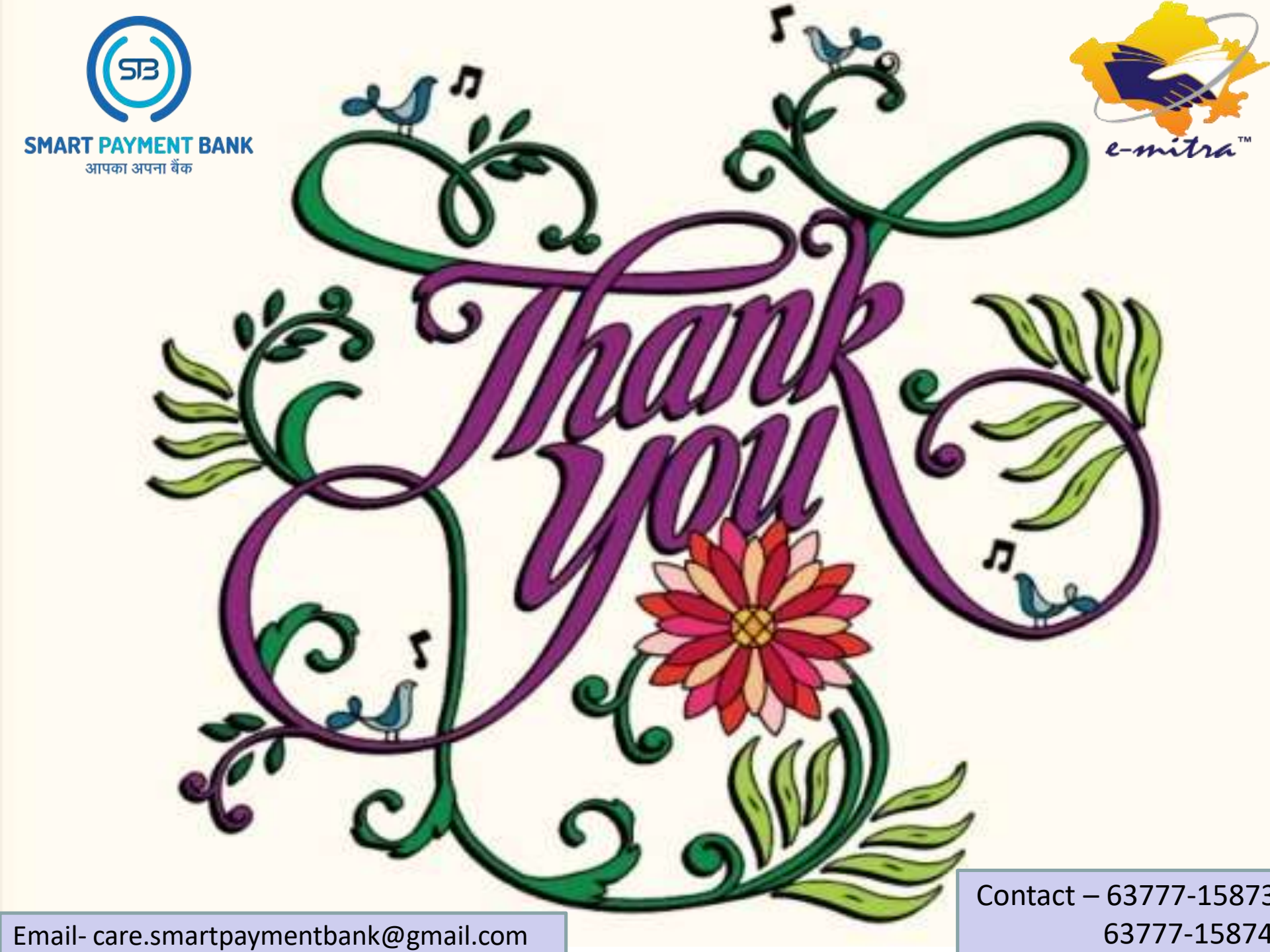